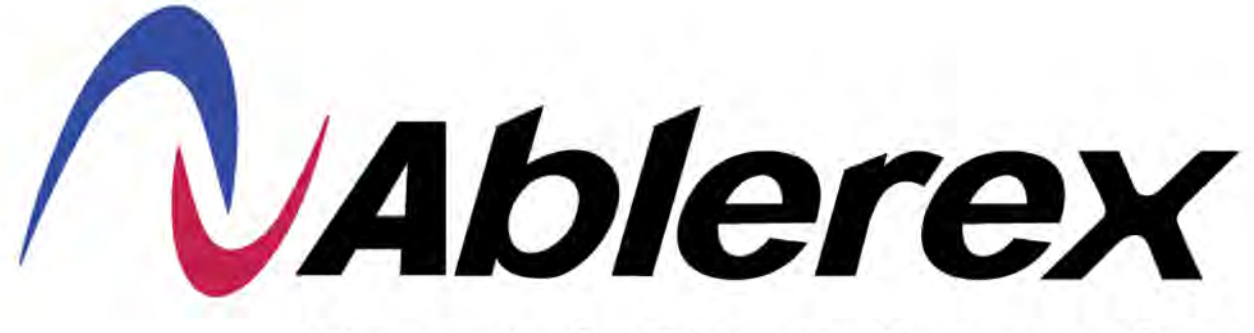

**Experts in Power Conversion** 

## **AB-TAURMH 40 ~ 400 kW**

## **MANUAL DEL USUARIO**

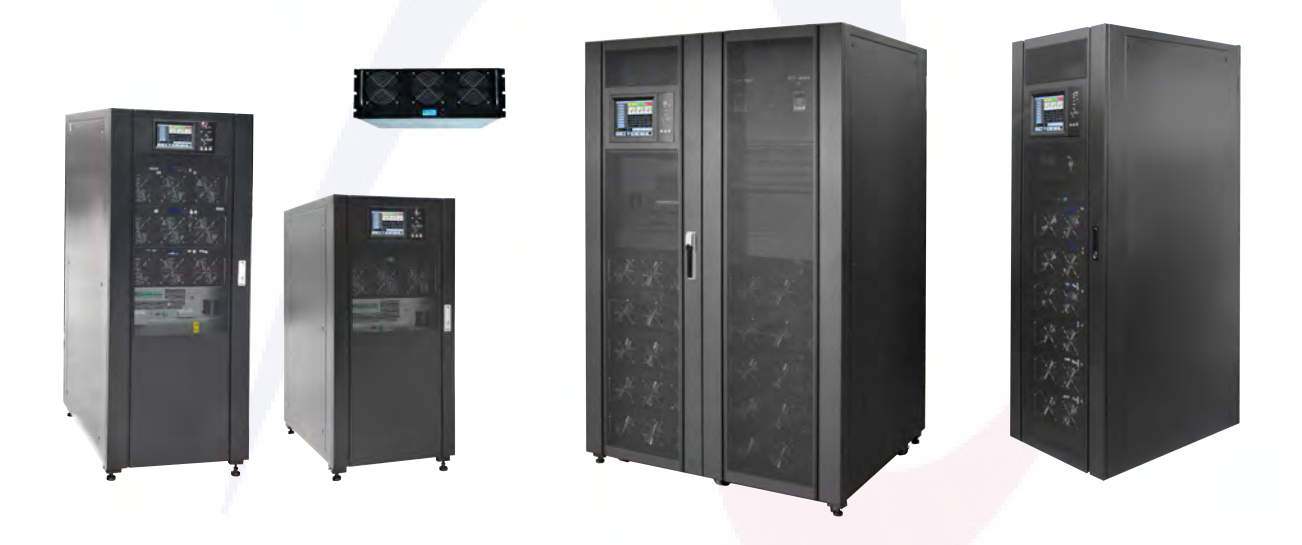

# Instrucciones de desembalaje e instalación

## Indice

| Prefacio                                                         | 4  |
|------------------------------------------------------------------|----|
| Uso                                                              | 4  |
| Usuario                                                          | 4  |
| Nota                                                             | 4  |
| Precauciones de seguridad                                        | 5  |
| Definicion del mensaje de seguridad                              | 5  |
| Nivel de advertencia                                             | 5  |
| Instrucciones de seguridad                                       | 5  |
| Depurar y operar                                                 | 6  |
| Mantenimiento y reemplazo                                        | 7  |
| Seguridad con la batería                                         | 7  |
| Desecho                                                          | 8  |
| 1 Introducción a la estructura de UPS                            | 9  |
| 1.1 Estructura del UPS                                           | 9  |
| 1.1.1 Configuracion del UPS                                      | 9  |
| 1.1.2 Sobrevista                                                 | 10 |
| 1.1.3 Vista detallada                                            | 14 |
| 1.2 Introducción del producto                                    | 18 |
| 1.2.1 Descripción dle sistema                                    | 18 |
| 1.2.2 Descripción del móddulo de poder                           | 19 |
| 1.2.3 Modo de operación                                          | 19 |
| 2 Instalation                                                    | 23 |
| 2.1 Location                                                     | 23 |
| 2.1.1 Entorno de instalación                                     | 23 |
| 2.1.2 Seleccióndelsitio                                          | 23 |
| 2.1.3 Tamaño y peso                                              | 23 |
| 2.2 Descarga y Desembalaje                                       | 24 |
| 2.2.1 Traslado y desembalaje del gabinete                        | 24 |
| 2.2.2 Desembalaje de los módulos de potencia                     | 26 |
| 2.3 Ubicación                                                    | 27 |
| 2.3.1 Ubicación del gabinete                                     | 27 |
| 2.3.2 Instalación del módulo de poder                            | 30 |
| 2.4 Batería                                                      | 31 |
| 2.5 Entrada de cables                                            | 32 |
| 2.6 Cables de poder                                              |    |
| 2.6.1 Especificaciones                                           | 34 |
| 2.6.2 Especificaciones para terminales de cables de alimentación | 35 |
| 2.6.3 Cortacircuitos                                             |    |
| 2.6.4 Conexión de cables de alimentación                         |    |
| 2.7 Control y cables de comunicación                             |    |
| 2.7.1 Interfase de contactos secos                               | 40 |

| 2.7.2 Interface de comunicación                                         | 46            |
|-------------------------------------------------------------------------|---------------|
| 3 Panel de control de módulos y UPS                                     | 47            |
| 3.1 Panel LCD para módulo de potencia                                   | 47            |
| 3.1.1 Indicador LED                                                     | 47            |
| 3.1.2 Teclas de control y operación                                     | 48            |
| 3.1.3 Pantalla LCD                                                      |               |
| 3.2 Panel del operador de SAI                                           | 50            |
| 3.2.1 Indicador LED                                                     | 51            |
| 3.2.2 Teclas de control y operación                                     | 52            |
| 3.2.3 Pantalla táctil LCD                                               | 53            |
| 3.3 Menú principal                                                      | 54            |
| 3.3.1 Menú del gabinete                                                 | 54            |
| 3.3.2 Menú del módulo                                                   | 58            |
| 3.3.3 Configuración                                                     | 61            |
| 3.3.4 Menú de registro                                                  | 70            |
| 3.3.5 Menú de operación                                                 | 79            |
| 3.3.6 Manú del osciloscopio                                             | 81            |
| 4 Operaciones                                                           | 82            |
| 4.1 Puesta en marcha del SAI                                            | 82            |
| 4.1.1 Inicio en modo normal                                             | 82            |
| 4.1.2 Empezar desde la batería                                          | 83            |
| 4.2 UPS apagado                                                         |               |
| 4.3 Procedimiento para cambiar entre modos de operación                 |               |
| 4.3.1 Cambiar el UPS del modo normal al modo de batería                 | 85            |
| 4.3.2 Cambiar el UPS del modo normal al modo bypass                     |               |
| 4.3.3 Cambio del UPS al modo normal desde el modo bypass                | 86            |
| 4.3.4 Cambiar el UPS al modo de derivación de mantenimiento desde el mo | odo normal87  |
| 4.3.5 Cambio del UPS al modo normal desde el modo de derivación de man  | ntenimiento87 |
| 4.4 Mantenimiento de la batería                                         |               |
| 4.5 EPO                                                                 |               |
| 4.6 Instalación de sistema de operación paralelo.                       | 90            |
| 5 Mantenimiento                                                         | 91            |
| 5.1 Precauciones                                                        | 91            |
| 5.2 Instrucciones para el mantenimiento del módulo de potencia          | 91            |
| 5.3. Instrucciones de mantenimiento                                     | 91            |
| 5.3.1 Gabinete UPS de 2 y 4 modulos, Monitor y bypass estatico          | 91            |
| 5.3.2 Gabinete UPS de 6 y10 modulos, Monitor y bypass estatico          | 92            |
| 5.3.3 Mantenimiento de la batería                                       | 92            |
| 5.4 Reemplazo del filtro de polvo (opcional)                            | 93            |
| 6 Especificaciones del producto                                         | 94            |
| 6.1 Estándares aplicables                                               | 94            |
| 6.2 Características ambientales                                         | 94            |
| 6.3 Características mecánicas                                           | 95            |
| 6.4 Características electricas                                          | 95            |

| 6.4.1 Características eléctricas (Rectificador de entrada)     | 95 |
|----------------------------------------------------------------|----|
| 6.4.2 Características Eléctricas (Enlace CC Intermedio)        | 95 |
| 6.4.3 Características eléctricas (salida del inversor)         | 96 |
| 6.4.4 Características eléctricas (entrada de red bypass)       | 96 |
| 6.5 Eficiencia                                                 | 97 |
| 6.6 Pantalla e interfaz                                        | 97 |
| Anexo. A Instrucciones del sistema paralelo para UPS modulares | 98 |

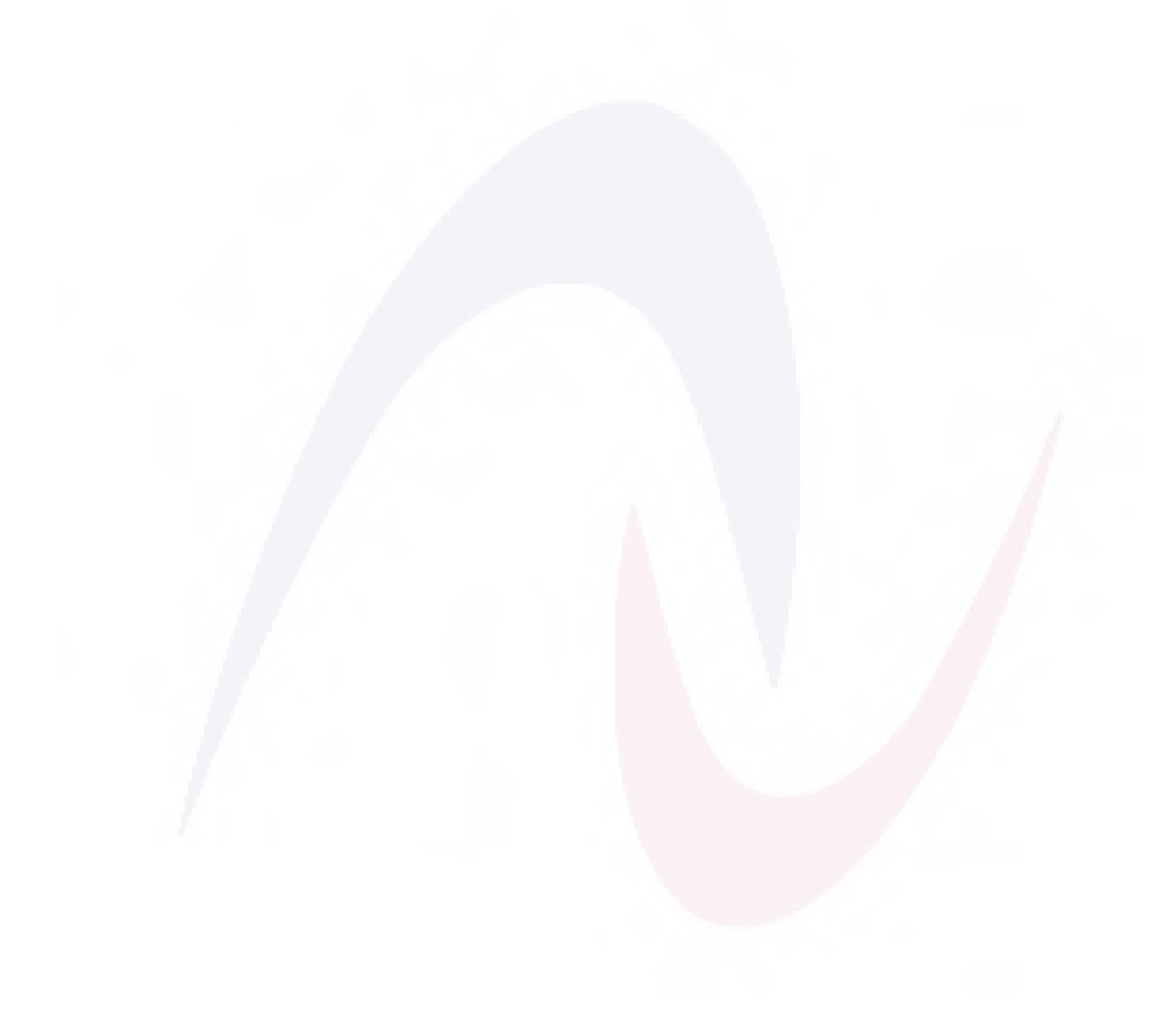

## Prefacio

#### Uso de este manual

El manual contiene información sobre instalación, uso, operación y mantenimiento de UPS modulares. Lea atentamente este manual antes de la instalación.

#### Usuarios

Personal autorizado

#### Nota

Nuestra empresa ofrece una gama completa de soporte y servicio técnico. Los clientes pueden comunicarse con nuestra oficina local o centro de servicio al cliente para obtener ayuda. El manual se actualizará de forma irregular debido a la actualización del producto u otros motivos.

A menos que se acuerde lo contrario, el manual sólo se utiliza como guía para los usuarios y cualquier declaración o información contenida en este manual no constituye ninguna garantía expresa o implícita.

## Precauciones de seguridad

Este manual contiene información sobre la instalación y operación de UPS modulares. Lea atentamente este manual antes de la instalación.

El UPS modular no se puede poner en funcionamiento hasta que lo pongan en servicio ingenieros aprobados por el fabricante (o su agente). No hacerlo podría provocar riesgos para la seguridad del personal, mal funcionamiento del equipo e invalidación de la garantía.

#### Definición del mensaje de seguridad

Peligro: Si se ignora este requisito, se pueden producir lesiones humanas graves o incluso la muerte. Advertencia: Si se ignora este requisito, se pueden producir lesiones humanas o daños al equipo. Atención: Si se ignora este requisito, se pueden producir daños en el equipo, pérdida de datos o rendimiento deficiente.

Ingeniero de puesta en servicio: el ingeniero que instala u opera el equipo debe estar bien capacitado en electricidad y seguridad, y estar familiarizado con la operación, depuración y mantenimiento del equipo.

#### Etiqueta de precaución

La etiqueta de advertencia indica la posibilidad de lesiones humanas o daños al equipo y recomienda el paso adecuado para evitar el peligro. En este manual, hay tres tipos de etiquetas de advertencia que se detallan a continuación.

| Etiquetas | Descripción                                                                                                    |  |  |  |  |
|-----------|----------------------------------------------------------------------------------------------------|--|--|--|--|
| A Danger  | PELIGRO Si se ignora este requisito, se pueden producir<br>lesiones humanas graves o incluso la muerte.                    |  |  |  |  |
| Warning   | ADVERTENCIA Si se ignora este requisito, se pueden producir lesiones humanas o daños al equipo.                            |  |  |  |  |
| Artention | ATENCION Si se ignora este requisito, se pueden producir<br>daños en el equipo, pérdida de datos o rendimiento deficiente. |  |  |  |  |

#### Instrucción de seguridad

| A             | $\diamond$ | Realizado únicamente por ingenieros encargados de la puesta en servicio. |
|---------------|------------|--------------------------------------------------------------------------|
| <b>Danger</b> | $\diamond$ | Este UPS esta disńado para aplicaciones comerciales e industriales       |
|               |            | úcamente y no esta.diseñado para ningún uso en dispositivos o            |
|               |            | sistemas de soporte vida.                                                |

| Warning  | \$      | Lea atentamente todas las etiquetas de advertencia antes de la operación y siga las instrucciones.      |
|----------|---------|----------------------------------------------------------------------------------------------------|
|          | <b></b> | Cuando el sistema esté funcionando, no toque la superficie con<br>esta etiqueta para evitar quemaduras. |
| <u>k</u> | \$      | Componentes sensibles a ESD dentro del UPS; se deben tomar<br>medidas anti-ESD antes de manipularlos.   |

## Move & Installation

| A Danger  | \$      | Mantenga el equipo alejado de fuentes de calor o salidas de aire.<br>En caso de incendio, utilice únicamente un extintor de polvo seco;<br>cualquier extintor líquido puede provocar una descarga eléctrica.                                                                                                    |
|-----------|---------|----------------------------------------------------------------------------------------------------|
| Warning   | \$      | No arranque el sistema si encuentra algún daño o piezas anormales.<br>El contacto con el UPS con material o manos húmedas puede estar<br>sujeto a una descarga eléctrica.                                                                                                    |
| Artention | <b></b> | Utilice instalaciones adecuadas para manipular e instalar el UPS.<br>Para evitar lesiones son necesarios zapatos protectores, ropa<br>protectora y otras instalaciones protectoras.<br>Durante el posicionamiento, mantenga el UPS alejado de golpes o<br>vibraciones.<br>Instale el UPS en un ambiente adecuado, más detalles en la sección 2.3. |

## Debug & Operate

| A Danger  | * | Asegúrese de que el cable de conexión a tierra esté bien<br>conectado antes de conectar los cables de alimentación; el cable<br>de conexión a tierra y el cable neutro deben cumplir con los<br>códigos locales y nacionales.<br>Antes de mover o volver a conectar los cables, asegúrese de cortar<br>todas las fuentes de alimentación de entrada y espere al menos 10<br>minutos para que se descargue internamente. Utilice un<br>multímetro para medir el voltaje en los terminales y asegúrese de<br>que el voltaje sea inferior a 36 V antes de la operación. |
|-----------|---|----------------------------------------------------------------------------------------------------|
| <b>A</b>  | ¢ | La corriente de fuga a tierra de la carga será transportada por RCCB O RCD.                                                                                                    |
| Artention | Ŷ | La verificación e inspección inicial se deben realizar después de<br>un almacenamiento prolongado del UPS.                                                                                                    |

#### Mantenimiento y reemplazo

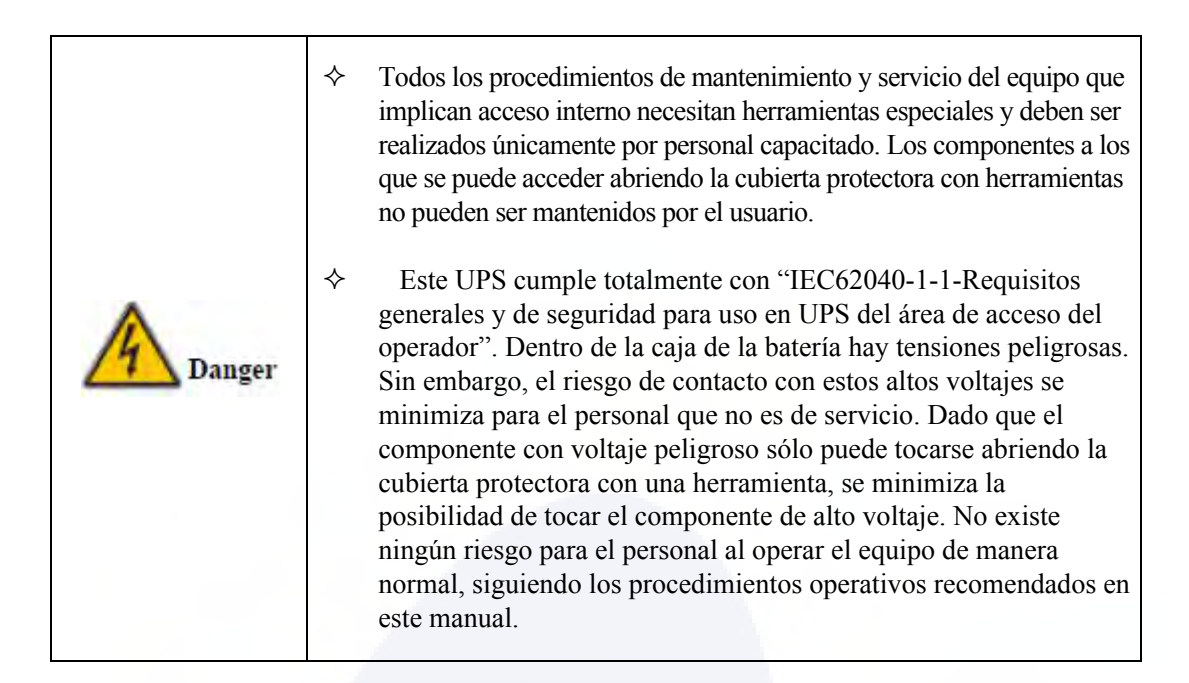

#### Seguridad de la batería

|        | <b>~</b> | Todos los procedimientos de mantenimiento y servicio de la<br>batería que implican acceso interno necesitan herramientas o<br>llaves especiales y deben ser realizados únicamente por<br>personal capacitado.                                                                                                    |
|--------|----------|----------------------------------------------------------------------------------------------------|
|        | ÷        | Cuando se con <mark>e</mark> ctan juntos, el voltaje de los terminales de la batería excederá los 400 V CC y es potencialmente letal.                                                                                                    |
|        | <b>~</b> | Los fabricantes de baterías proporcionan detalles sobre las<br>precauciones necesarias que se deben observar al trabajar en<br>un gran banco de celdas de batería o en sus proximidades.<br>Estas precauciones deben seguirse implícitamente en todo<br>momento. Se debe prestar especial atención a las<br>recomendaciones relativas a las condiciones ambientales<br>locales y al suministro de ropa protectora, primeros auxilios e<br>instalaciones contra incendios. |
| Danger | *        | La temperatura ambiente es un factor importante para<br>determinar la capacidad y la vida útil de la batería. La<br>temperatura nominal de funcionamiento de la batería es de 20<br>°C. Operar por encima de esta temperatura reducirá la vida<br>útil de la batería. Cambie periódicamente la batería de<br>acuerdo con los manuales del usuario de la batería para<br>garantizar el tiempo de respaldo del UPS.                                                         |
|        | <b></b>  | Reemplace las baterías solo por otras del mismo tipo y<br>número, o podría causar una explosión o un rendimiento<br>deficiente.                                                                                                    |
|        |          | Al conectar la batería, siga las precauciones para la<br>operación de alto voltaje antes de aceptar y usar la batería,<br>verifique la apariencia de las baterías. Si el paquete es                                                                                                    |

|   | dañado, o el terminal de la batería está sucio, corroído u<br>oxidado o la carcasa está rota, deformada o tiene fugas,<br>reemplácela con un producto nuevo. De lo contrario, se<br>podría producir una reducción de la capacidad de la<br>batería, fugas eléctricas o un incendio.                                                                                                    |
|---|----------------------------------------------------------------------------------------------------|
|   | Antes de utilizar la batería, quítese el anillo, el reloj, el collar, la pulsera y cualquier otra joya de metal.                                                                                                    |
|   | ♦ Utilice guantes de goma.                                                                                                    |
|   | Se debe usar protección para los ojos para evitar lesiones<br>por arcos eléctricos accidentales.                                                                                                    |
|   | <ul> <li>Utilice únicamente herramientas (por ejemplo, llaves inglesas) con mangos aislados.</li> </ul>                                                                                                    |
|   | <ul> <li>Las baterías pesan mucho. Manipule y levante la batería con<br/>el método adecuado para evitar lesiones humanas o daños al<br/>terminal de la batería.</li> </ul>                                                                                                    |
|   | No descomponga, modifique ni dañe la batería. De lo<br>contrario, se podrían producir cortocircuitos en la batería,<br>fugas o incluso lesiones humanas.                                                                                                    |
|   | La batería contiene ácido sulfúrico. En funcionamiento<br>normal, todo el ácido sulfúrico está adherido al tablero y<br>placa de separación de la batería. Sin embargo, cuando la<br>caja de la batería se rompe, el ácido se escapará de la<br>batería. Por lo tanto, asegúrese de usar un par de gafas<br>protectoras, guantes de goma y faldón cuando opere la<br>batería. De lo contrario, podría quedar ciego si el ácido entra<br>en sus ojos y su piel podría resultar dañada por el ácido. |
|   | Al final de la vida útil de la batería, la batería puede tener un cortocircuito interno, drenaje de electrolítico y erosión de las placas positivas/negativas. Si esta condición continúa, es posible que la temperatura de la batería esté fuera de control, se hinche o tenga fugas. Asegúrese de reemplazar la batería antes de que ocurran estos fenómenos.                                                                                                    |
|   | Si una batería pierde electrolito o sufre algún otro daño<br>físico, debe reemplazarse, almacenarse en un recipiente<br>resistente al ácido sulfúrico y desecharse de acuerdo con las<br>regulaciones locales.                                                                                                    |
| 1 | <ul> <li>Si el electrolito entra en contacto con la piel, el área afectada<br/>debe lavarse inmediatamente con agua.</li> </ul>                                                                                                    |
|   |                                                                                                    |

### Desecho

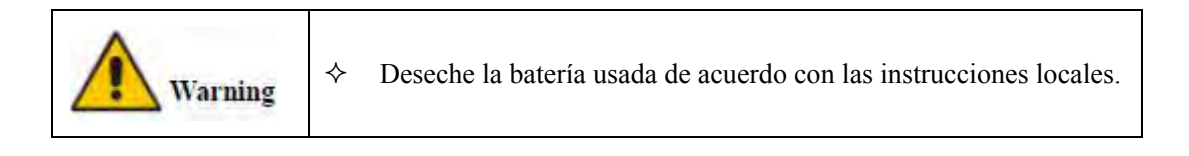

## 1 Introducción a la estructura de UPS

#### 1.1 Estructura del SAI

#### 1.1.1 Configuración del SAI

Las configuraciones del UPS se proporcionan en la Tabla 1-1.

| Artículo      | Component                    | Quantity/PCS | Remark                            |
|---------------|------------------------------|--------------|-----------------------------------|
|               | Disyuntor entrada principal  | 1            | Requisito, instalado en fábrica.  |
|               | Disyuntor entrada derivación | 1            | Requisito, instalado en fábrica.  |
|               | Derivación manual            | 1            | Requisito, instalado en fábrica.  |
| Gabinete para | Disyuntor de salida          | 1            | Requisito, instalado en fábrica.  |
| 2 módulos     | Modulo: Derivación/Monitoreo | 1            | Requisito, instalado en fábrica.  |
|               | Filtro contra polvo          | 1            | Opcional                          |
|               | Power module                 | 1-2          | Requisito, instalado en el sitio. |
|               | Derivación manual            | 1            | Requisito, instalado en fábrica.  |
| Cobinata para | Modulo: Derivación/Monitoreo | 1            | Requisito, instalado en fábrica.  |
| 4 módulos     | Filtro contra polvo          | 1            | Opcional                          |
| 4 modulos     | Modulo de poder              | 1-4          | Requisito, instalado en el sitio. |
|               | Derivación manual            | 1            | Requisito, instalado en fábrica.  |
| Cabinata para | Modulo:Derivación/Monitoreo  | 1            | Requisito, instalado en fábrica.  |
| 6 módulos     | Filtro contra polvo          | 1            | Opcional                          |
| 0 111044105   | Módulo de poder              | 1-6          | Requisito, instalado en el sitio. |
|               | Disyuntor entrada principal  | 1            | Requisito, instalado en fábrica.  |
|               | Disyuntor entrada derivación | 1            | Requisito, instalado en fábrica.  |
|               | Derivación manual            | 1            | Requisito, instalado en fábrica.  |
| Cabinete para | Disyuntor de salida          | 1            | Requisito, instalado en fábrica.  |
| 8 módulos     | Unidad de derivación         | 1            | Requisito, instalado en fábrica.  |
| 0 modulos     | Unidad de monitoreo          | 1            | Requisito, instalado en fábrica.  |
|               | Filtro contra polvo          | 1            | Opcional                          |
|               | Módulo de poder              | 1-8          | Requisito, instalado en el sitio. |
|               | Disyuntor entrada principal  | 1            | Requisito, instalado en fábrica.  |
| Cohinata para | Disyuntor entrada derivación | 1            | Requisito, instalado en fábrica.  |
|               | Derivación manual            | 1            | Requisito, instalado en fábrica.  |
|               | Disyuntor de salida          | 1            | Requisito, instalado en fábrica.  |
| 10 módulos    | Unidad de derivación         | 1            | Requisito, instalado en fábrica.  |
|               | Unidad de monitoreo          | 1            | Requisito, instalado en fábrica.  |
|               | Filtro contra polvo          | 1            | Opcional                          |
|               | Módulo de poder              | 1-10         | Requisito, instalado en el sitio. |

Tabla 1-1 Configuración del UPS

### 1.1.2 Sobrevista del UPS

Las perspectivas del UPS se muestran en la figura 1-1.

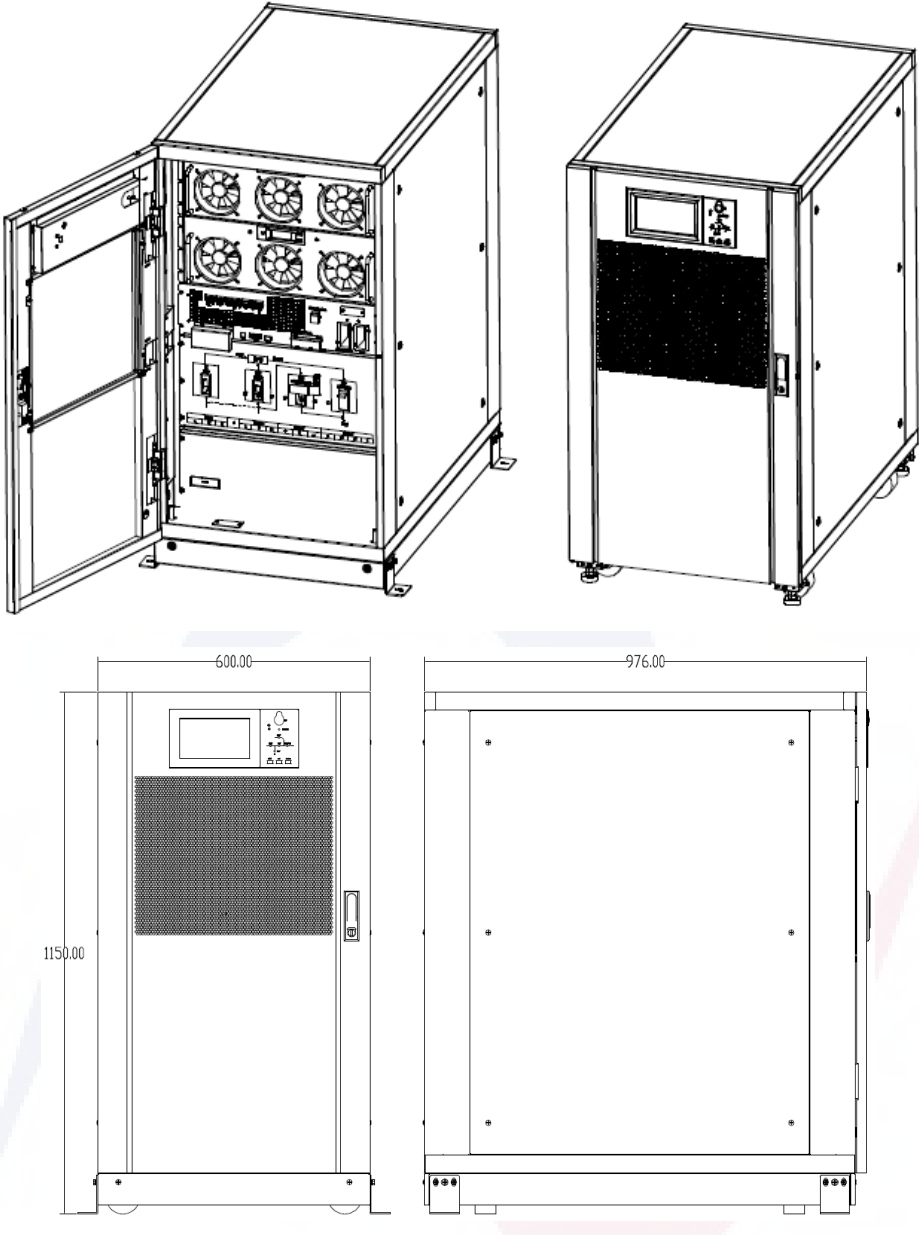

(a) Las perspectivas del gabinete de 2 ranuras

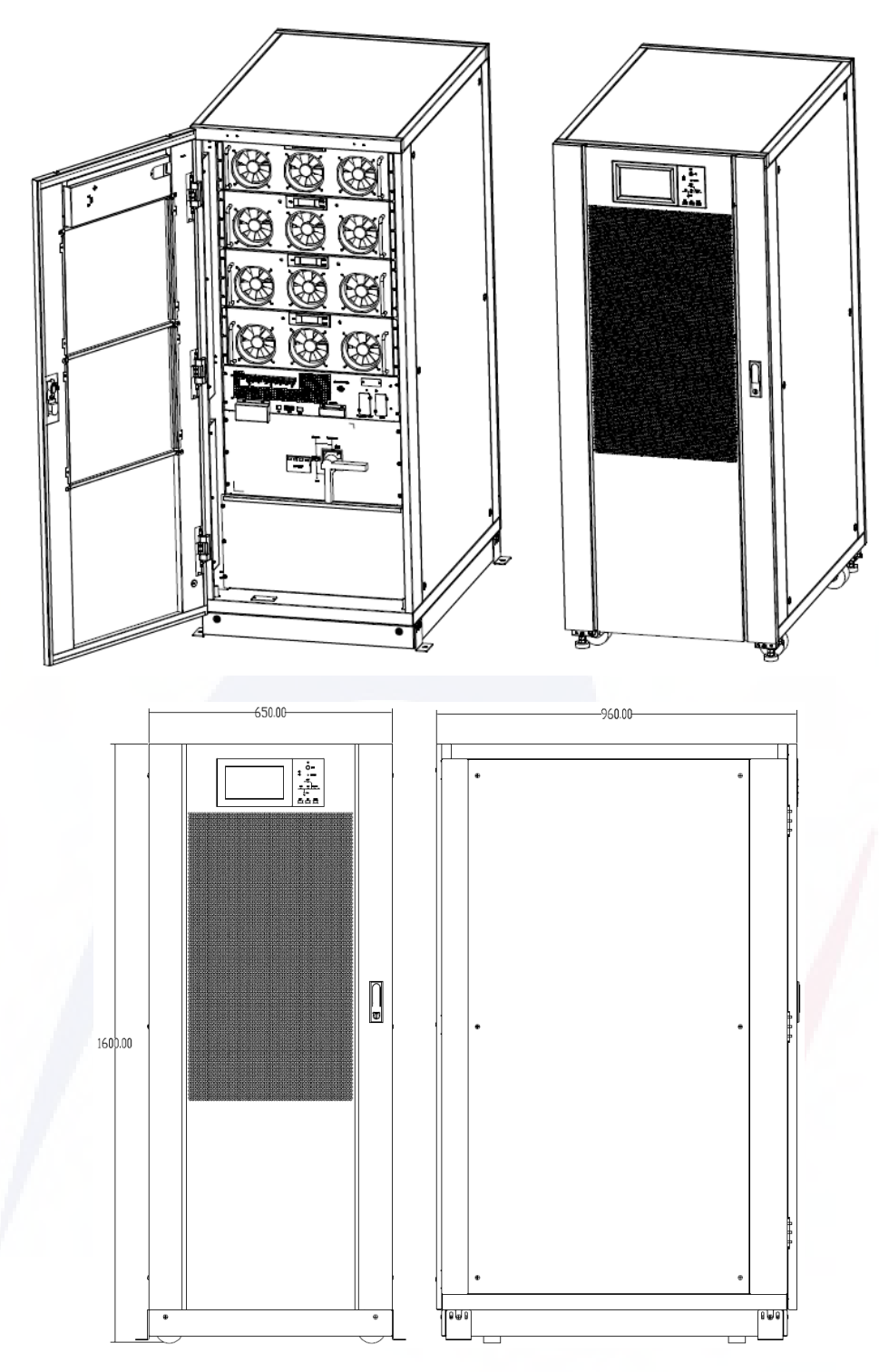

(b) Las perspectivas del gabinete de 4 ranuras

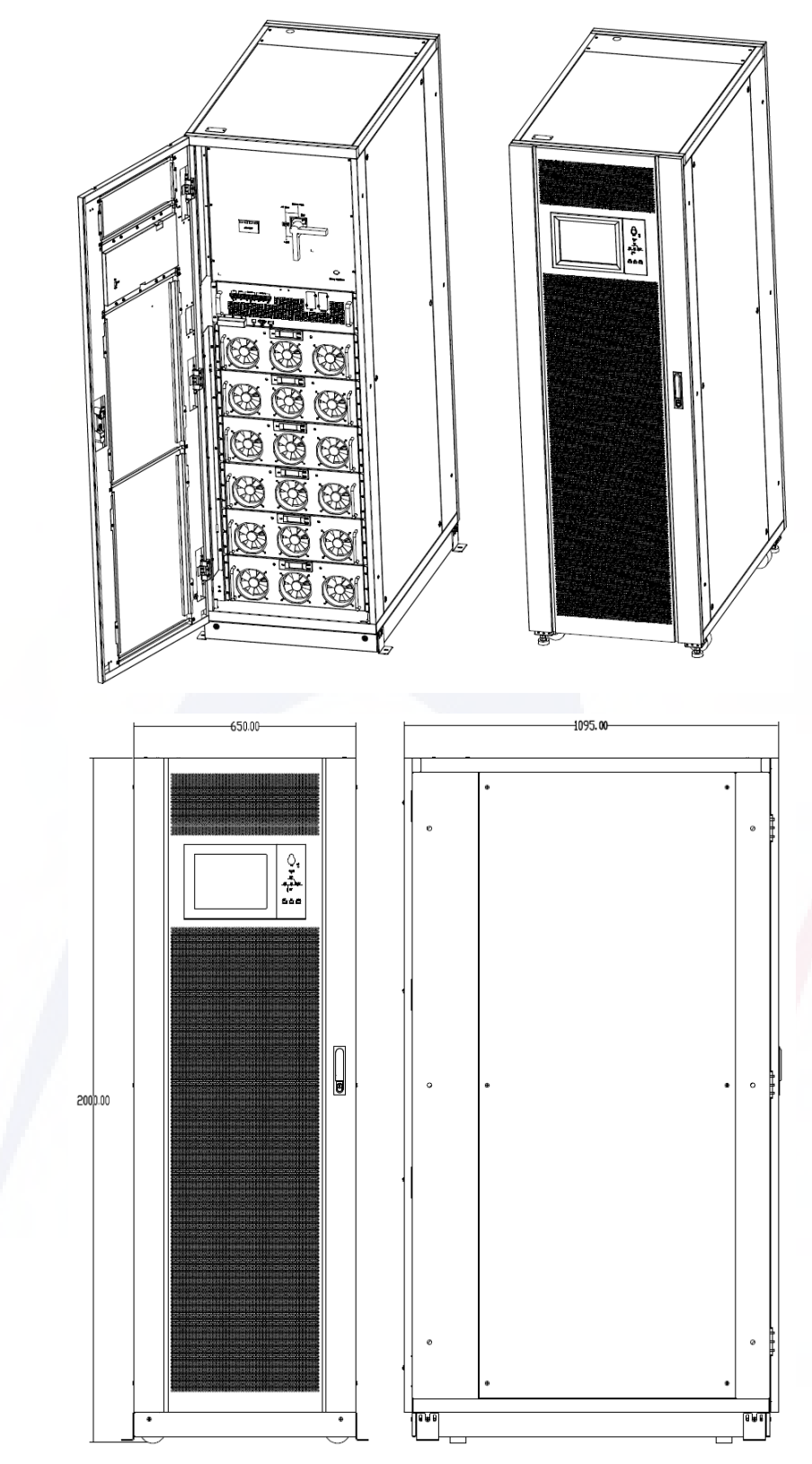

(c) Las perspectivas del gabinete de 6 ranuras

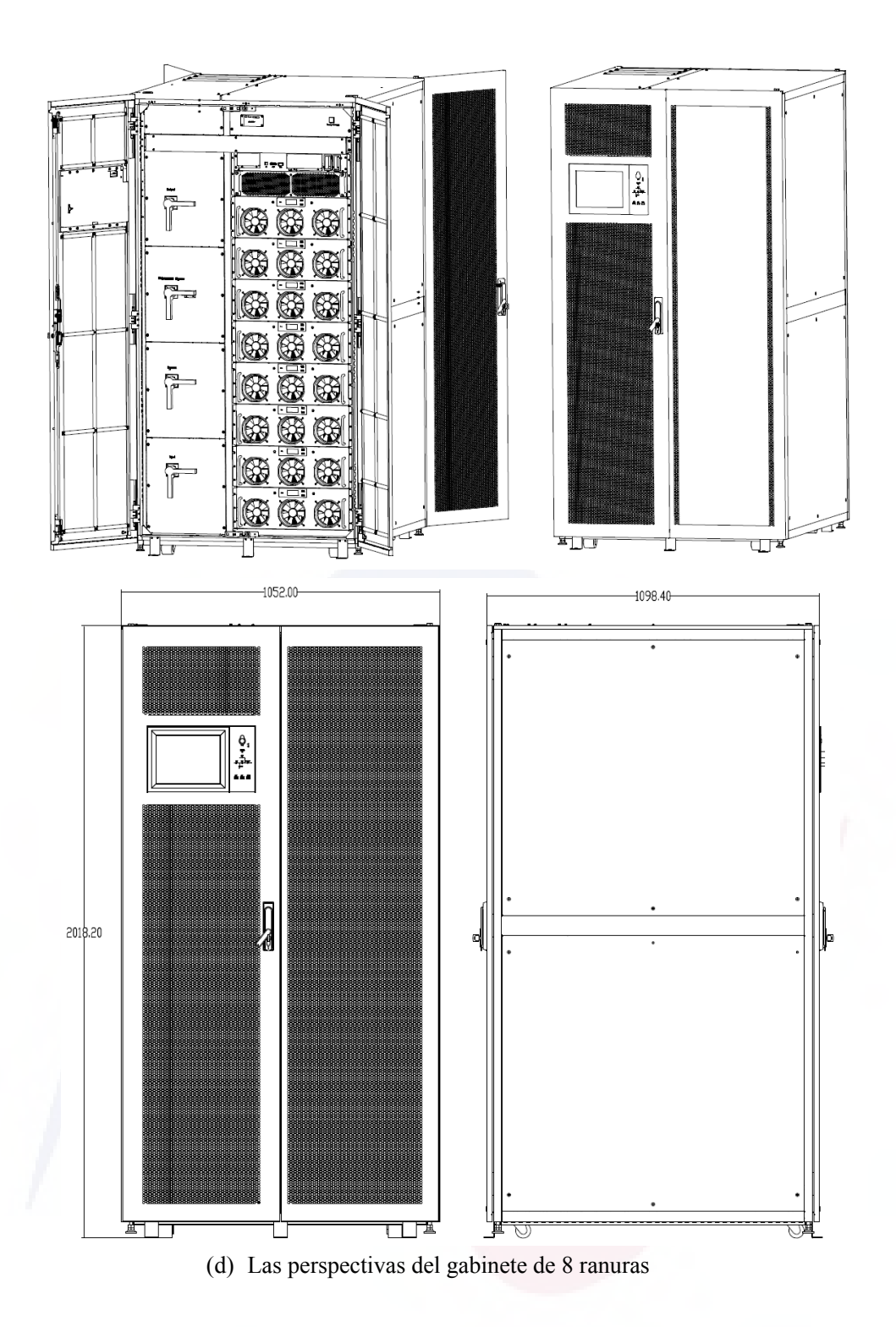

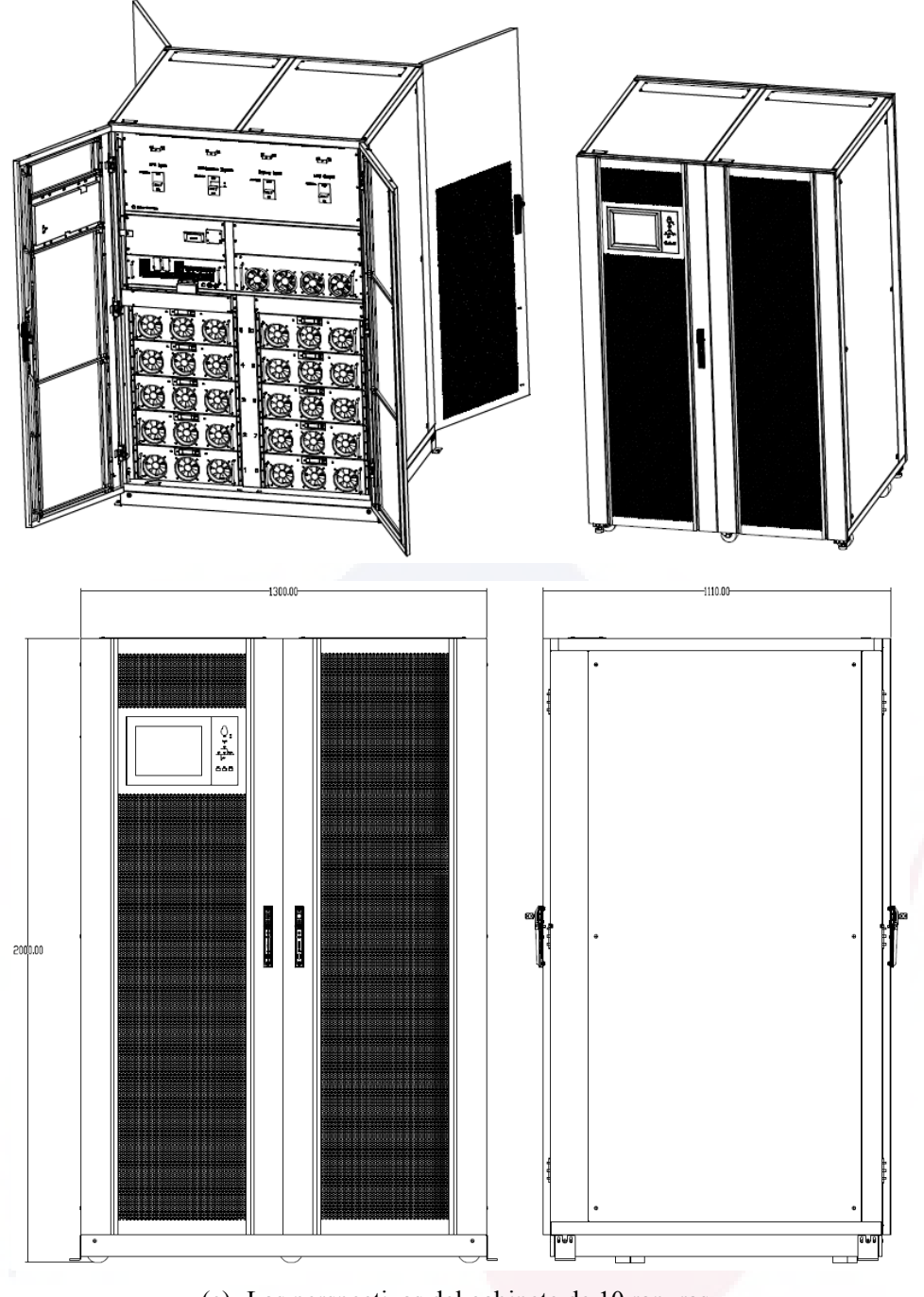

(e) Las perspectivas del gabinete de 10 ranuras

Figura 1.1 Sobrevista del UPS

#### 1.1.3 Vista detallada del UPS

Los detalles de las vistas de UPS se muestran en la figura 1-2.

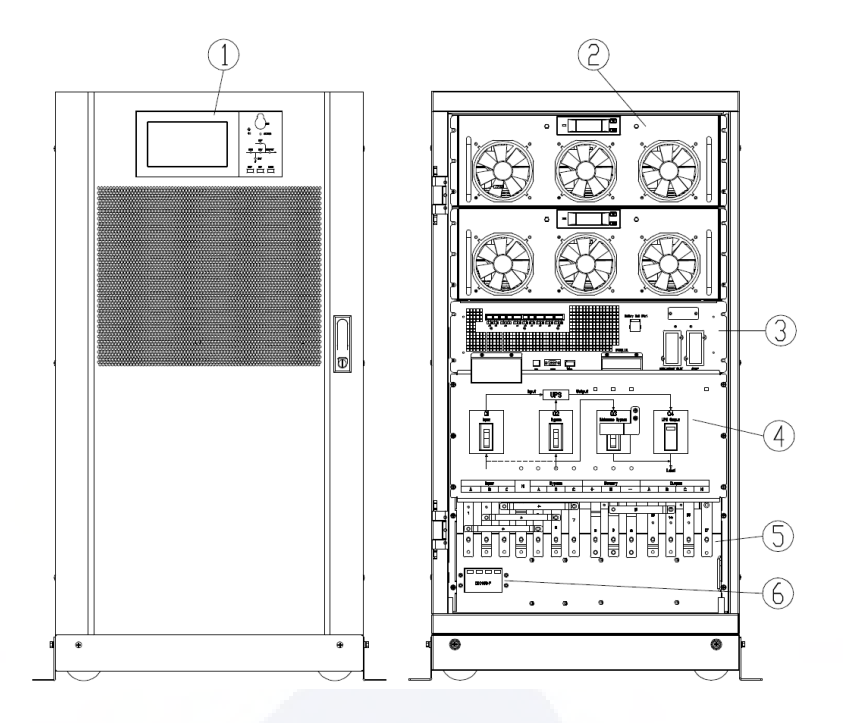

①Panel con pantalla a color; ② Módulo de poder; ③ Modulo:Rodeo/Monitoreo (no hot-swappable)
 ④ Disyuntores (input/bypass input/maintenance bypass/output); ⑤ Conexión de terminales; ⑥ SPD (opcional)

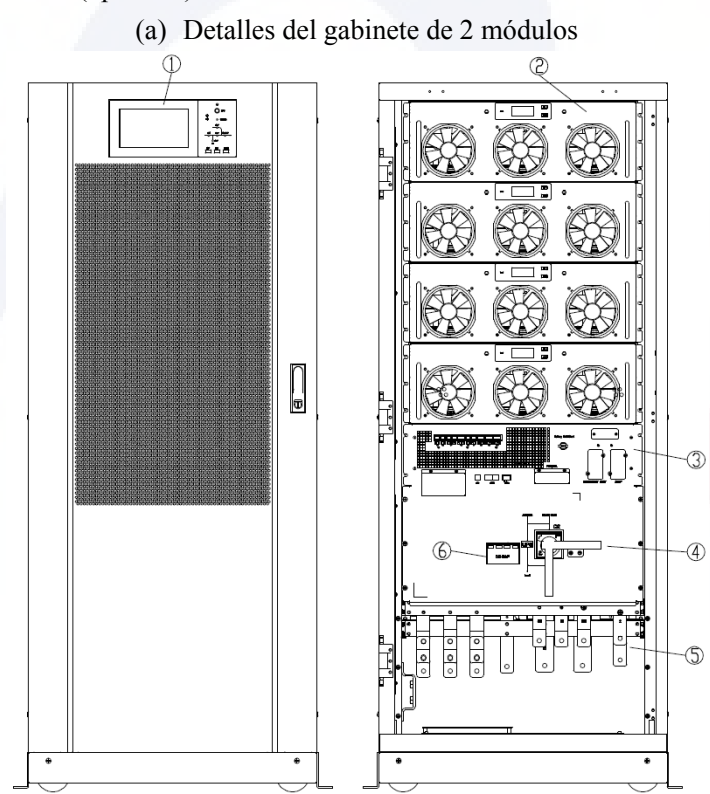

①Panel con pantalla a color; ② Módulo de poder; ③ Módulo;Derivación/Monitoreo (no hot-swappable)
 ④ Disyuntores (input/bypass input/maintenance bypass/output); ⑤ Connexión de terminales; ⑥ SPD (optional)

(b) Detalles para el gabinete con 4 módulos

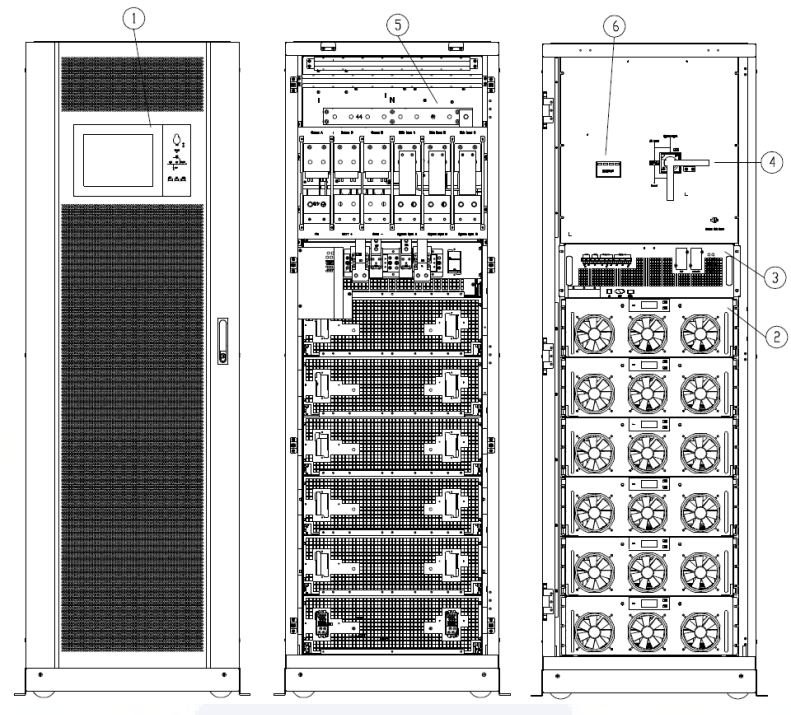

①Panel con pantalla a color;② Módulo de poder; ③ Módulo:Derivación/Monitoreo;
④ Disyuntor de rodeo ⑤ Terminales de conexión; ⑥ SPD (optional)
(c) Detalles del gabinete para 6 módulos

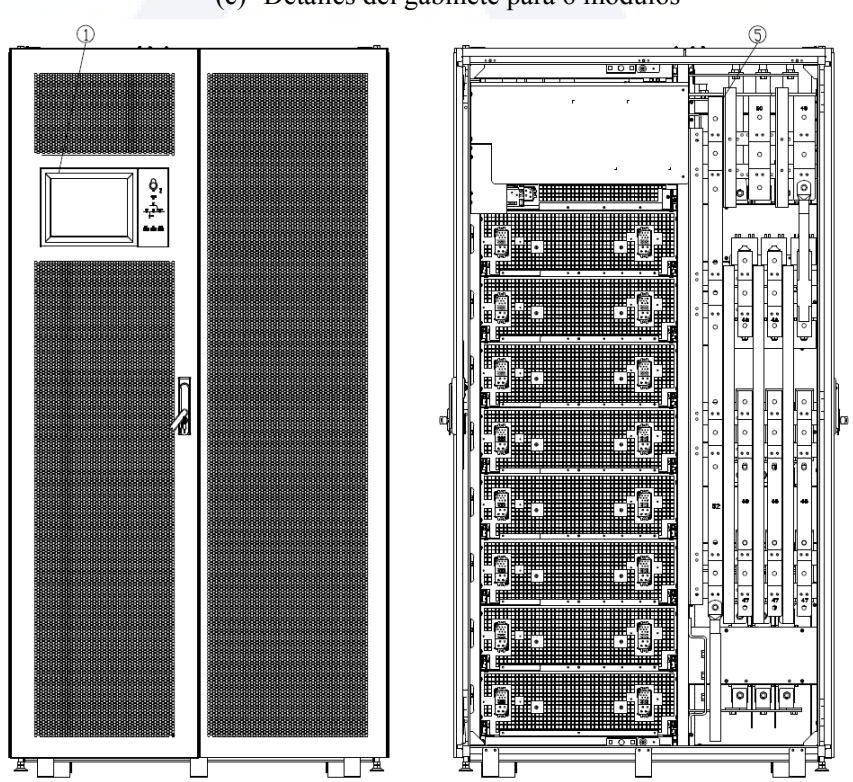

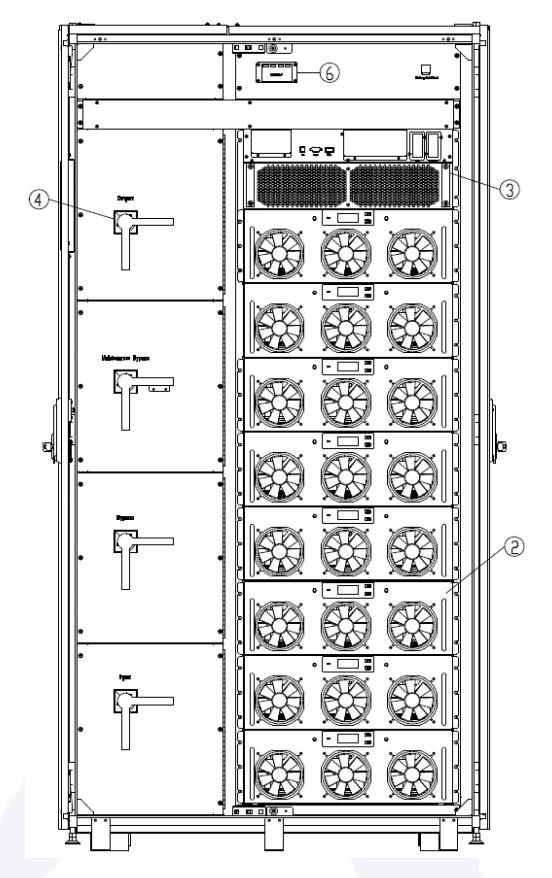

① Panel con pantalla a color; ② Módulo de poder; ③ Módulo:derivación/Monitoreo ; ④ Disyuntor de rodeo; (5) Terminales de donexión; (6) SPD (optional)

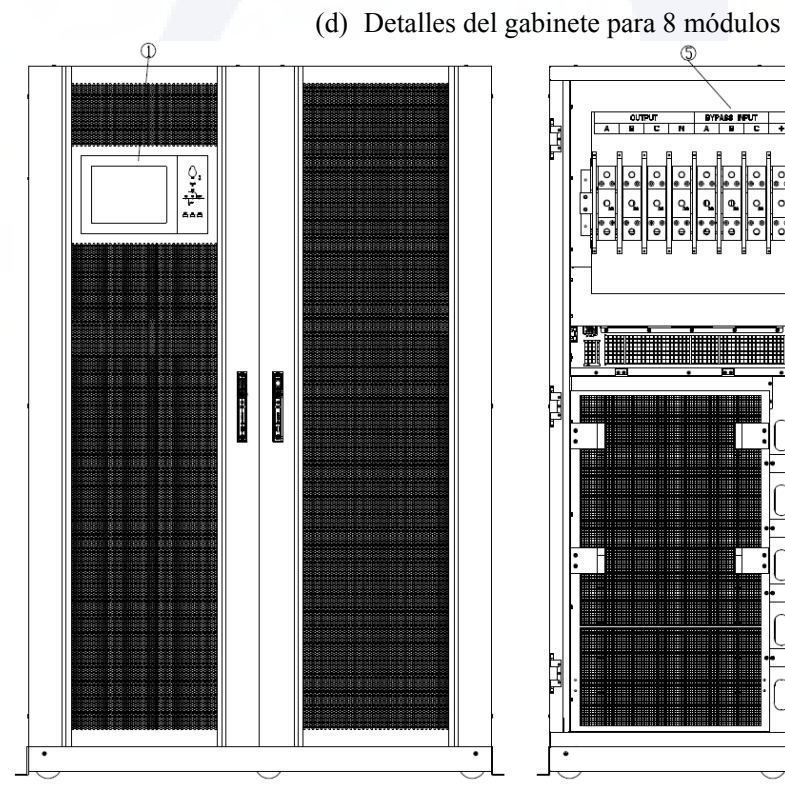

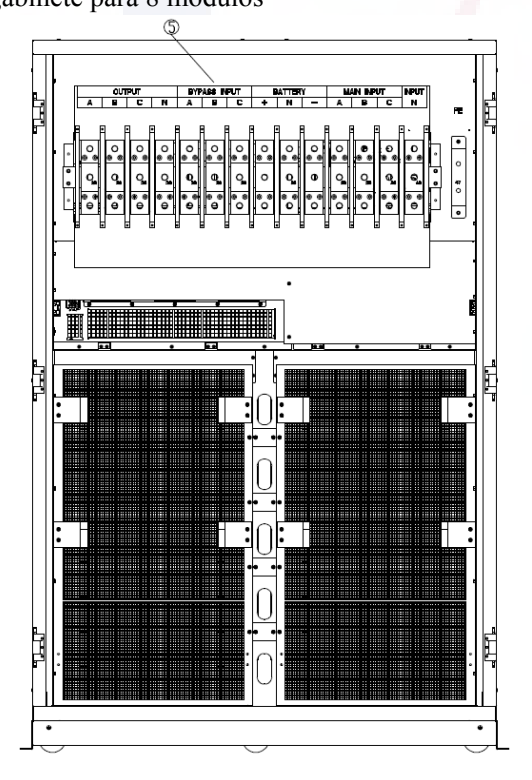

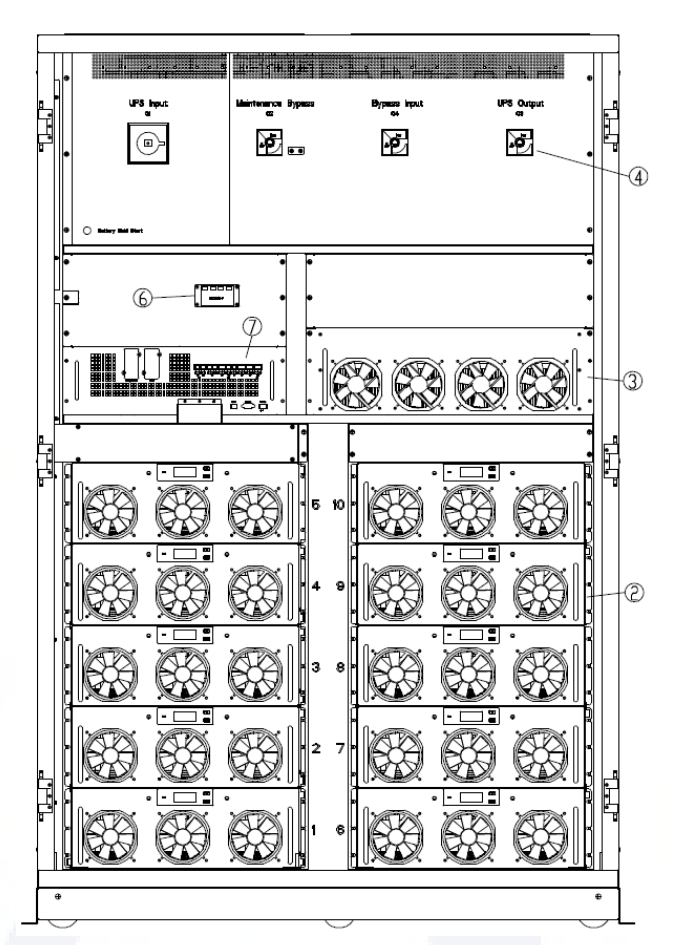

- ①Panel con pantalla a color; ② Módulo de poder; ③ Módulo de rodeo ; ④ Disyuntores (input/bypass input/maintenance bypass/output); ⑤ Terminales de conexión; ⑥ SPD (optional); ⑦
   Módulo de monitoreo
  - (e) Detalles para el gabinete de 10 módulos

#### 1.2 Introducción del producto

#### 1.2.1 Descripción del UPS

El UPS modular está configurado por las siguientes partes: módulos de potencia, la unidad de bypass estático centralizado, la unidad de monitoreo, el módulo y el gabinete con interruptores de circuito. Se deben instalar una o varias cadenas de baterías para proporcionar energía de respaldo en caso de que falle el servicio público. Las estructuras del UPS se muestran en la Figura 1-3.

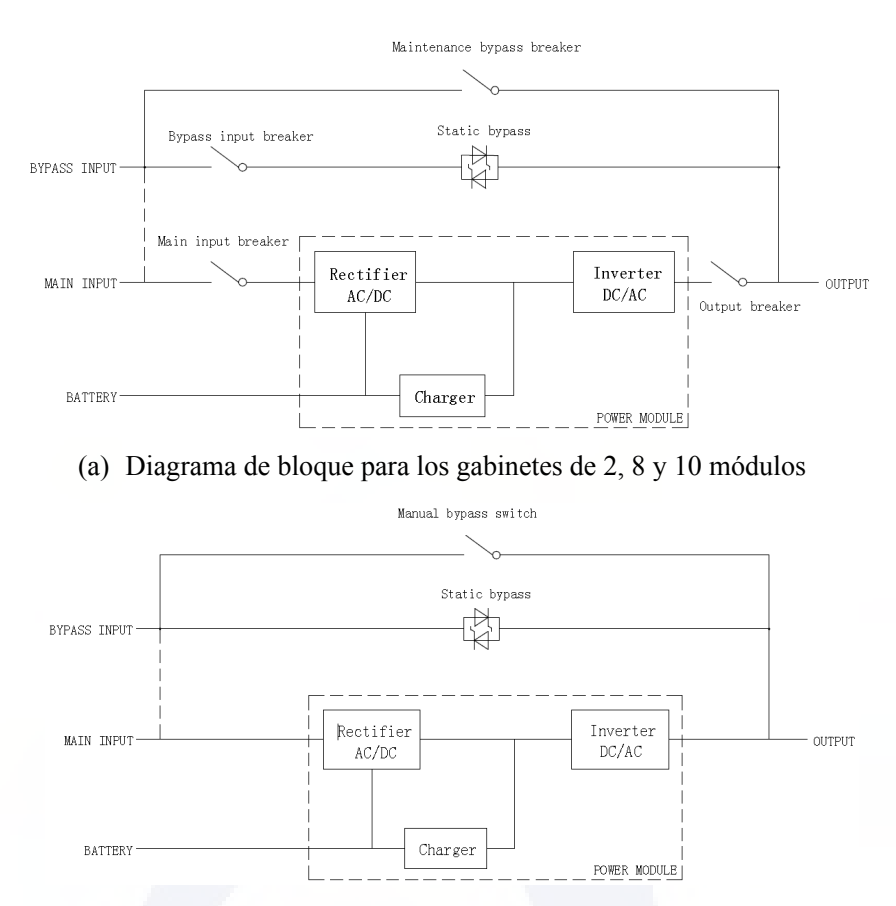

(b) Diagrama de bloque para los gabinetes de 4 y 6 módulos

Nota: El UPS de 4 o 6 ranuras tiene solo un interruptor de derivación manual y para el UPS de 6 ranuras, la entrada única es estándar; si las entradas son duales, confirme con anticipación.

Figura 1-3 Diagrama de bloque del UPS

#### 1.2.2 Descripción del módulo de poder

La estructura del módulo de potencia se muestra en la Figura 1-4. El módulo de potencia contiene un rectificador, un inversor y un cargador de CC.

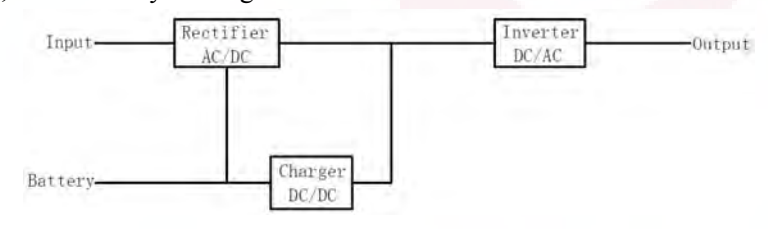

Figure 1-4 Diagrama de bloque del módulo de poder

#### 1.2.3 Modo de operación

El UPS modular es un UPS en línea de doble conversión que permite la operación en los siguientes modos:

Modo normal

- Modo en baterías
- Modo de rodeo
- Modo de mantenimiento
- Modo ECO
- Modo de conversión de frecuencia

#### 1.2.3.1 Modo normal

Los inversores de los módulos de potencia suministran continuamente energía CA a la carga de CA crítica. El rectificador obtiene energía de la fuente de entrada de la red eléctrica de CA y suministra energía de CC al inversor, mientras que el cargador obtiene la energía de CC del rectificador y carga sus baterías de respaldo asociadas.

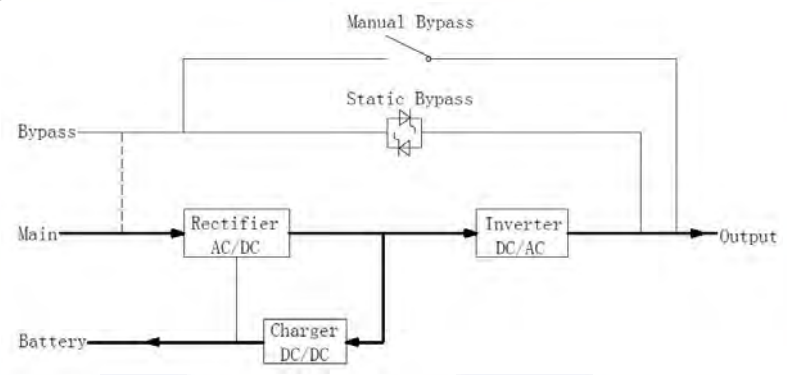

Figure 1-5 Diagrama de operación en modo normal

#### 1.2.3.2 Modo en baterías

En caso de falla de la energía de entrada de la red de CA, los inversores de los módulos de energía obtendrán energía de las baterías y suministrarán energía de CA a la carga de CA crítica. No hay interrupción de la carga crítica. Después de restaurar la alimentación de entrada de la red eléctrica de CA, el UPS transferirá automáticamente al modo normal sin la intervención de los usuarios.

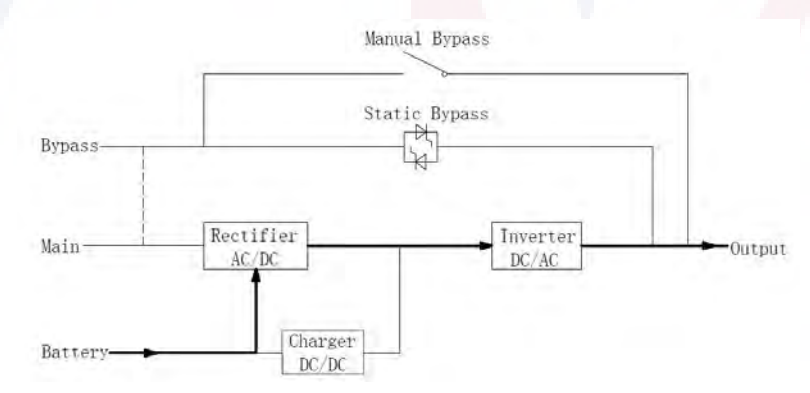

Figura 1-6 Diagrama de operación modo en baterías

Nota: Con la función de "Arranque en frío de batería", el UPS podría arrancar sin servicio público. Para UPS con gabinete de 2 y 4 ranuras, el "Arranque en frío de batería" es opcional, y para UPS con gabinete de 6 y 10 ranuras, es estándar.

#### 1.2.3.3 Modo de rodeo

Si se excede la capacidad de sobrecarga del inversor en el modo normal, o si el inversor deja de estar disponible por cualquier motivo, el interruptor estático realizará una transferencia de la carga del inversor a la fuente de derivación, sin interrupción a la carga de CA crítica. Si el inversor es asíncrono con la fuente de bypass existiría una interrupción en la transferencia del inversor al bypass. Esto es para evitar grandes corrientes cruzadas debido al paralelo de fuentes de CA no sincronizadas. Esta interrupción es programable, pero el ajuste típico es inferior a 3/4 de un ciclo eléctrico, p. menos de 15 ms (50 HZ) o menos de 12,5 ms (60 HZ). La acción de transferencia/retransferencia se puede realizar mediante el comando a través de la pantalla del monitor.

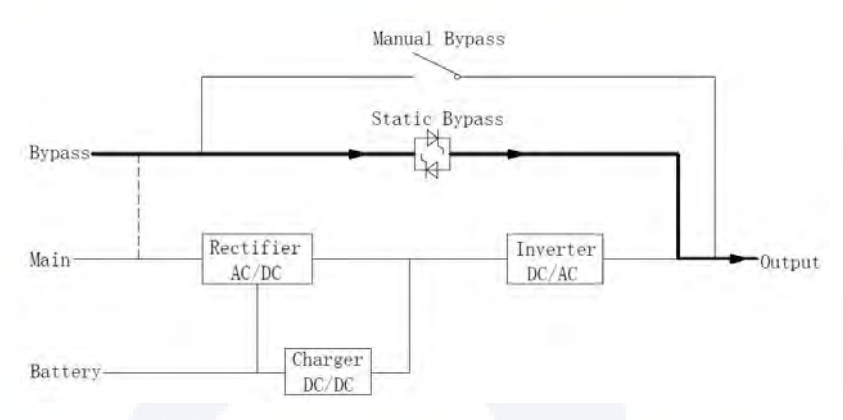

Figure 1-7 Diagrama del modo de operación del rodeo

#### 1.2.3.4 Modo de mantenimiento (bypass manual)

Hay disponible un interruptor de derivación manual para garantizar la continuidad del suministro a la carga crítica cuando el UPS deja de estar disponible, p. durante un procedimiento de mantenimiento.

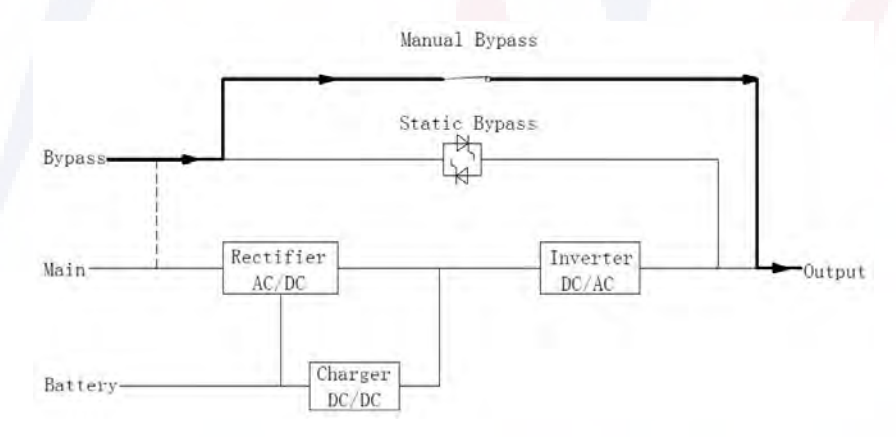

Figure 1-8 Diagrama parael modo de operacion en rodeo manual

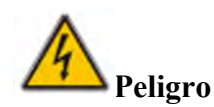

During Maintenance mode, dangerous voltages are present on the terminal of input, output and neutral, even with all the modules and the LCD turned off.

#### 1.2.3.5 Modo ECO

Para mejorar la eficiencia del sistema, el sistema UPS funciona en modo de derivación en tiempo normal y el inversor está en espera; cuando falla la utilidad del bypass, el UPS se transferirá al modo de batería y el inversor alimenta la carga.

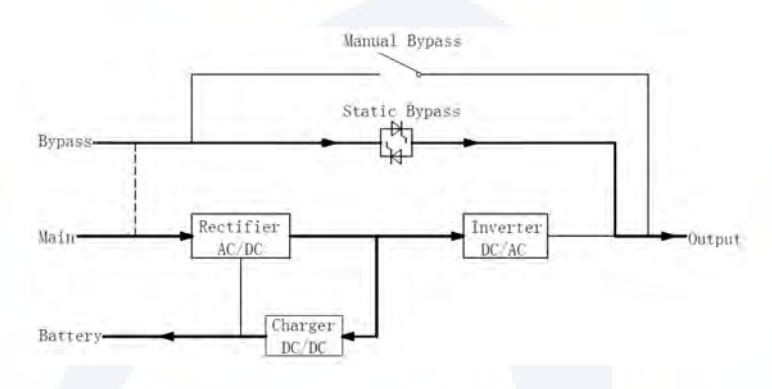

Figure 1-9 diagrama de operación del modo ECO

## Nota

Existe un breve tiempo de interrupción (menos de 10ms) al pasar del modo ECO al modo batería, se debe asegurar que la interrupción no tenga efecto en las cargas.

#### 1.2.3.6 Modo convertidor de frecuencia

Al configurar el UPS en "Modo convertidor de frecuencia", el UPS podría presentar una salida estable de frecuencia fija (50 o 60 HZ) y el interruptor estático de derivación no estará disponible.

## 2 Instalación

#### 2.1 Localización

AComo cada sitio tiene sus propios requisitos, las instrucciones de instalación en esta sección son una guía para los procedimientos y prácticas generales que debe observar el ingeniero instalador.

#### 2.1.1 Entorno de instalación

El UPS está diseñado para instalación en interiores y utiliza refrigeración por convección forzada mediante ventiladores internos. Asegúrese de que haya suficiente espacio para la ventilación y refrigeración del UPS.

Mantenga el UPS alejado del agua, del calor y de materiales corrosivos inflamables y explosivos. Evite instalar el UPS en ambientes con luz solar directa, polvo, gases volátiles, materiales corrosivos y alta salinidad. Evite instalar el UPS en un ambiente con suciedad conductora. La temperatura ambiente de funcionamiento de las baterías es de 20 a 25 grados C. operar por encima o por debajo de esa tempratura reducira la vida útil y capacidad de la batería. La batería generará una pequeña cantidad de hidrógeno y oxígeno al final de la carga; Asegúrese de que el volumen de aire fresco del entorno de instalación de la batería cumpla con los requisitos EN50272-2001. Cuando se utilizan baterías externas, los disyuntores (o fusibles) de la batería deben montarse lo más cerca posible de las baterías y los cables de conexión deben ser lo más cortos posible.

#### 2.1.2 Selección del sitio

Asegúrese de que el suelo o la plataforma de instalación puedan soportar el peso del gabinete del UPS, las baterías y los bastidores de baterías. Sin vibraciones y con una inclinación horizontal de menos de 5 grados. El equipo debe almacenarse en una habitación que lo proteja contra la humedad excesiva y las fuentes de calor. La batería debe almacenarse en un lugar seco y fresco con buena ventilación. La temperatura de almacenamiento mas adecuada es de 20  $^{\circ}$ C a 25  $^{\circ}$ C.

#### 2.1.3 Tamaño y peso

Asegúrese de que haya suficiente espacio para la colocación del UPS. La habitación reservada para el gabinete del UPS se muestra en la Figura 2-1.

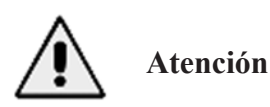

Asegúrese del siguiente margen de espacio: al menos 0,8 m antes de la puerta frontal del gabinete, para poder mantener fácilmente el módulo de potencia con la puerta frontal completamente abierta; al menos 0,5 m detrás del gabinete para ventilación y enfriamiento; al menos a 0,5 mm de distancia desde la parte superior del gabinete. El espacio reservado para el gabinete se muestra en la Figura 2-1.

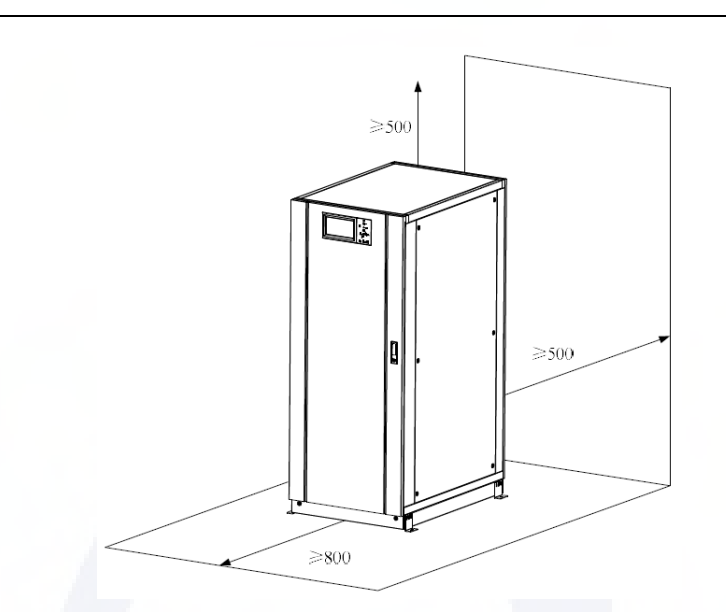

Figura 2-1 Espacio reservado para el gabinete (Unidad: mm)

La dimensión y el peso del gabinete UPS se muestran en la Tabla 2-1.

| Configuración                    | Dimención(W×D×H)            | Peso (Kg) |
|----------------------------------|-----------------------------|-----------|
| Gabinete 2 módulos (con bypass)  | 60 <mark>0×980×</mark> 1150 | 120       |
| Gabinete 4 módulos (con bypass)  | 65 <mark>0×960×1</mark> 600 | 170       |
| Gabinete 6 módulos (con bypass)  | 650×1095×2000               | 220       |
| Gabinete 8 módulos (con bypass)  | 1050×1100×2000              | 335       |
| Gabinete 10 módulos (con bypass) | 1300×1100×2000              | 450       |
| Módulo de poder                  | 510×700×178                 | 45        |

Tabla 2-1 Dimensiones y peso del gabinete.

#### 2.2 Descarga y desembalaje

#### 2.2.1 Traslado y desembalaje del gabinete

Los pasos para mover y desembalar el gabinete son los siguientes:

- 1) Verifique si hay daños en el embalaje. (Si corresponde, comuníquese con el transportista)
- 2) Transporte el equipo al sitio designado con un montacargas, como se muestra en la Figura 2-2.

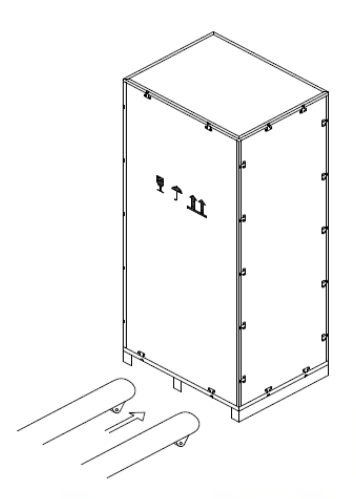

Figura 2-2 Transporte al sitio designado.

3) Abra la placa superior de la caja de madera con bordes de acero con el punzón y el martillo, seguido de las tablas laterales (ver Figura 2-3).

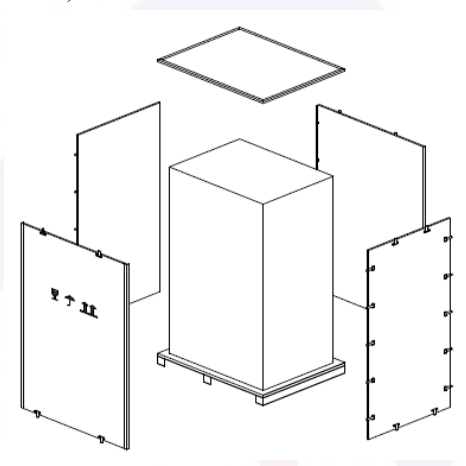

Figura 2-3 desmontar el cajón 4) Retire la espuma protectora alrededor del gabinete.

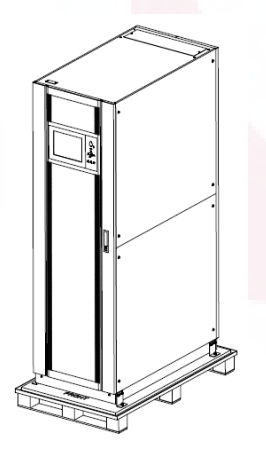

Figura 2-4 quitar la espuma protectora

5) Verifique el UPS, examine visualmente si hay algún daño en el UPS durante el transporte. Si hay algún daño, comuníquese con el transportista. Consulte el UPS con la lista de la mercancía.

Si algún artículo no es incluido en la lista, comuníquese con nuestra empresa o con la oficina local.

6) Desmonte los pernos que conectan el gabinete y la plataforma de madera después del desmontaje.

7) Mueva el gabinete a la posición de instalación.

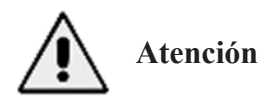

Tenga cuidado al retirarlo para evitar rayar el equipo.

#### 2.2.2 Desembalaje de los módulos de potencia

Los pasos para mover y desembalar el módulo de potencia son los siguientes:

1) La caja de embalaje debe colocarse suavemente sobre la plataforma, como se muestra en la Figura 2-5.\

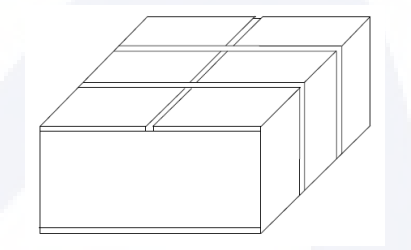

Figura 2-5 Colóquelo en la plataforma suavemente

2) Corte la cinta de embalaje de plástico y la cinta adhesiva para abrir la caja, como se muestra en la Figura 2-6.

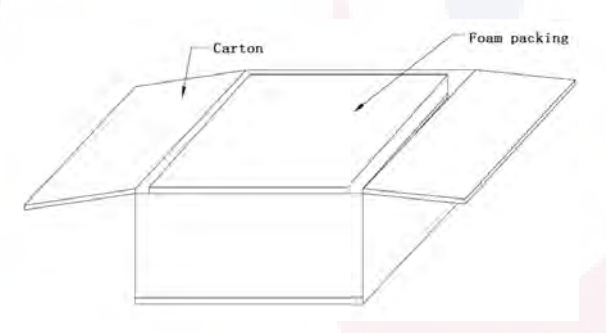

Figura 2-6 habra el carton

3) Retire la cubierta de espuma, como se muestra en la Figura 2-7.

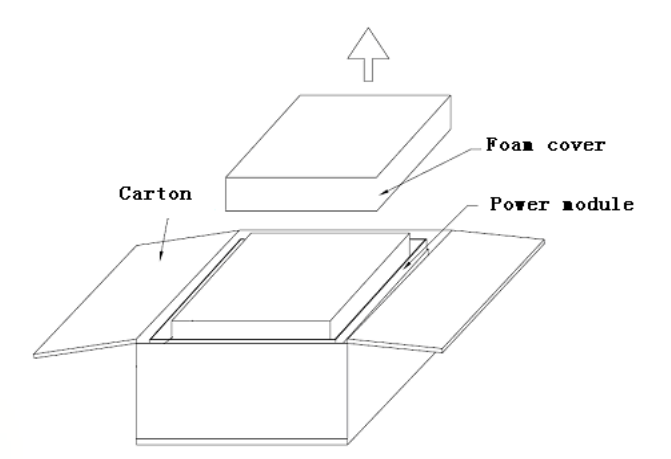

Figura 2-7 Retire la cubierta de espuma

4) Saque el moódulo con el paquete de plástico y desmonte los materiales de embalaje.

# Atención

Los materiales de desecho del desembalaje deben eliminarse de manera que cumplan con las exigencias de protección del medio ambiente.

#### 2.3 Ubicación

#### 2.3.1 Ubicación para el gabinete

El gabinete del UPS tiene dos formas de sostenerse: una es sostenerse temporalmente mediante las cuatro ruedas en la parte inferior, lo que hace que sea conveniente ajustar la posición del gabinete; la otra es mediante pernos de anclaje para sostener el gabinete de forma permanente después de ajustar la posición. del gabinete. La estructura de soporte se muestra en la Figura 2-8.

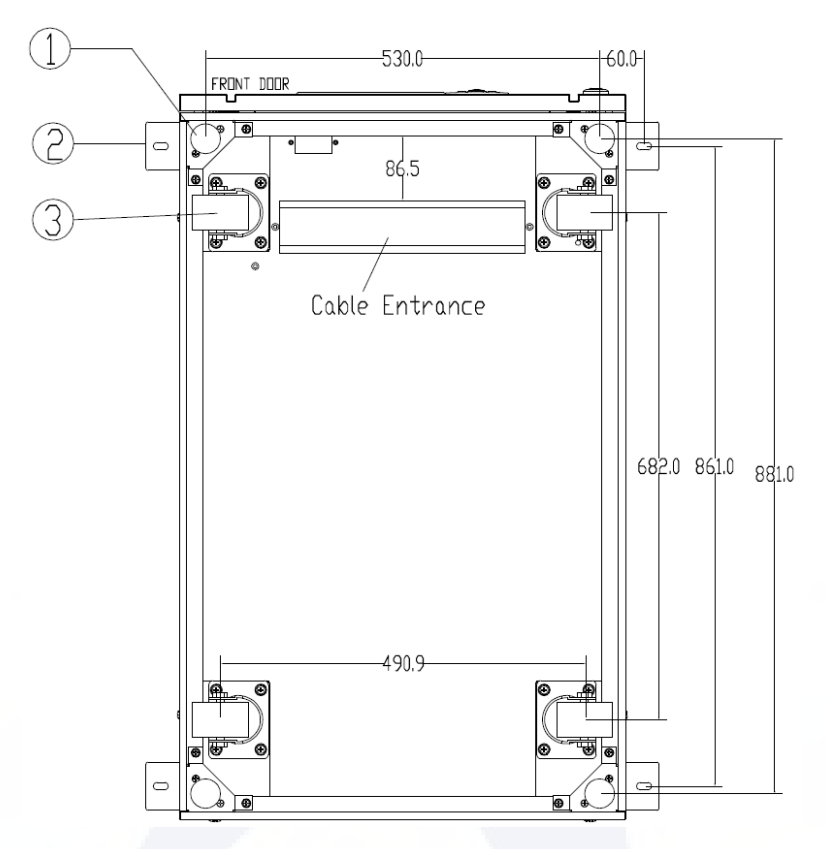

(a) UPS con gabinete de 2 ranuras (vista inferior, unidad: mm)

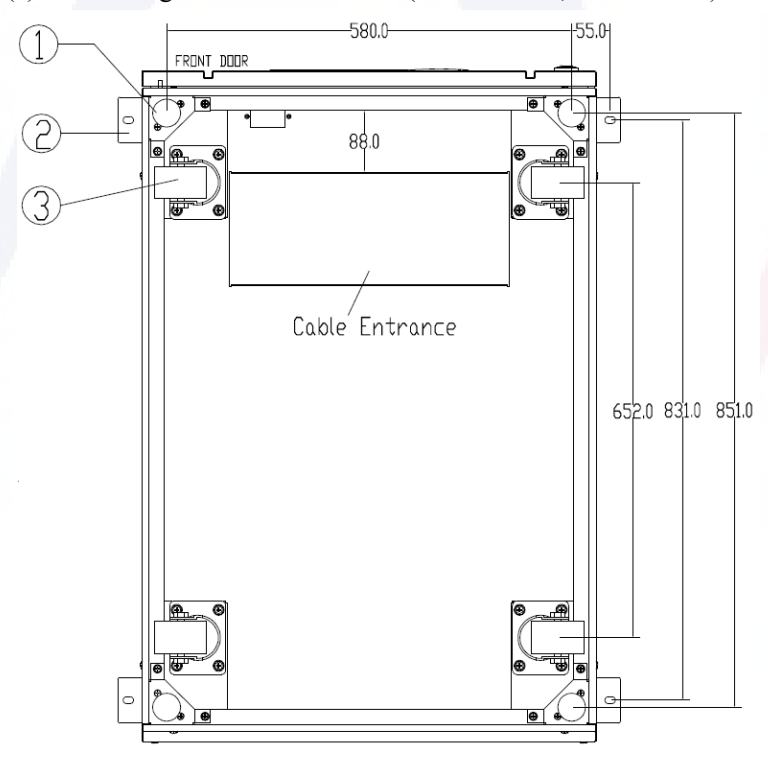

(b) UPS con gabinete de 4 ranuras (vista inferior, unidad: mm)

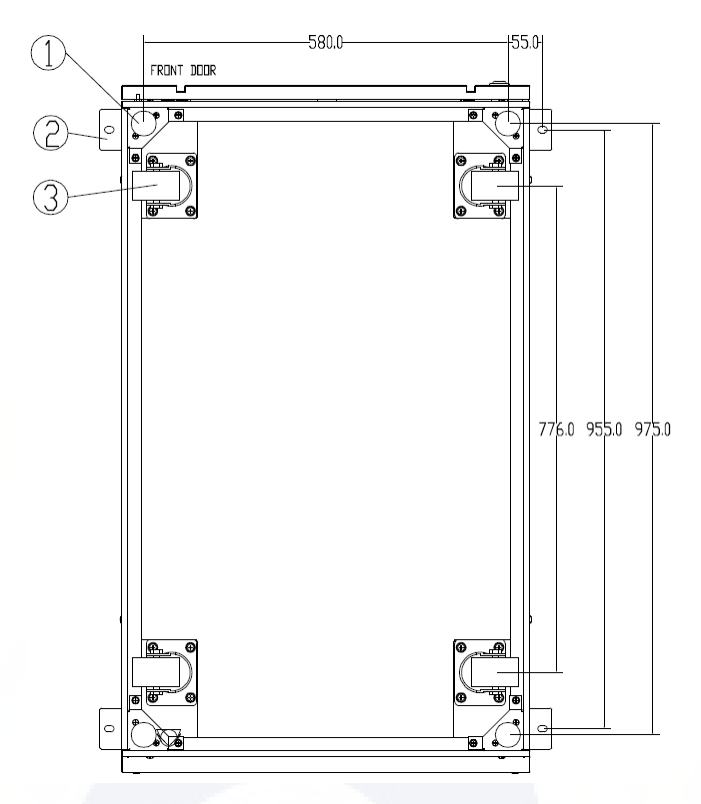

(c) UPS con gabinete de 6 ranuras (vista inferior, unidad: mm)

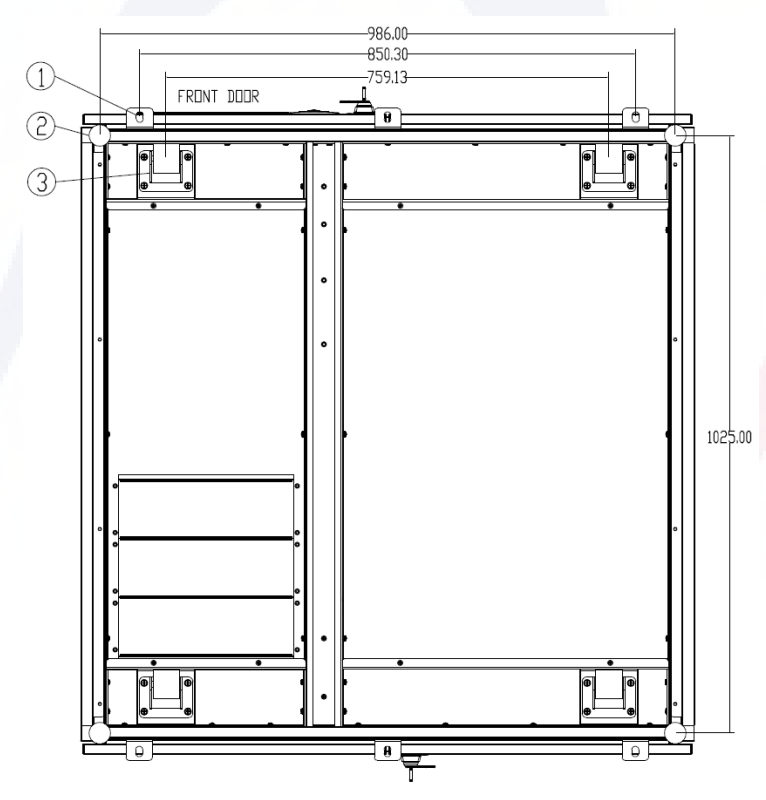

(d) UPS con gabinete de 8 ranuras (vista inferior, unidad: mm)

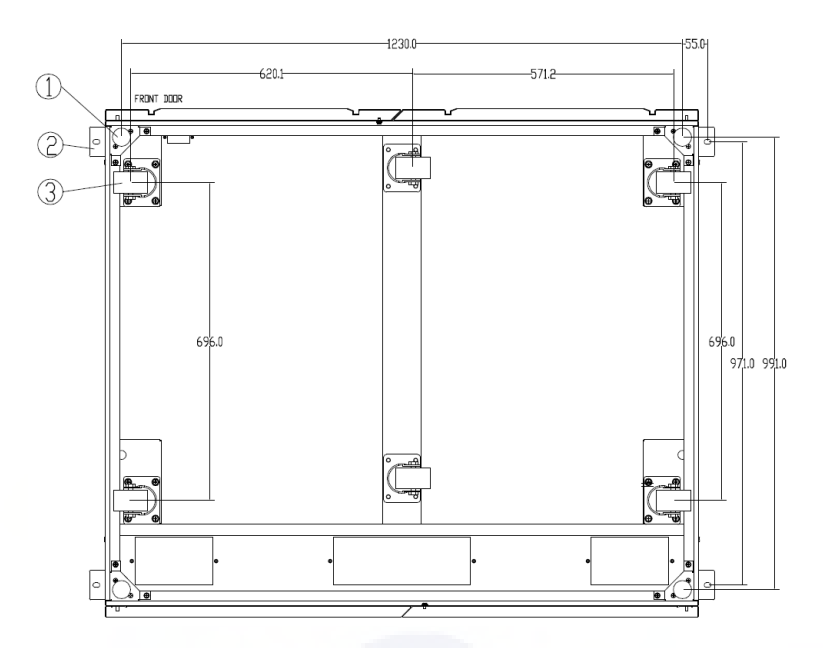

(e) UPS con gabinete de 10 ranuras (vista inferior, unidad: mm)

①Perno de anclaje ajustable ② Herrajes de esquina en forma de L ③ ruedas de apoyo

Figura 2-8 Estructura de soporte (vista inferior)

The steps of position the cabinet are as follows:

1) Asegúrese de que la estructura de soporte esté en buenas condiciones y que el piso de montaje sea liso y resistente.

2) Retraiga los pernos de anclaje girándolos en sentido contrario a las agujas del reloj con la llave, el gabinete quedará entonces sostenido por las cuatro ruedas.

3) Ajuste el gabinete a la posición correcta mediante las ruedas de soporte.

4) Coloque los pernos de anclaje girándolos en el sentido de las agujas del reloj con la llave, luego el gabinete quedará sostenido por los cuatro pernos de anclaje.

5) Asegúrese de que los cuatro pernos de anclaje estén a la misma altura y que el gabinete esté fijo e inamovible.

## Atención

Se necesita equipo auxiliar cuando el piso de montaje no es lo suficientemente sólido para soportar el gabinete, lo que ayuda a distribuir el peso en un área más grande. Por ejemplo, cubra el piso con una placa de hierro o aumente el área de soporte de los pernos de anclaje.

#### 2.3.2 Instalación del módulo de poder

La posición de instalación del módulo de alimentación se muestra en la Figura 2-9. Instale los módulos de potencia de abajo hacia arriba para evitar la inclinación del gabinete debido al alto centro de gravedad. Los pasos para instalar el módulo de alimentación son los siguientes (tome el gabinete de 6 ranuras como ejemplo):

1) Asegúrese de que el gabinete esté fijo y que no haya daños en el cuerpo ni en los puertos de inserción del módulo de poder.

2) Sostenga la agarradera y el cuerpo del módulo de potencia por dos personas, una a cada lado.

3) Inserte el módulo en la posición de instalación y empújelo dentro del gabinete suavemente.

4) Fije el módulo al gabinete a través de los orificios de montaje en dos lados de la placa frontal del módulo, como se muestra en la Figura 2-9.

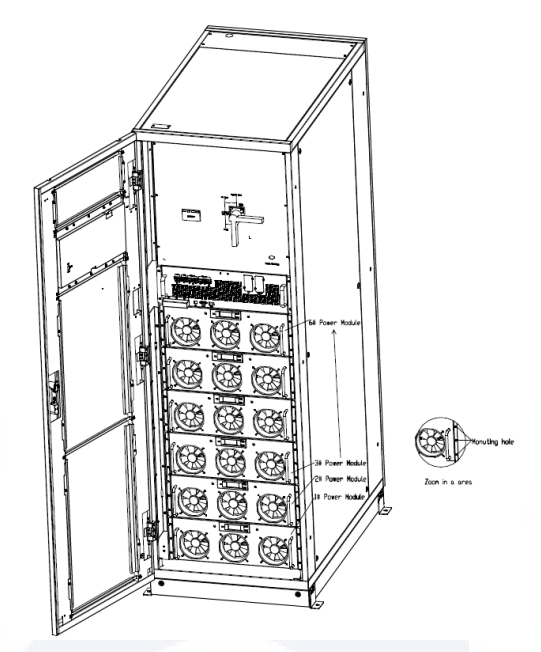

Figura 2-9 instalación de módulos de poder

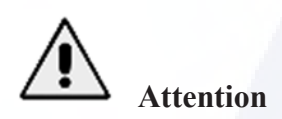

No coloque el módulo boca abajo sobre el suelo y no permita que los conectores toquen el suelo.
Todos los trabajos de instalación del módulo de potencia deben ser realizados por 2 personas juntas, debido a su gran peso.

#### 2.4 Batería

Se extraen tres terminales (positivo, neutro, negativo) del grupo de baterías y se conectan al sistema UPS. La línea neutral se dibuja desde el centro de las baterías en serie (consulte la Figura 2-13).

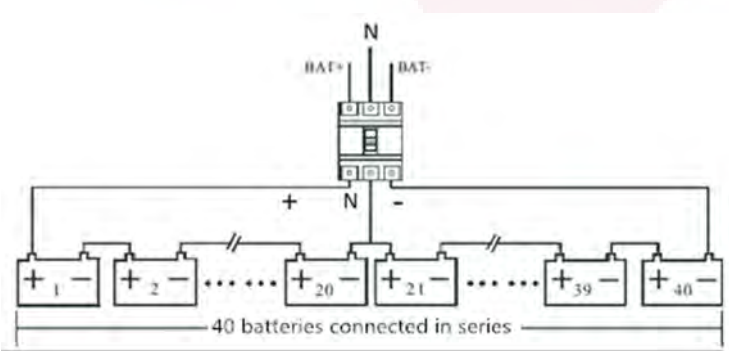

Figura 2-10 Diagrama de cableado de la cadena de baterías

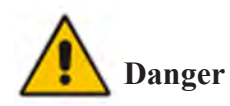

El voltaje del terminal de la batería es superior a 480 V CC; siga las instrucciones de seguridad para evitar riesgos de descargas eléctricas.

Asegúrese de que el electrodo positivo, negativo y neutro esté conectado correctamente desde los terminales de la unidad de batería al disyuntor y desde el disyuntor al sistema UPS.

#### 2.5 Entrada de cable

Para los gabinetes de 2 y 4 ranuras, solo está disponible la entrada de cables inferior.

Para el gabinete de 6 ranuras, solo está disponible la entrada de cables superior.

Para el gabinete de 8 ranuras y el gabinete de 10 ranuras, están disponibles entradas de cables superiores e inferiores.

La entrada del cable se muestra en la Figura 2-11, Figura 2-12, Figura 2-13, Figura 2-14, Figura 2-14, Figura 2-15 y Figura 2-16.

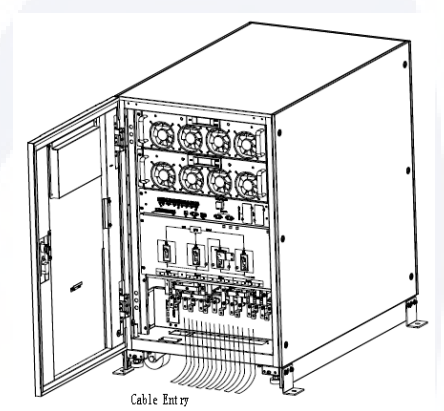

Figura 2-11 Entrada de cables para gabinetes de 2 y 4 ranuras

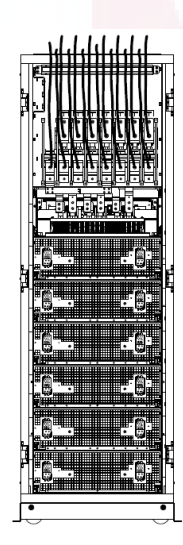

Figura 2-12 Entrada de cables para gabinete de 6 ranuras

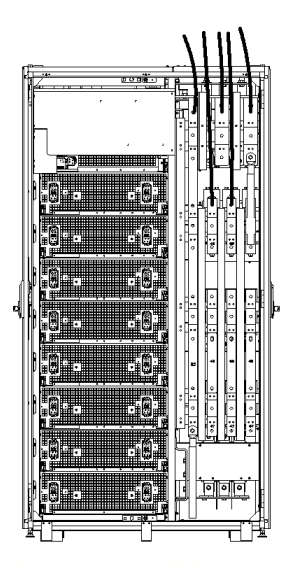

Figura 2-13 Entrada de cables para gabinete de 8 ranuras

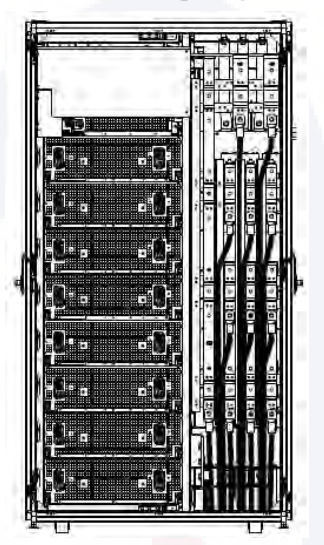

Figura 2-14 Entrada de cables para gabinete de 8 ranuras

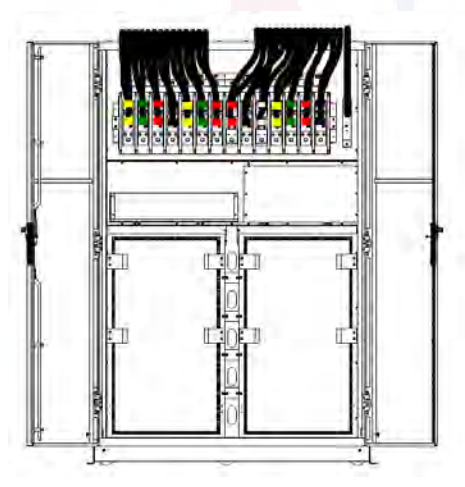

Figura 2-15 Entrada de cables para gabinete de 10 ranuras (Entrada por arriba)

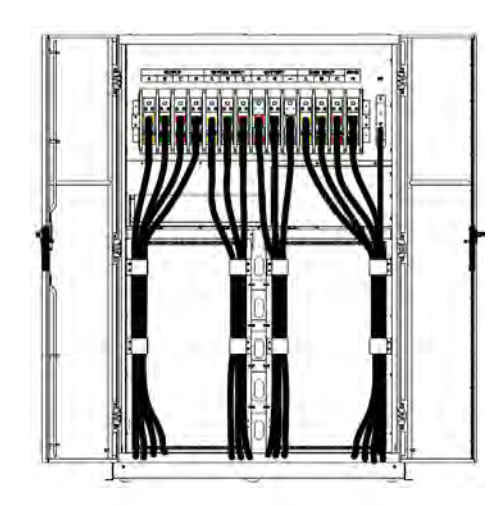

Figura 2-16 Entrada de cables para gabinete de 10 ranuras (Entrada por debajo)

### 2.6 Cables de poder

## 2.6.1 Especificaciones

Los cables de alimentación del UPS se recomiendan en la Tabla 2-2.

| Contenido      |                                 |    | 80/40 | 160/40 | 240/40 | 320/40 | 400/40 |
|----------------|---------------------------------|----|-------|--------|--------|--------|--------|
| Main<br>Input  | Main Input                      |    | 121   | 241    | 362    | 482    | 603    |
|                |                                 | А  | 50    | 95     | 185    | 2*120  | 2*150  |
|                | CableSection                    | В  | 50    | 95     | 185    | 2*120  | 2*150  |
|                | (mm <sup>2</sup> )              | С  | 50    | 95     | 185    | 2*120  | 2*150  |
|                |                                 | Ν  | 50    | 95     | 185    | 2*120  | 2*150  |
| Main<br>Output | Main Output                     |    | 96    | 192    | 288    | 384    | 480    |
|                |                                 | А  | 35    | 70     | 120    | 185    | 2*120  |
|                | CableSection                    | В  | 35    | 70     | 120    | 185    | 2*120  |
|                | (mm <sup>2</sup> )              | С  | 35    | 70     | 120    | 185    | 2*120  |
|                |                                 | Ν  | 35    | 70     | 120    | 185    | 2*120  |
| Bypass         | Bypass Input                    |    | 96    | 192    | 288    | 384    | 480    |
| Input          |                                 | Α  | 35    | 70     | 120    | 185    | 2*120  |
| ŕ              | CableSection                    | В  | 35    | 70     | 120    | 185    | 2*120  |
|                | (mm <sup>2</sup> )              | С  | 35    | 70     | 120    | 185    | 2*120  |
|                |                                 | Ν  | 35    | 70     | 120    | 185    | 2*120  |
|                | Battery Input                   |    | 177   | 355    | 532    | 709    | 887    |
| Battery        |                                 | +  | 50    | 120    | 240    | 2*185  | 2*240  |
| Input          | CableSection                    | -  | 50    | 120    | 240    | 2*185  | 2*240  |
|                | (mm <sup>2</sup> )              | N  | 50    | 120    | 240    | 2*185  | 2*240  |
| PE             | CableSection (mm <sup>2</sup> ) | PE | 35    | 70     | 120    | 185    | 2*120  |

Tabla 2-2 Tamaños recomendados para cables de alimentación

## 🔲 Nota

Las secciones de cable recomendadas para cables de alimentación son únicamente para las situaciones que se describen a continuación:

- Temperatura ambiente: +30 °C.
- La pérdida de CA es inferior al 3%, la pérdida de CC es inferior al 1%, la longitud de los cables de alimentación de CA no debe superar los 50 metros y la longitud de los cables de alimentación de CC no debe superar los 30 metros.
- Las corrientes enumeradas en la tabla se basan en el sistema de 480 V (voltaje de línea a línea). El tamaño de las líneas neutras debe ser de 1,5 a 1,7 veces el valor indicado anteriormente cuando la carga predominante no es lineal.

#### 2.6.2 Especificaciones para la terminal de conexiones de los cables de alimentación

| Tino                           | Terminales    | Conevión                         | Perno | Torque |
|--------------------------------|---------------|----------------------------------|-------|--------|
| Gabinete para<br>2 módulos     | Mains input   | Cables arimned OT terminal       | M6    | 4 0Nm  |
|                                |               |                                  |       | 4.911  |
|                                | Bypass Input  | Cables crimped OT terminal       | M6    | 4.9Nm  |
|                                | Battery Input | Cables crimped OT terminal       | M8    | 13Nm   |
|                                | Output        | Cables crimped OT terminal       | M6    | 4.9Nm  |
|                                | PE            | Cables crimped OT terminal       | M6    | 4.9Nm  |
| Gabinete para<br>4 módulos     | Mains input   | input Cables crimped OT terminal |       | 15Nm   |
|                                | Bypass Input  | put Cables crimped OT terminal   |       | 15Nm   |
|                                | Battery Input | Cables crimped OT terminal       | M10   | 15Nm   |
|                                | Output        | Cables crimped OT terminal       | M10   | 15Nm   |
|                                | PE            | Cables crimped OT terminal       | M10   | 15Nm   |
| Gabinete para<br>6 y 8 módulos | Mains input   | Cables crimped OT terminal       | M12   | 28Nm   |
|                                | Bypass Input  | Cables crimped OT terminal       | M12   | 28Nm   |
|                                | Battery Input | Cables crimped OT terminal       | M12   | 28Nm   |
|                                | Output        | Cables crimped OT terminal       | M12   | 28Nm   |
|                                | PE            | Cables crimped OT terminal       | M12   | 28Nm   |
| Gabinete para<br>10 módulos    | Mains input   | Cables crimped OT terminal       | M16   | 96Nm   |
|                                | Bypass Input  | Cables crimped OT terminal       | M16   | 96Nm   |
|                                | Battery Input | Cables crimped OT terminal       | M16   | 96Nm   |
|                                | Output        | t Cables crimped OT terminal     |       | 96Nm   |
|                                | PE            | Cables crimped OT terminal       | M16   | 96Nm   |

Las especificaciones para el conector de los cables de alimentación se enumeran en la Tabla 2-3. Tabla 2-3 Requisitos para el terminal de alimentación
# 2.6.3 Disyuntores (CB= Circuit Breakers)

| Tabla 2-4 CB recomendado |                 |                 |                 |                 |                  |
|--------------------------|-----------------|-----------------|-----------------|-----------------|------------------|
| Posicion                 | 80/40           | 160/40          | 240/40          | 320/40          | 400/40           |
| Main input CB            | 160A/3P         | 320A/3P         | 400A/3P         | 630A/3P         | 800A/3P          |
| Bypass input CB          | 160A/3P         | 250A/3P         | 400A/3P         | 630A/3P         | 800A/3P          |
| Output CB                | 160A/3P         | 250A/3P         | 400A/3P         | 630A/3P         | 800A/3P          |
| Manual<br>Bypass CB      | 250A/3P         | 250A/3P         | 320A/3P         | 800A/3P         | 800A/3P          |
| Battery CB               | 250A,<br>250Vdc | 400A,<br>250Vdc | 630A,<br>250Vdc | 800A,<br>250Vdc | 1000A,<br>250Vdc |

Los disyuntores externos (CB) para el sistema se recomiendan en la Tabla 2-4.

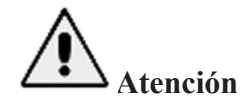

No se sugiere para el sistema el CB con RCD (Dispositivo de corriente residual).

# 2.6.4 Conexión de cables de alimentación

Los pasos para conectar los cables de alimentación son los siguientes:

1) Verifique que todos los interruptores de distribución de entrada externa del UPS estén completamente abiertos y que el interruptor de derivación de mantenimiento interno del UPS esté abierto. Coloque las señales de advertencia necesarias en estos interruptores para evitar operaciones no autorizadas.

2) Abra la puerta del gabinete (la puerta frontal para UPS con gabinete de 2 y 4 ranuras; la puerta trasera para UPS con gabinete de 6 y 10 ranuras), retire la cubierta de metal o plástico. El terminal de entrada y salida, el terminal de la batería y el terminal de tierra de protección se muestran en la Figura 2-15, Figura 2-16 y Figura 2-17.

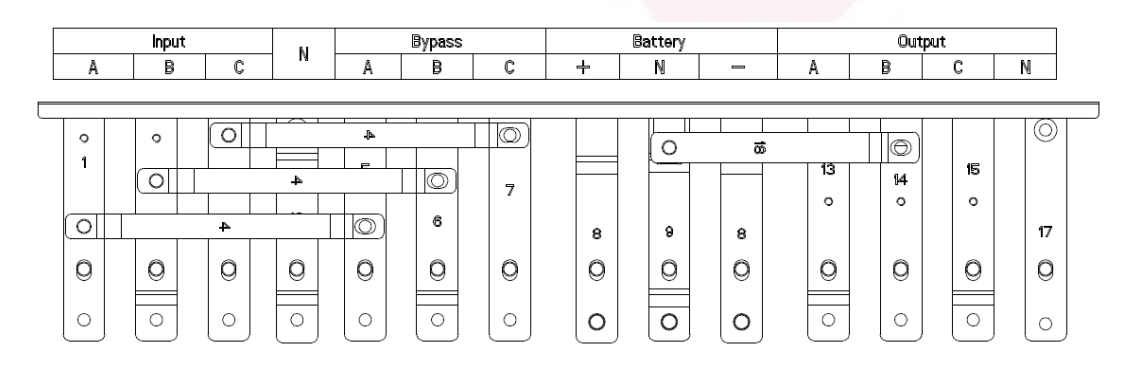

Figura 2-17 Terminales de conexión del UPS para el gabinete de 2 ranuras

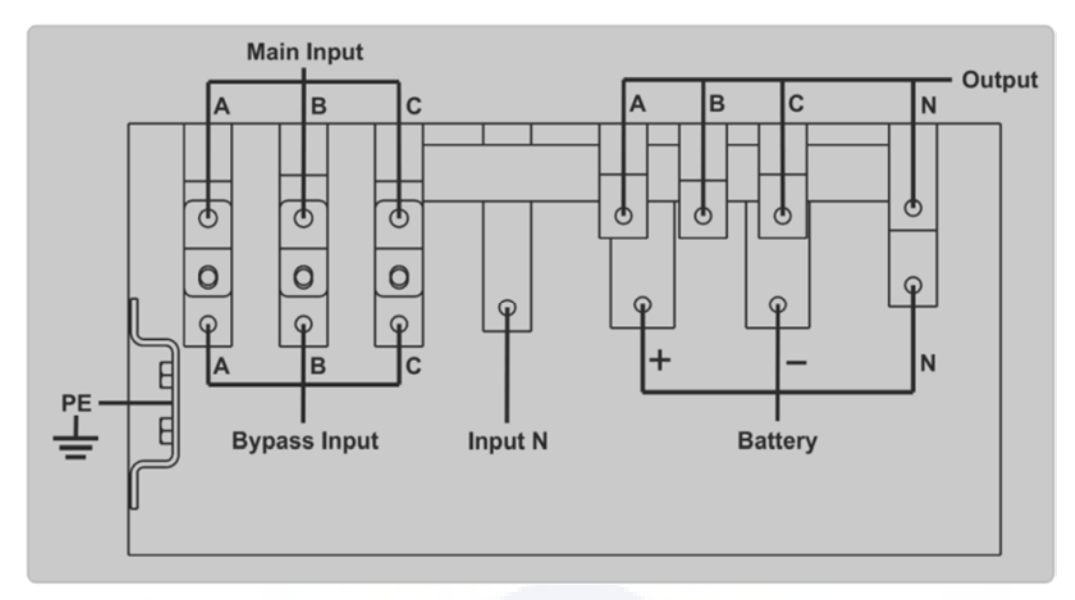

Figura 2-18 Terminales de conexión del UPS del gabinete de 4 ranuras

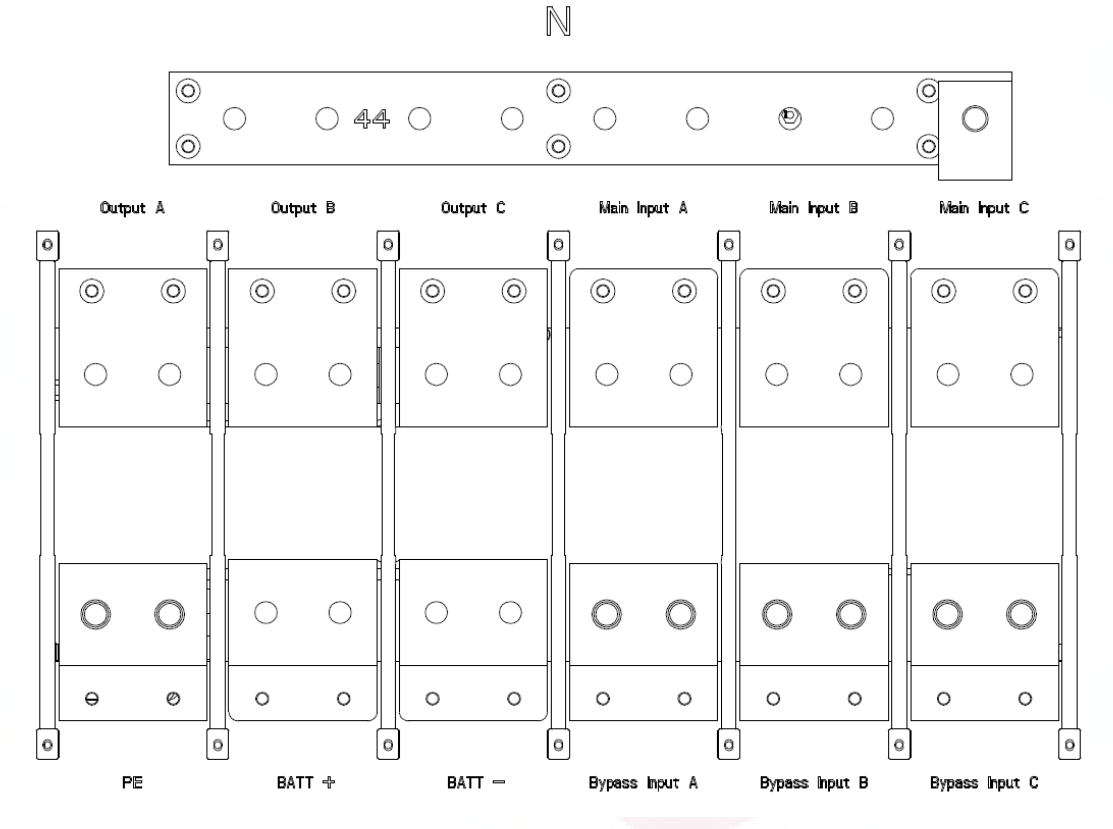

Figura 2-19 Terminales de conexión del UPS del gabinete de 6 ranuras (la entrada única es estándar, la derivación separada es opcional)

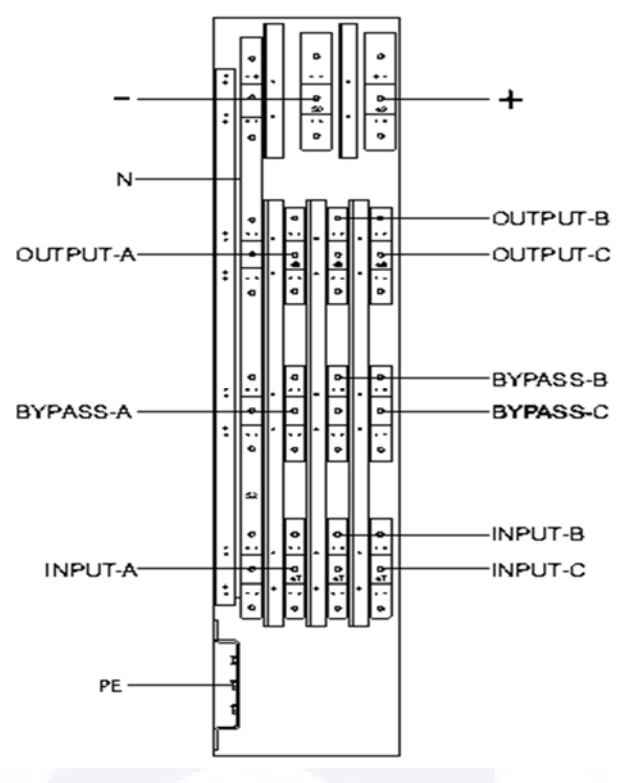

Figura 2-20 Terminales de conexión del UPS del gabinete de 8 ranuras

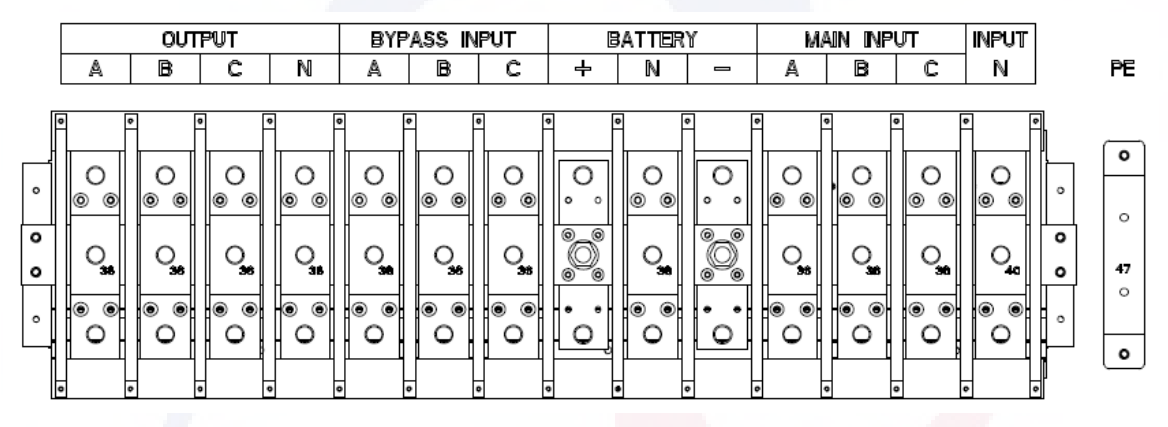

Figura 2-21 Terminales de conexión del UPS del gabinete de 10 ranuras

3) Conecte el cable de tierra de protección al terminal de tierra de protección (PE).

4) Conecte los cables de suministro de entrada de CA al terminal de entrada principal y los cables de suministro de salida de CA al terminal de salida.

5) Conecte los cables de la batería al terminal de la batería.

6) Verifique que no haya ningún error y vuelva a instalar todas las cubiertas protectoras.

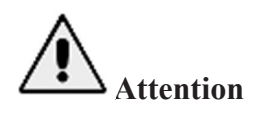

Las operaciones descritas en este apartado deben ser realizadas por electricistas autorizados o personal técnico calificado. Si tiene alguna dificultad, comuníquese con el fabricante o la agencia.

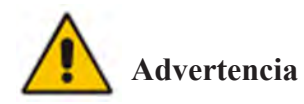

- Apriete los terminales de las conexiones con una torsion suficiente, consulte la Tabla
   2-3 y asegúrese de que la rotación de fases sea correcta.
- Antes de realizar la conexión, asegúrese de que el interruptor de entrada y la fuente de alimentación estén apagados, coloque una etiqueta de advertencia para advertir que no lo utilicen otras personas.
- El cable de conexión a tierra y el cable neutro deben conectarse de acuerdo con los códigos locales y nacionales.

# 2.7 Control y cables de comunicación

El panel frontal del módulo de derivación proporciona una interfaz de contacto seco (J2-J11) y una interfaz de comunicación (RS232, RS485, SNMP, interfaz de tarjeta inteligente y puerto USB), como se muestra en la Figura 2-22.

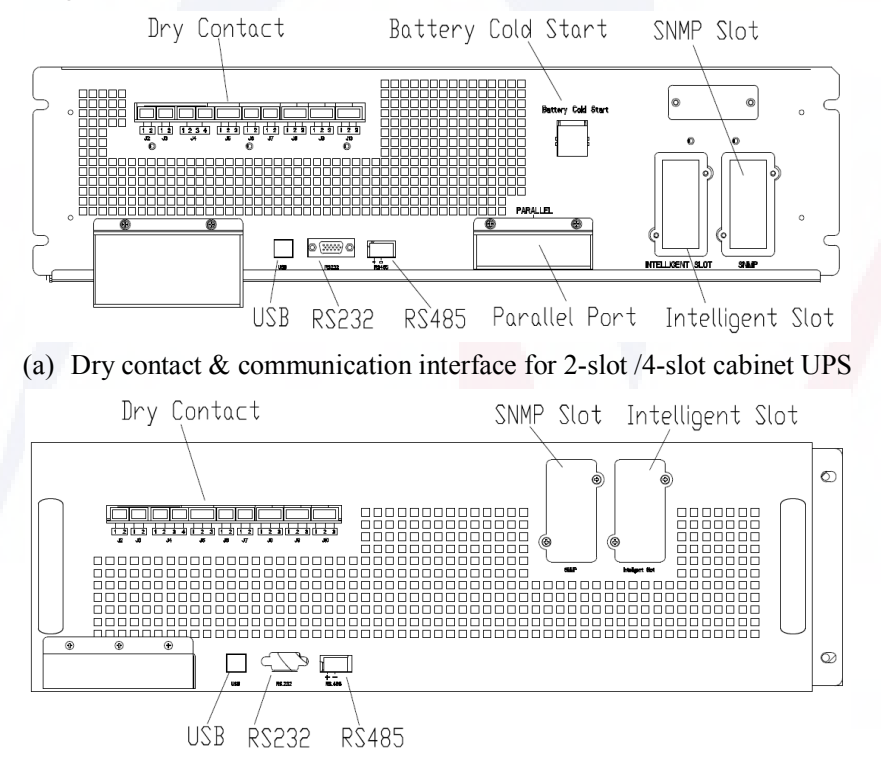

(b) Interfaz de comunicación y contacto seco para UPS con gabinete de 6 ranuras

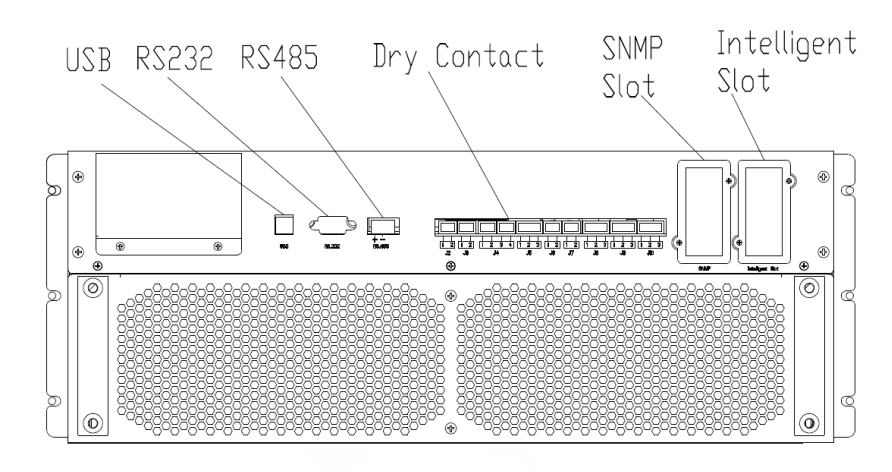

(c) Interfaz de comunicación y contacto seco para UPS con gabinete de 8 ranuras

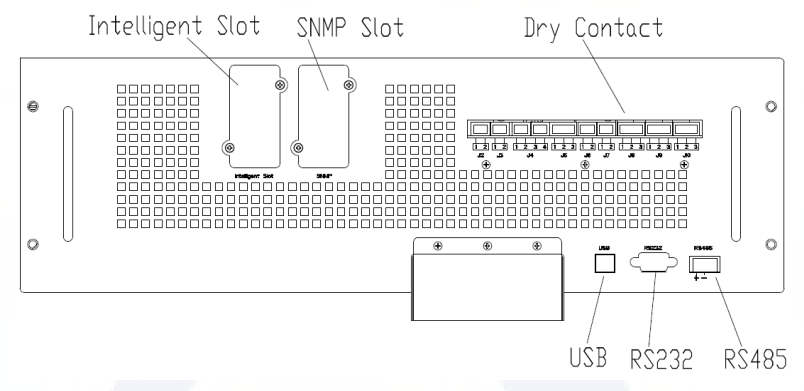

 (d) Interfaz de comunicación y contacto seco para UPS con gabinete de 10 ranuras Figura 2-22 Contacto seco e interfaz de comunicación

El UPS puede aceptar la señal de contacto seco externo y enviar la señal de contacto seco a través de los puertos del terminal Phoenix. Los cables conectados a los terminales de contacto seco deben estar separados de los cables de alimentación. Además, estos cables deben tener doble aislamiento con una sección transversal típica de 0,5 a 1,5 mm<sup>2</sup> para una longitud máxima de conexión de entre 25 y 50 metros.

#### 2.7.1 Interfaz de contacto seco

El UPS proporciona los puertos de contacto seco de J2 a J10, y los puertos J5, J6-2, J7 pueden programarse como puertos de entrada, el UPS puede aceptar la señal de contacto seco de estos puertos para realizar algunas operaciones. Los puertos J6-1, J8, J9 y J10 pueden programarse como puertos de salida; cuando el UPS está en algunas acciones, el UPS puede enviar la señal de contacto seco a dispositivos externos para indicar el estado del UPS o actuar. Las definiciones predeterminadas de estos puertos se muestran en la Tabla 2-5.

| Puerto | Nombre        | Funccon                                       |
|--------|---------------|-----------------------------------------------|
| J2-1   | TEMP_BAT      | Detección de temperatura de la batería.       |
| J2-2   | TEMP_COM      | Terminal común para detección de temperatura. |
| J3-1   | ENV_TEMP      | Detección de temperatura ambiental.           |
| J3-2   | TEMP_COM      | Terminal común para detección de temperatura. |
| J4-1   | REMOTE_EPO_NC | Activar EPO cuando se desconecta con J4-2     |

| Table 2-5 | Default | Functions  | of the | ports |
|-----------|---------|------------|--------|-------|
| 10010 2 3 | Default | 1 unctions | or the | ports |

| J4-2  | +24V_DRY          | +24V                                                  |
|-------|-------------------|-------------------------------------------------------|
| J4-3  | +24V_DRY          | +24V                                                  |
| J4-4  | REMOTE_EPO_NO     | Activa EPO cuando hay cortocircuito con J4-3          |
| J5-1  | +24V_DRY          | +24V                                                  |
| J5-2  | GEN_CONNECTED     | Contacto seco de entrada, la función es configurable  |
| J5-3  | GND_DRY           | Polo a tierra para +24V                               |
| J6-1  | BCB Drive         | Contacto seco de salida, la función es configurable.  |
| J6-2  | BCB_Status        | Entrada de contacto seco, la función es configurable. |
| J7-1  | GND_DRY           | Polo a tierra para +24V                               |
| J7-2  | BCB_Online        | contacto seco de entrada, la función es configurable. |
| 10 1  | BAT_LOW_ALARM_NC  | Contacto seco de salida (normalmente cerrado),        |
| 50-1  |                   | la función es configurable.                           |
| J8-2  | BAT LOW ALARM NO  | Contacto seco de salida (normalmente abierto),,       |
|       |                   | la función es configurable.                           |
| J8-3  | BAT_LOW_ALARM_GND | Common terminal for J8-1 and J8-2                     |
| 10 1  | CENERAL ALADMANC  | Output dry contact, (Normally closed) the function    |
| J9-1  | GENERAL_ALARM_NC  | la función es configurable.                           |
| 19-2  | GENERAL ALARM NO  | Output dry contact, (Normally open) the function is   |
| 372   |                   | la función es configurable.                           |
| J9-3  | GENERAL_ALARM_GND | Common terminal for J9-1 and J9-2                     |
| J10-1 |                   | Contacto seco de salida, (Normalmente cerrado)        |
|       | UTILITY_FAIL_NC   | la función es configurable.                           |
| 110-2 | UTILITY FAIL NO   | Contacto seco de salida (normalmente abierto)         |
| 510 2 |                   | settable.                                             |
| J10-3 | UTILITY_FAIL_GND  | Terminal común para J10-1 y J10-2                     |

# 🔲 Nota

Los puertos de contacto seco de entrada J5-2, J6-2 y J7 se pueden programar a través de nuestro software MTR; los eventos programables se muestran en la Tabla 2-6.

| NO. | Eventos                | Descripción                                              |
|-----|------------------------|----------------------------------------------------------|
| 1   | Generator Input        | La potencia de entrada es suministrada por el generador. |
| 2   | Main CB Close          | El disyuntor de entrada principal está cerrado           |
| 3   | Mute                   | Mudo, alarma silenciada                                  |
| 4   | BCB Status             | Estado del BCB, cerrado o abierto                        |
| 5   | Transfer Inverter      | UPS se transferiría al modo inversor                     |
| 6   | BCB Online             | Habilitar la verificación del estado del BCB             |
| 7   | Transfer Bypass        | UPS transferiría al modo bypass                          |
| 8   | Fault Clear            | Elimine la información de falla o alarma.                |
| 9   | Battery Over Charge    | Las baterías están sobrecargadas                         |
| 10  | Battery Over Discharge | Las baterías se están descargando demasiado              |
| 11  | Stop Boost Charge      | Detener la carga de refuerzo                             |

Tabla 2-6 Eventos programables de entrada

Nota: Los puertos de contacto seco de salida J6-1, J8, J9 y J10 se pueden programar a través de nuestro software MTR; los eventos programables se muestran en la Tabla 2-7.

| NO. | Evento               | Descripción                                                   |
|-----|----------------------|---------------------------------------------------------------|
| 1   | BCB Trip             | BCB disparo del interruptor                                   |
| 2   | Byp Backfeed Trip    | Disparo del disyuntor protector para evitar retroalimentación |
| 3   | Overload             | La salida está sobrecargada                                   |
| 4   | General Alarm        | Alarmas generales                                             |
| 5   | Output Lost          | Sin voltaje de salida                                         |
| 6   | Battery Mode         | UPS funciona en modo batería                                  |
| 7   | Utility Fail         | La red eléctrica falla                                        |
| 8   | On Inverter          | UPS funciona en modo inversor                                 |
| 9   | Battery Charge       | Se están cargando las baterías                                |
| 10  | Normal Mode          | UPS funciona en modo normal                                   |
| 11  | Batt Volt Low        | El voltaje de las baterías es bajo.                           |
| 12  | On Bypsaa            | UPS funciona en modo bypass                                   |
| 13  | Batt Discharge       | Las baterías se están descargando                             |
| 14  | Rectifier Ready      | El rectificador está arrancando.                              |
| 15  | Battery Boost Charge | Las baterías están aumentando la carga.                       |

Tabla 2-7 Eventos programables de salida

Nota: A continuación, tome las definiciones predeterminadas, por ejemplo, para presentar los métodos de aplicación.

#### Interfaz de batería y detección de temperatura ambiental

Los contactos secos de entrada J2 y J3 pueden detectar la temperatura de las baterías y el medio ambiente respectivamente, lo que se puede utilizar en el monitoreo ambiental y la compensación de la temperatura de la batería. El diagrama de interfaces para J2 y J3 se muestra en la Figura 2-23, la descripción de la interfaz se encuentra en la Tabla 2-8.

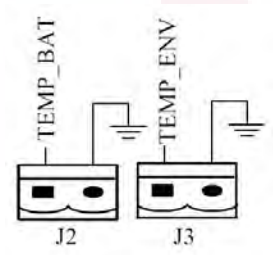

Figura 2-23 J2 y J3 para detección de temperatura Tabla 2-8 Descripción de J2 y J3

| Puerto | Nombre   | Funcción                                |
|--------|----------|-----------------------------------------|
| J2-1   | TEMP_BAT | Detección de temperatura de la batería. |
| J2-2   | TEMP_COM | Terminal comun                          |
| J3-1   | ENV_TEMP | Detección de temperatura ambiental.     |
| J3-2   | TEMP_COM | Terminal común                          |

🔲 Nota

Se requiere un sensor de temperatura específico para la detección de temperatura y es opcional; confirme con el fabricante o la agencia local antes de realizar el pedido.

# Puerto de entrada para apagado de emergencia remoto EPO

J4 es el puerto de entrada para EPO remoto. Requiere conectar NC (J4-1) y +24 V (J4-2) y desconectar NO (J4-4) y +24 V (J4-3) durante operaciones normales, y EPO se activa al desconectar NC (J4-1) y +24V (J4-2), o conectando NA (J4-4) y +24V (J4-3). El diagrama de puertos se muestra en la Eigure 2 24 y la descripción del puerto se muestra en la Tabla 2 0

Figura 2-24 y la descripción del puerto se muestra en la Tabla 2-9.

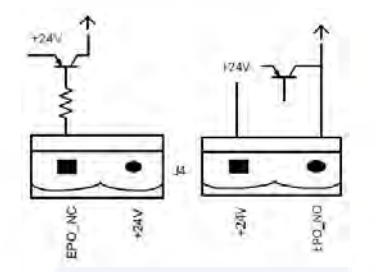

Figura 2-24 Diagrama del puerto de entrada para EPO remoto Tabla 2-9 Descripción del puerto de entrada para EPO remoto

| Puerto | Nombre        | Funcción                                     |
|--------|---------------|----------------------------------------------|
| J4-1   | REMOTE EPO NC | disparo del EPO cuando se desconecta de J4-2 |
| J4-2   | +24V_DRY      | +24V                                         |
| J4-3   | +24V_DRY      | +24V                                         |
| J4-4   | REMOTE EPO NO | Disparo del EPO cuando se conecta con J4-3   |

# 📔 Nota

J4-1 y J4-2 debe estar conectado en operaciones normales.

# Contacto seco de entrada del generador

La función predeterminada de J5 es la interfaz para la entrada del generador; cuando se conecta J5-2 con +24 V (J5-1), el UPS determina que el generador se ha conectado al sistema. El diagrama de puertos se muestra en la Figura 2-25, la descripción del puerto se muestra en la Tabla 2-10.

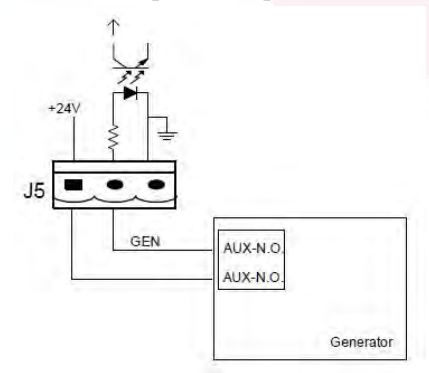

Figura 2-25 Diagrama del puerto de entrada para el generador Tabla 2-10 Descripción del puerto de entrada para la entrada del generador

| Puerto | Name          | Función                          |
|--------|---------------|----------------------------------|
| J5-1   | +24V_DRY      | +24V                             |
| J5-2   | GEN CONNECTED | Estado de conexión del generador |
| J5-3   | GND_DRY       | Polo a tierra para +24V          |

#### BCB Puerto de entrada

Las funciones predeterminadas de J6 y J7 son los puertos para disparo de BCB y estado de BCB, conecte J6-1 y J7-1 al disparador de BCB, el puerto J6-1 puede proporcionar una señal de controlador (+24 VCC, 20 mA) para disparar el disyuntor de batería. cuando se activa la EPO o cuando ocurre el EOD (fin de la descarga). Conecte J6-2 y J7-1 a los puntos de contacto auxiliares del BCB después de cortocircuitar el circuito J7-1 y J7-2, el UPS detectará el estado del BCB, cuando el BCB está cerrado, indica que las baterías están conectadas, cuando está abierto, alerta sobre las baterías no conectado. El diagrama de puertos se muestra en la Figura 2-26 y la descripción se muestra en la Tabla 2-11.

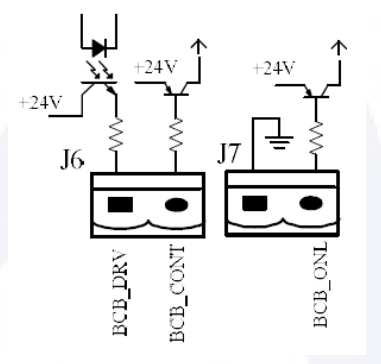

Figura 2-26 Puerto BCB Tabla 2-11 Descripción del puerto BCB

| Puerto | Nombre     | Función                                                                                           |  |
|--------|------------|---------------------------------------------------------------------------------------------------|--|
| J6-1   | BCB_DRIV   | BCB contacto, proporciona +24 V, señal de 20 mA                                                   |  |
| J6-2   | BCB_Status | BCB Estado de contacto, señal normalmente abierta de BCB                                          |  |
| J7-1   | GND_DRY    | Polo a tierra para +24V                                                                           |  |
| J7-2   | BCB_Online | Entrada BCB en línea (normalmente abierta), BCB está en línea cuando la señal se conecta con J7-1 |  |

# 🔲 Nota

En la configuración predeterminada, cuando se utiliza un disyuntor con contactos auxiliares, conecte J6-2 y J7-1 a los terminales de contactos auxiliares para obtener el estado del BCB; esta función debe habilitarse cortocircuitando J7-1 y J7-2.

#### Interfaz de contacto seco de salida para la advertencia de batería

La función predeterminada de J8 es la interfaz de contacto seco de salida para alarma de bajo voltaje de la batería. Cuando el voltaje de la batería es inferior al valor de configuración, se activará una señal de contacto seco auxiliar a través del relé, antes de que el UPS emita la alarma "Batería baja", J8. -1 y J8-3 están conectados por el relé, J8-2 y J8-3 están desconectados, cuando el UPS alarma "voltaje de batería bajo", J8-1 y J8-3 están desconectados por el relé, J8-2 y J8-3 están conectados.

El diagrama de puertos se muestra en la Figura 2-27 y la descripción se muestra en la Tabla 2-12.

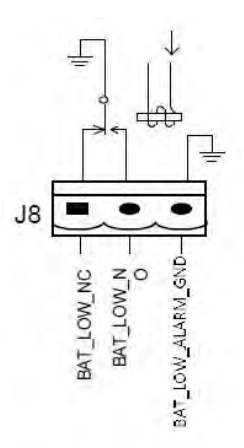

Figura 2-27 Diagrama de interfaz de contacto seco de salida de advertencia de batería Tabla 2-12 Descripción de la interfaz de contacto seco de salida de advertencia de batería

| Puerto | Nombre            | Función                                                                                        |
|--------|-------------------|------------------------------------------------------------------------------------------------|
| J8-1   | BAT_LOW_ALARM_NC  | El relé de advertencia de batería (normalmente cerrado) estará abierto durante la advertencia. |
| J8-2   | BAT_LOW_ALARM_NO  | El relé de advertencia de batería (normalmente abierto) se cerrará durante la advertencia.     |
| J8-3   | BAT_LOW_ALARM_GND | Terminal común                                                                                 |

#### Interfaz de contacto seco de salida de alarma general

La función predeterminada de J9 es la interfaz seca de contacto seco de salida de alarma general. Cuando se activan una o más advertencias, se activará una señal de contacto seco auxiliar a través del aislamiento de un relé. El diagrama de puertos se muestra en la Figura 2-28 y la descripción se muestra en la Tabla 2-13.

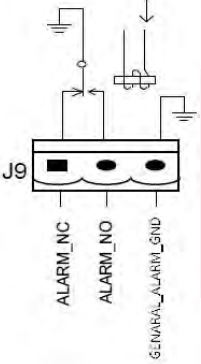

Figura 2-28 Diagrama de interfaz de contacto seco de alarma general Tabla 2-13 Descripción de la interfaz de contacto seco de alarma general

| Puert | Nombre           | Función                                                                                       |
|-------|------------------|-----------------------------------------------------------------------------------------------|
| J9-1  | GENERAL_ALARM_NC | El relé de advertencia integrado (normalmente cerrado) estará abierto durante la advertencia. |
| J9-2  | GENERAL_ALARM_NO | El relé de advertencia integrado (normalmente abierto) se cerrará durante la advertencia.     |

| Port | Name              | Function       |
|------|-------------------|----------------|
| J9-3 | GENERAL_ALARM_GND | Terminal común |

#### Interfaz de contacto seco de salida de advertencia de fallo de servicio público

La función predeterminada de J10 es la interfaz de contacto seco de salida para advertencia de falla del servicio público; cuando falla el servicio público, el sistema enviará una información de advertencia de falla del servicio público y proporcionará una señal de contacto seco auxiliar a través del aislamiento de un relé. El diagrama de interfaz se muestra en la Figura 2-29 y la descripción se muestra en la Tabla 2-13.

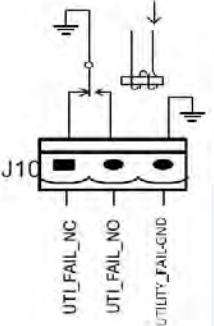

Figura 2-29 Diagrama de la interfaz de contacto seco de advertencia de falla del servicio público Tabla 2-13 Descripción de la interfaz de contacto seco de advertencia de falla del servicio público

| Puerto | Nombre           | Función                                             |
|--------|------------------|-----------------------------------------------------|
| J10-1  | LITH ITY FAIL NO | El relé de advertencia de falla de red (normalmente |
|        | UTILITI TAIL_NC  | cerrado) estará abierto durante la advertencia      |
| J10-2  | LITH ITY FAIL NO | El relé de advertencia de fallo de red (normalmente |
|        | UTILITI _FAIL_NO | abierto) se cerrará durante la advertencia.         |
| J10-3  | UTILITY_FAIL_GND | Terminal común                                      |

#### 2.7.2 Interface de comunicación

Los puertos RS232, RS485 y USB pueden proporcionar datos en serie que los ingenieros autorizados pueden utilizar para la puesta en marcha y el mantenimiento o para la conexión en red o el sistema de monitoreo integrado en la sala de servicio. SNMP se utiliza en el sitio para la comunicación (opcional). La interfaz de tarjeta inteligente se utiliza para la interfaz de contacto seco de extensión (opcional).

# 3 Panel de control de módulos y UPS

# 3.1 Panel LCD para módulo de potencia

La estructura del panel LCD para el módulo de poder se muestra en la Figura 3-1.

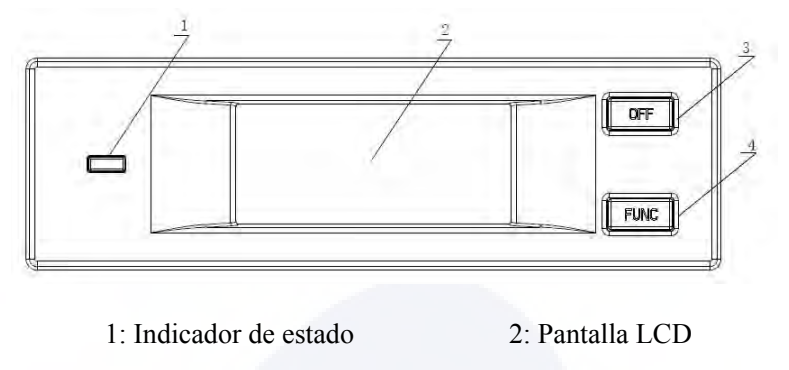

3: Tecla Apagar4: Tecla Función

Figura 3-1 Panel de control y visualización del módulo de alimentación

El panel de control del operador está dividido en tres áreas funcionales: indicador de estado, teclas de control y operación y pantalla LCD.

#### **3.1.1 Indicador LED**

El indicador LED tiene colores verde y rojo para indicar los estados y fallas mediante combinaciones de diferentes colores y el tiempo de duración. Las combinaciones se enumeran en la Tabla 3-1.

| No. | LED combinaciones         | Descripcióon                                       |  |
|-----|---------------------------|----------------------------------------------------|--|
| 1   | Verde intermitente rapido | Arranque suave del rectificador                    |  |
|     | 1 seg ON y 2 seg. OFF     |                                                    |  |
| 2   | Verde intermitente rápido | Arranque suave del inversor                        |  |
| 2   | 2 seg ON y 1 seg OFF      | Analque suave del inversor                         |  |
| 3   | Verde intermitente suave  | Modulo de poder Inversor en modo de espera         |  |
|     | 1 seg ON y 4 seg OFF      | Modulo de podel, inversor en modo de espera        |  |
| 4   | Verde intermitente lento  | Módulo de poder en suspensión profunda (apagado)   |  |
| -   | 2 seg ON y 10 seg OFF     | Notario de poder en suspension protunda (apagado)  |  |
| 5   | Verde fijo                | Módulo está funcionando normalmente                |  |
| 6   | Rojo y verde alternando   | La carga alimentada por inversor con advertencias. |  |
| 7   | Rojo fijo                 | Apagado del módulo de potencia por falla           |  |
| 8   | Rojo intermitente suave   | Apagar manualmente o remotamente                   |  |
| 9   | Rojo intermitente rápido  | Situación excepto arriba                           |  |

Table 3-1 Statues and faults of different combinations

# 3.1.2 Teclas de control y operación

Las teclas de control y operación incluyen teclas FUNC y tecla OFF que tienen diferentes funciones:

a) La tecla FUNCIÓN se utiliza para pasar las páginas de la pantalla;

b) La tecla OFF sirve principalmente para apagar el módulo de potencia, según los siguientes procedimientos:

1. Habilitar: Panel LCD  $\rightarrow$  Menú Operar  $\bigcirc$   $\bigcirc$   $\bigcirc$   $\bigcirc$  Habilitar módulo Tecla "OFF"

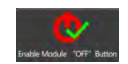

- 2. Presione la tecla "OFF" durante 3 segundos, el módulo de potencia quedará excluido del sistema;
  - c) Presione las teclas "FUNC" para restablecer la pantalla LCD.

# 3.1.3 Pantalla LCD

La pantalla LCD sirve para mostrar la información del módulo y su estructura se muestra en la Figura 3-2.

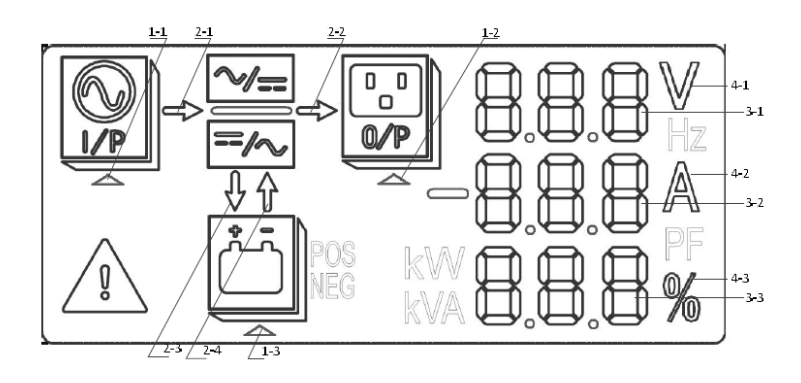

1: Triangulo indica seleccion 2: Barra de energia

3: Area digital 4: Unidad

Figura 3-2 Pantalla LCD para módulo

Los usuarios pueden explorar la información de cada módulo de potencia presionando la tecla FUNC para pasar las páginas.

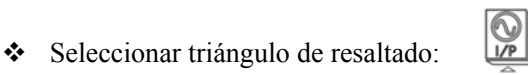

La información de entrada se presenta en el área ddigital: voltaje y corriente trifásica.

Seleccionar triángulo de resaltado:

La información de salida se presenta en el área dígital: voltaje y corriente trifásica, porcentaje de carga trifásica.

- ✤ Ugrgeekqpg"gn'\tk<sup>a</sup> pi wrq "tgucncpf q<</p> Nc'kphqto cekop'f g'm'dcvgtfc'ug'r tgugpvc''gp''gn' tgc'f g'xkuvcnk cekop'f g'ff kquk'xqnclg'r qukkxq'f g'm dcvgt fc."eqttkgpvg"fg"ecticlf guecticlr qukkkc"fg"rc"dcvgt fc"{ "xqnxclg"r qukkkxq"fgrldwu0
- NEG ✤ Grklc "gn'\tk" pi wrq "t gucncpf q<</p> eqttkgpvg"f g"ecti c lf guecti c"pgi cvkxc"f g"rc"dcvgt fc"{ "xqnxclg"pgi cvkxq"f gn'dwu0

Nqu'e»f ki qu'f g'heme"{ "cf xgt vgpeke'ug"o wguvt cp"gp"gn" tge"f g'r cpvemeu'f g"f ¶ kqu"gp"gn'tgekenelg'\*ug" o wguvtcp"eqp"i wkqpgu"eqtvqu"ewcpfq"jc{"o gpqu"fg"5+0Nqu"uki pkhlecfqu"fg"hqu"e»fki qu"ug"gpwo gtcp"gp" m''Vcdm''5/40

- 0/P "Kpf kecp"s wg"wpc"hcmc"j c"qewttkf q0" Kpvgto kvgpvgu≺ \*
- ✤ dcttc"gpgti<sup>2</sup> \kec"fg

c+c+'Kpvgto kvgpvg<'Cttcpsvg'uvcxg'f gn'tgevkhecfqt=

d+Kawo kpcf c<"gnltgevkhkecf qt "hwpekqpc"pqto cm gpvg=

e+Cr ci cf q<'Qvtc'ukwcek»p0

- ✤ dcttc"gpgti<sup>2</sup> \kec"fg c+Kpvgto kvgpvg</Cttcps vg'f gn'kpxgtuqt= d+F guccecf q<'Ecti c"gp"gn"kpxgtuqt= e+Cr ci cf q<'Qvtc''ukwcek»p0
- ✤ dcttc"gpgti<sup>2</sup> \kec"fg
  - c+Kpvgto kvgpvg<'Vgpuk>p'f g'dcvgt\cupclecter d+Tgucncfq<'Ecti cpfq"pqto cm gpvg=e+ Cr ci cf q<dcvgt fc"pq"eqpgevcf c0

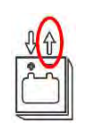

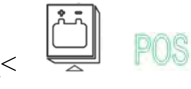

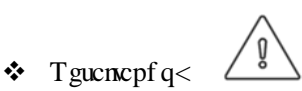

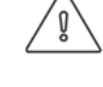

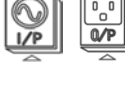

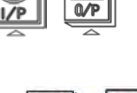

# c+T guard of $q \neq 0$ q f q = 0 g = 0

|            | Vcdrc''5/4"e»f ki qu'f g'hcr                                                                           | rcu"{ "cf xg | gt vgpekcu"                                  |
|------------|----------------------------------------------------------------------------------------------------|--------------|----------------------------------------------|
| Eqf ki qu" | F guetkr ek» p"                                                                                        | Eqfkiq"      | F guetkr ek»p"                               |
| 38"        | Vgpuk»p"r tkpekr cn'cpqto cn'                                                                          | 89"          | Rqnctlef cf ''f g''nc''dcvgt¶c''kpxgtvlef c' |
| 3: "       | Hemq'f g'ugewgpekc'f g'heugu'f g'd{r euu"                                                              | 8; "         | Kpxgtuqt"r tqvgi kfq"                        |
| 42"        | Vgpuk»p"fg"fgtkxcek»p"cpqtocn"                                                                         | 93"          | P gwtq"f gueqpgevcf q"                       |
| 4: "       | D{rcuu'Qxgt/vtcemhtgsvgpe{"                                                                            | 96"          | O »f wm "cr ci cf q"o cpwcm gpwg"            |
| 52"        | Nqu'\\kgo r qu'f g'\tcpuhgtgpekc'\*f gn'<br>kpxgtuqt'cn'd{r cuu+'gp'3'j qtc''<br>uwr gtcp''gn'nfo kg0' | : 3"         | Hcmc"hc"dcvgt¶c"q"gn'ecti cf qt"             |
| 54"        | Ucnlf c"gp"eqt vqekt ewkvq"                                                                            | : 5"         | Tgf wpf cpekc'P - Z'r gtf kf c"              |
| 56"        | GQF 'f g''rc''dcvgt¶c''                                                                                | : 7"         | Ukuvgo c'GQF 'kpj kdkf q"                    |
| 5: "       | Hcmc''nc''r twgdc''f g''dcvgt¶c''                                                                      | ; 5"         | Hcmc'f gn'IQ'ECP 'f gn'Ipxgtuqt"             |
| 63"        | Hcmq"'o cpvgpko kgpvq"f g"tc"dcvgt¶c"                                                                  | ;7"          | Hcmc'fg'm'fcvc'ECP"                          |
| 69"        | Hcmq"fgntgevkhlecfq"                                                                                   | ;9"          | Hcmq"gp"gnltgr ctvq"f g"gpgti ¶c"            |
| 6; "       | Hcmq'f gnlpxgtuqt"                                                                                     | 32; "        | Rwgpvg'kpxgtuqt"cdkgtvq"                     |
| 73"        | Tgevkhkecfqt"uqdtg"vgorgtcwtc"                                                                         | 333"         | Fkhgtgpekc'fg'\gorgtcwtc"                    |
| 75"        | Hcm'fg'xgp\kcfqt"                                                                                      | 335"         | Eqttkgpvg'gpvtcfc'fgugsvktkdtcfc''           |
| 77"        | Uqdtgecti c"f g"ucnff c"                                                                               | 337"         | Uqdtgvgpul»p"fgn"dwu"fg"EE"                  |
| 79"        | hkp"\kgorq"o *zkoq"fg"\uqdtgectic"                                                                     | 339"         | Home "cttops vg 'uvoxg'tgevHecf qt"          |
| 7; "       | Uqdtgvgo r gtcwtc"f grlkpxgtuqt"                                                                       | 33; "        | Tgif "cdlgtvq"                               |
| 83"        | Kpxgtuqt'WRU'kpjkdkfq"                                                                                 | 343"         | Tgnc{"uj qtvgf"                              |
| 87"        | Dcvgt%"dclc"                                                                                           | 349"         | Vtcpulgtlt'c'lpxgtuqt'o cpwcro gpvg"         |

Nc"gutt wewtc"f grleqpttqrlf grlqr gtcf qt"{"grlr cpgrlf g"xkuwcrkt cek»p"f grli cdkpgvg"ug"o wguttc"gp"rc"Hki wtc"5/40'

3.2 Panel del operador de SAI

 $\label{eq:constraint} Wpkf cf <\!\!^X Qnclg' \\ \ensuremath{^*\!X} + \\ \ensuremath{^+\!E} qttkgpvg' \\ \ensuremath{^*\!C} + \\ \ensuremath{^+\!R} qtegpvclg' \\ \ensuremath{^*\!\theta} + \\ \ensuremath{^0} 0$ Evcpf q"vp"o »f wq"f g"cnko gpvcek»p"r cuc"r a i kpcu. "qu"qvtqu"o »f wqu"ug"cevvcnk cp"gp"4"ugi wpf qu0'

# d+Cr ci cf q<Dcvgt%pq"eqpgevcf c"q"ecti cpf q0

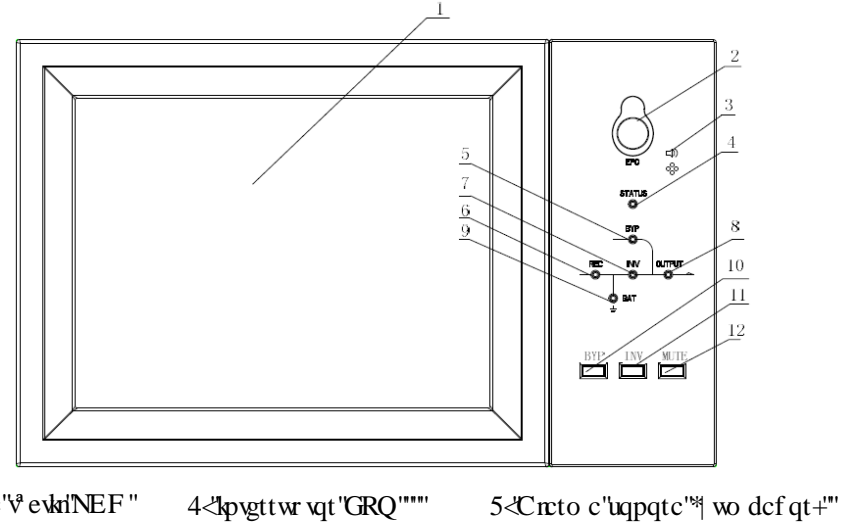

 3<"cpvcmc"v<sup>\*</sup>evkn!NEF"
 4<"kpvgttwrvqt"GRQ"""</td>
 5<"Crcto c"uqpqtc"<sup>\*\*</sup>| wo dcfqt

 6<"Kpf kecfqt"f g"guvcfq""</td>
 7<"Kpf kecfqt"f g"f gtkxcekop</td>
 8<"T gevkhkgt "kpf kecvqt"</td>

 9<"Kpf kecfqt"f gnikpxgtuqt</td>
 :<"Kpf kecfqt"f g"ecti c"</td>
 ;<"Kpf kecfqt"f g"dcvgt¶c</td>

 32<"Vtcpuhgtkt"c'f gtkxcekop"</td>
 33<"tcpuhgtkt"c"kpxgtuqt</td>
 34<"Ukgpckct"</td>

Hki wtc"5/5"Rcpgn'f g"eqpytqn"{ "xkuwcnkj cek»p"f gn'i cdkpgyg"

Gri'r cpgri'NEF ''r ctc''i cdlpgwg'ug'f kxlef g"gp''vtgu'' tgcu''hwpelqpcrgu<'lipf lecf qt''NGF. ''wgencu'f g"eqpvtqri'{ " qr gtcelwp"{ ''r cpvcmc ''v evkri'NEF0

# 3.2.1 Indicadores de LED

J c{"8"NGF s"gp"gn'r cpgn'r ctc"kpf kect "gn'guvcf q"f g"hwpekqpco kgpvq"{"hcmc0Nc"f guetkr ek»p"f g"nqu" kpf kecf qtgu'ug"o wguvtc"gp"rc"Vcdrc"5/50

| Indicador                    | Estado          | Descripción                                                                                                    |  |  |
|------------------------------|-----------------|----------------------------------------------------------------------------------------------------|--|--|
|                              | Xgtfg'hklq"     | Tgewheefqt"pqtocn"rctc"vqfqu"nqu"o»fwnqu0                                                                                                    |  |  |
| Kofkecfat"                   | X0kpvgto kvgpvg | TgevMecfqt"pqtocnirctc"cnlogpqu"wp"o»fwnq."tgf"pqtocn"                                                                                                    |  |  |
| f gn"                        | Tqlq'hklq"      | Hcmc'f gritgevkhecf qt"                                                                                                    |  |  |
| Rectificador                 | T0kpvgtokvgpvg  | Tgf "cpqto cn'r ctc"cn'o gpqu'wp"o »f wq"                                                                                                    |  |  |
|                              | Cr ci cf q"     | Tgevkhecfqt"pq"guvc"hvpekqpcpfq"                                                                                                    |  |  |
|                              | Verde fijo"     | Bateria cargando"                                                                                                    |  |  |
| Kopf kecf qt"<br>fg"dcvgt¶c" | V.intermitente  | Batería descargandose"                                                                                                    |  |  |
|                              | Rojo fijo"      | Batería anormal (falla de la batería, sin batería o batería invertida)<br>o convertidor de batería anormal (falla, sobre corriente o sobre<br>temperatura), EOD |  |  |
|                              | R.intermitente  | Batería con voltaje bajo"                                                                                                    |  |  |
|                              | Apagado"        | Batería y convertidor de batería normales, la batería no se carga"                                                                                              |  |  |
|                              | Verde fijo"     | Carga suministrada por bypass"                                                                                                    |  |  |
| Kpf kecf qt"<br>f gl'Bypass" | Rojo Fijo"      | Bypass anormal o fuera de rango normal, o falla del interruptor de bypass estático                                                                              |  |  |
|                              | R.intermitente  | Tensión de derivación anormal"                                                                                                    |  |  |

Vcdrc ''5/5'F guet kr ek»p'f gn'guvcf q'f gn'kpf kecf qt

| Indicator                    | State                 | Description                                                                                                    |  |
|------------------------------|-----------------------|----------------------------------------------------------------------------------------------------|--|
|                              | Apagado               | Bypass normal                                                                                                    |  |
|                              | Verde fijo            | Carga suministrada por inversor                                                                                           |  |
| Indicador<br>del<br>inversor | Verde<br>intermitente | Inversor encendido, arranque, sincronización o standby (modo ECO) para al menos un módulo                                 |  |
|                              | Rojo fijo             | Salida del sistema no suministrada por el inversor, falla del inversor para al menos un módulo.                           |  |
|                              | Flashing red          | System output supplied by inverter, inverter fault for at least one module.                                               |  |
|                              | Apagado               | El inversor no funciona para todos los módulos                                                                            |  |
|                              | Verde fijo            | Salida del UPS encendida y normal                                                                                         |  |
| Indicador<br>de carga        | Rojo fijo             | El tiempo de sobrecarga del UPS se acabó, ó la salida esta en corto circuito, ó la salida no tiene suministro de energía. |  |
|                              | R.intermitente        | La salida del UPS con sobrecarga                                                                                          |  |
|                              | Apagado               | Sin salida de UPS                                                                                                    |  |
| Indicador                    | Verde fijo            | Operación normal                                                                                                    |  |
| de estado                    | Rojo fijo             | Falla                                                                                                    |  |

Hay dos tipos diferentes de alarma audible durante el funcionamiento del UPS, como se muestra en la Tabla 3-4. Tabla 3-4 Descripción de la alarma audible

| Alarma                            | Descripción                                                                              |
|-----------------------------------|------------------------------------------------------------------------------------------|
| Dos alarmas cortas con una larga. | cuando el sistema tiene una alarma general (por ejemplo: falla de CA),                   |
| Alarma continua                   | Cuando el sistema tiene fallas graves (por ejemplo: fusible fundido o falla de hardware) |

# 3.2.2 Teclas de control y operación

Las teclas de control y operación incluyen cuatro teclas de 2, 10, 11 y 12, que se usan junto con la pantalla táctil LCD. La descripción de la función se muestra en la Tabla 3-5.

Tecla de funciónDescripciónEPOMantenga pulsado, corte la alimentación de carga (apague<br/>el rectificador, el inversor, el bypass estático y la batería)BYPPresione prolongadamente, transfiera al bypass (presione el botón<br/>hacia arriba en la parte posterior de la puerta para habilitarlo,<br/>consulte la Figura 4-3)INVPresione prolongadamente, transferencia al inversor.MUTEMantenga presionado para alternar entre apagar y encender el zumbido.

Tabla 3-5 Funciones de las teclas de control y operación

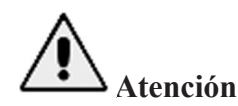

Cuando la frecuencia de derivación no sincroniza bien, hay un tiempo de interrupción (menos de 10 ms) para la transferencia de la derivación al inversor.

# 3.2.3 Pantalla táctil LCD

El usuario puede explorar fácilmente la información, operar el UPS y configurar los parámetros a través de la pantalla táctil LCD, que es amigable para los usuarios.

Después de que el sistema de monitoreo comienza la auto-prueba, el sistema ingresa a la página de inicio, siguiendo la ventana de bienvenida. La página de inicio se muestra en la Figura 3-4.

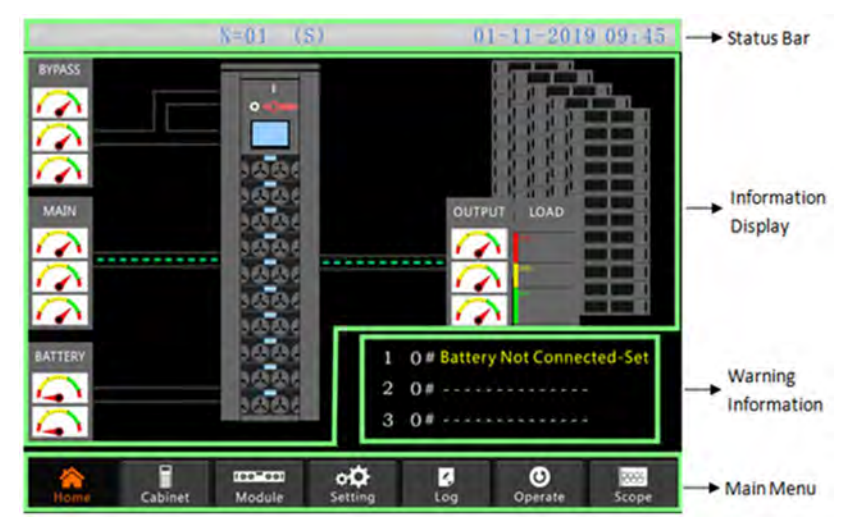

Figura 3-4 Página de inicio

La página de inicio consta de una barra de estado, una pantalla de información, información de advertencia y un menú principal.

✤ Barra de estado

La barra de estado contiene el producto, la capacidad, el modo operativo, el número del módulo de alimentación y la hora del sistema.

Información de advertencia

Muestra la información de advertencia del gabinete.

Pantalla de información

Los usuarios pueden consultar la información del gabinete en esta área.

El voltaje de derivación, el voltaje de entrada principal, el voltaje de la batería y los voltajes de salida se presentan en forma de medidor.

Las cargas se muestran en forma de gráfico de barras en porcentaje. La zona verde representa una carga inferior al 60%, área amarilla para una carga del 60%-100% y área roja para una carga superior al 100%. El flujo de energía imita el flujo de energía.

Menú principal

El menú principal incluye Gabinete, Módulo, Registro de configuración, Operación y Osciloscopio. Los usuarios pueden operar y controlar el UPS y explorar todos los parámetros medidos a través del menú principal.

La estructura del árbol del menú principal se muestra en la Figura 3-5..

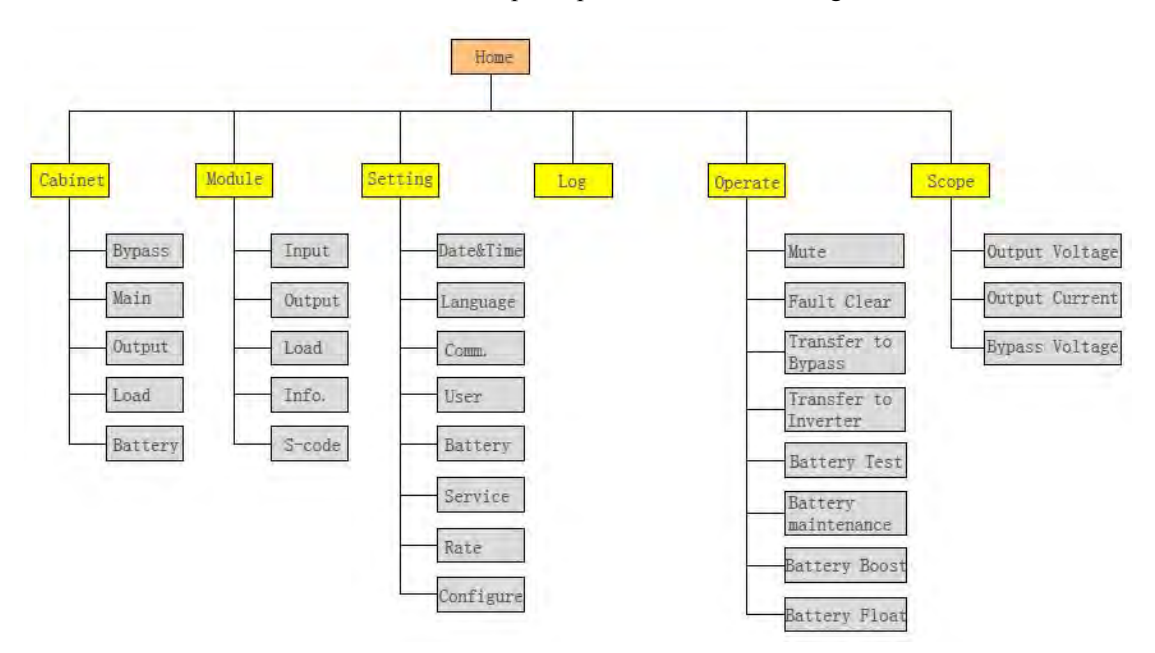

Figura 3-5 Estructura del árbol de menú

# 3.3 Menú principal

El menú principal incluye Gabinete, Módulo, Configuración, Registro, Operación y osciloscopio y se describe en detalle a continuación.

#### 3.3.1 Menú del gabinete

Toca el ícono (en la parte inferior izquierda de la pantalla), y el sistema ingresa a la página del menú del gabinete, como se muestra en la Figura 3-6.

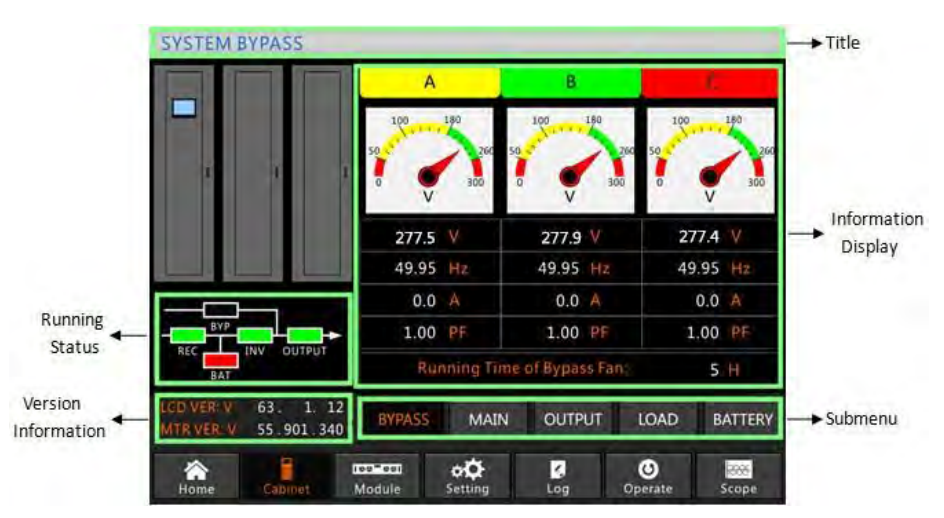

Figura 3-6 Menu del gabinete

El menú del Gabinete comprende sectores de titulo, visualización de información y estado de ejecución de la versión, visualización de información y submenú. Los sectores se describen a continuación.

# ✤ Titulo

Muestra la información del submenú seleccionado.

# \* Estado de ejecución

Los cuadrados que se muestran en la corriente mímica representan las distintas rutas de alimentación del UPS y muestran el estado operativo actual del UPS. (El cuadrado verde indica que el bloque funciona normalmente, el blanco indica la ausencia del bloque y el rojo indica la ausencia del bloque o en falla).

# \* Información de versión

Muestra la información de la versión de la pantalla LCD y el monitor.

# \* Submenú.

Incluye el submenú de alimentacion del Bypass y Principal, Salida, Carga y Batería.

# Pantalla de información

Muestra información de cada submenú.

La interfaz de cada submenú se muestra en la Figura 3-7.

| SYSTEM                   | MAIN         |                |                |               |              |
|--------------------------|--------------|----------------|----------------|---------------|--------------|
|                          |              |                | A              | В             | C            |
| 1                        | I            | 1.             |                |               |              |
|                          |              |                | 277.4 V        | 277.9 V       | 277.9 V      |
|                          | _            |                | 49.96 Hz       | 49.96 Hz      | 49.96 Hz     |
|                          |              |                | 2.3 A          | 2.8 A         | 2.2 A        |
| BYP                      | BYP          |                | 0.39 PF        | 0.29 PF       | 0.46 PF      |
| BAT                      | INV OU       |                | Rated In       | 1put: 277 V 5 | 0 Hz         |
| LCD VER: V<br>MTR VER: V | 63.<br>55.90 | 1. 12<br>1.340 | BYPASS         | IN OUTPUT     | LOAD BATTERY |
| A<br>Home                | Cabine       | t N            | lodule Setting | Log Or        | Oerate Scope |

(a) Interfaz de alimentacion principal

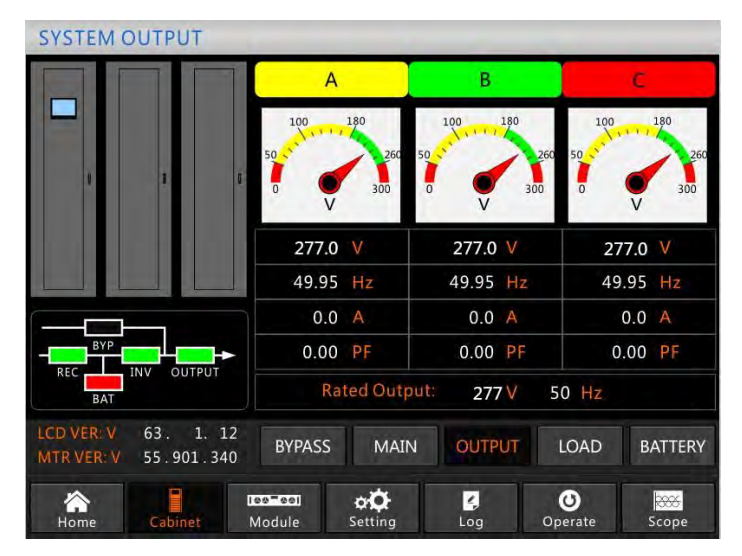

(b) Interfaz de la salida

| SYSTEM I                 | LOAD            |              | _         |               |               |
|--------------------------|-----------------|--------------|-----------|---------------|---------------|
|                          |                 |              | А         | В             | с. ,          |
|                          |                 |              | 150%      | 150%          | 150%          |
|                          |                 | a.           | 100%      | 100%          | 100%          |
|                          |                 |              | 60%       | 60%           | 60%           |
|                          |                 |              | 0.0 %     | 0.0 %         | 0.0 %         |
|                          |                 |              | 0.0 kW    | 0.0 kW        | 0.0 kW        |
| BYP                      |                 | ▶            | 0.0 kVA   | 0.0 kva       | 0.0 kVA       |
| REC BAT                  | INV OUTP        | UT           | 0.0 kVar  | 0.0 kVar      | 0.0 kVar      |
| LCD VER: V<br>MTR VER: V | 63. 1<br>55.901 | . 12<br>.340 | BYPASS N  | IAIN OUTPUT   | LOAD BATTERY  |
| Home                     | Cabinet         | DC<br>M      | o-col o'O | l 🛃<br>Ig Log | Operate Scope |

(c) Interfaz de la carga

| SYSTEM B                 | ATTERY            |           |                  |                       |                  |                 |                    |
|--------------------------|-------------------|-----------|------------------|-----------------------|------------------|-----------------|--------------------|
|                          |                   |           | + -              | +2                    | • <del>†</del> - | ÷ ••••• •       | à é à-             |
|                          |                   |           |                  | BALL                  | ERYIN            | ORMATION        |                    |
|                          |                   |           |                  |                       |                  | 100%            |                    |
| 1                        | 1                 | ¢         |                  |                       |                  | 60%             |                    |
|                          |                   |           |                  |                       |                  | 30%             |                    |
|                          |                   |           | +                | 0.0 V                 | 0.0 A            | Capacity:       | 0.0 %              |
|                          |                   | _         | -                | 0.0 V                 | 0.0 A            | Remain T:       | M                  |
|                          |                   |           | N                | ot Connecte           | ed               | Battery:        | °C                 |
|                          |                   | JT        | Discharg         | e Times:              |                  | Ambient:        | °C                 |
| BAT                      |                   |           | Total T          | Work: (               | 0.0 Days         | s, Discharge:   | 0.0 <mark>H</mark> |
| LCD VER: V<br>MTR VER: V | 63. 1.<br>55.901. | 12<br>340 | BYPASS           | 5 MAIN                | OUT              | IPUT LOAD       | BATTERY            |
| A<br>Home                | Cabinet           |           | ee eel<br>Nodule | o <b>Q</b><br>Setting | 4<br>Log         | <b>O</b> perate | Scope              |

(d) Interfaz de batería Figura 3-7 Interfaz de sub-menú del gabinete

El submenú de Gabinete se describe en detalle a continuación en la Tabla 3-6. Tabla 3-6 Descripción de cada submenú del Gabinete

| Sub-menu | Contiene       | Significado                                          |
|----------|----------------|------------------------------------------------------|
|          | V              | Tensión de fase                                      |
| Main     | А              | Corriente en la fase                                 |
|          | Hz             | Frecuencia de entrada                                |
|          | PF             | Factor de potencia                                   |
|          | V              | Tensión de fase                                      |
| Bypass   | А              | Corriente de fase                                    |
| 2 J pubb | Hz             | Frecuencia de derivación                             |
|          | PF             | Factor de potencia                                   |
|          | V              | Tensión de fase                                      |
| Output   | А              | Corriente de fase                                    |
| o mp at  | Hz             | Frecuencia de salida                                 |
|          | PF             | Factor de potencia                                   |
|          | kVA            | Corriente aparente                                   |
| Load     | kW             | Corriente activa                                     |
| 2000     | kVar           | Corriente reactivo                                   |
|          | %              | Carga (El porcentaje de la carga del UPS)            |
|          | V              | Voltaje positivo/negativo de la batería              |
|          | А              | Corriente positiva/negativa de la batería            |
|          | Capacity (%)   | El porcentaje comparado con la batería bien cargada. |
| Dattory  | Remain T (Min) | Tiempo restante de respaldo de la batería            |
| Battery  | Battery(°C)    | Temperatura de la batería (opcional)                 |
|          | Ambient(°C)    | Temperatura ambiental                                |
|          | Total Work T   | Tiempo total de respaldo                             |

| Submenu Name | Contents          | Meaning                  |
|--------------|-------------------|--------------------------|
|              | Total Discharge T | Tiempo total de descarga |

#### 3.3.2 Menú del módulo

Toca el ícono (En la parte inferior izquierda de la pantalla), y el sistema ingresa a la página del Menú del módulo, como se muestra en la Figura 3-8.

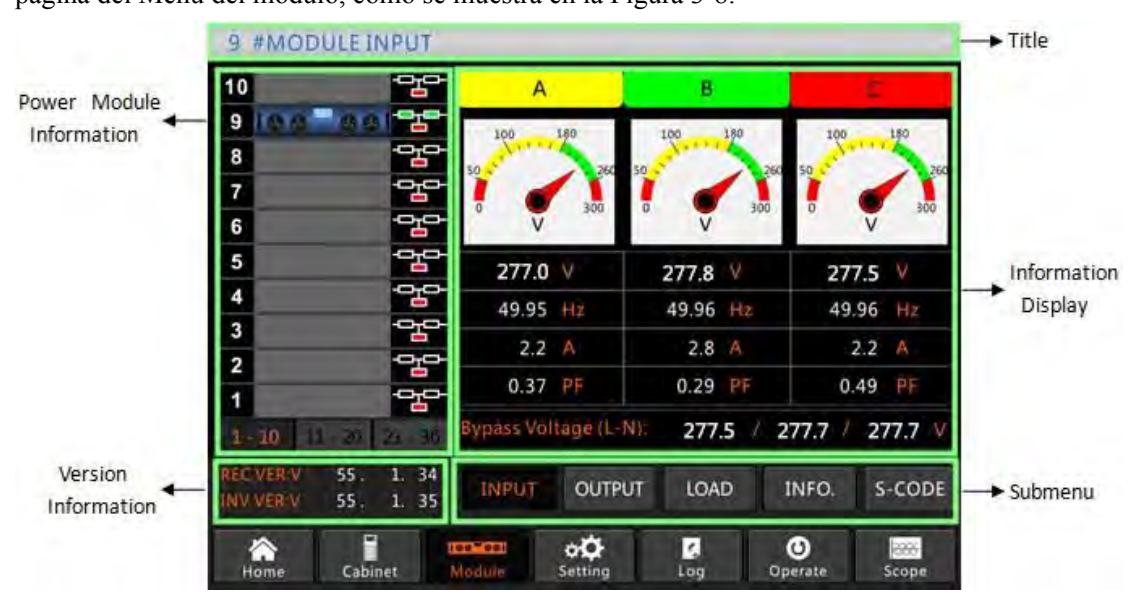

Figura 3-8 Menú del módulo

El Módulo comprende sectores de título, visualización de información, información del módulo de potencia, información de versión y submenú. Los sectores se describen a continuación.

#### ✤ Title

Present the title of submenu of the selected power module.

#### ✤ Pantalla de información

Muestra información de cada sub-menú.

# \* Información del módulo de potencia

Los usuarios pueden elegir el módulo de potencia para navegar por la información en el sector "Visualización de información".

El color del cuadrado en la ruta de corriente mímica representa las distintas rutas del módulo de potencia y muestra el estado operativo actual.

- (a) El cuadrado verde indica que el módulo funciona normalmente;
- (b) El negro indica que el módulo no es válido;
- (c) El rojo indica ausencia del módulo o falla.

Toma el módulo 9# Por ejemplo. Indica que el UPS está en modo Normal y el El rectificador y el inversor funcionan normalmente. La batería no está conectada.

#### \* Información de versión

Muestra la información de la versión del rectificador y del inversor para el módulo seleccionado.

#### Sub-menú

El sub-menú incluye Entrada, Salida, Carga, INFO y S-CODE.

Los usuarios pueden ingresar a la interfaz de cada sub-menú tocando directamente el ícono. Cada interfaz del submenú se muestra en la Figura 3-9.

| 9          | #MODULE O              | UTPUT          |        |                       |         |       |          |        |
|------------|------------------------|----------------|--------|-----------------------|---------|-------|----------|--------|
| 10         |                        | 말              | A      |                       | В       |       | C        |        |
| 9          | 100-00                 |                | 100    | 180                   | 100 1   | 80    | 100      | 180    |
| 8          |                        | 말              | 50     | 260                   | 50      | 260 5 | a salara | 260    |
| 7          |                        | 막              | 1      | 200                   | 1       | 200   |          | 200    |
| 6          |                        | 막다             | v      | 300                   | v       | 300   | v        | 300    |
| 5          |                        | 맙              | 277.0  | V                     | 277.0   | V.    | 277.0    | V      |
| 4          |                        |                | 49.95  | Hz                    | 49.95   | Hz    | 49.95    | Hz     |
| 3          |                        |                | 0.0    | A                     | 0.0     | A     | 0.0      |        |
| 2          | -                      |                | 0.00   | PF                    | 0.00    | PF    | 0.00     | PF     |
| 1-         | <b>10</b> 11 - 20 :    | 21 - 30        |        |                       |         |       |          |        |
| REC<br>INV | VER:V 55.<br>VER:V 55. | 1. 34<br>1. 35 | INPUT  | OUTP                  | JT LOAD | ) IN  | FO.      | S-CODE |
| Н          | ome Cabin              | et N           | Aodule | o <b>O</b><br>Setting | Log     | Opera | ate      | Scope  |

9 #MODULE LOAD сł. 10 А В 9 그 8 н 100% 100% 100% 7 6 5 Ч 4 건 0.0 % 0.0 0.0 % 3 0.0 kW 0.0 kW 0.0 kW 2 0.0 kVA 0.0 kVA 1 277.0 V 277.0 🗸 277.0 V 34 INPUT OUTPUT LOAD INFO. S-CODE 35 ¢**Ö** Setting **O**perate Log 2000 Scc

(a) Interfaz de salida

(b) Interfaz de carga

| 9 #MODULE INFORM                                                                                  | IATION                    |                             |
|---------------------------------------------------------------------------------------------------|---------------------------|-----------------------------|
| 10 -                                                                                              |                           | BATT+: 0.0 V 0.0 A          |
| 9 88 881 2                                                                                        |                           | BATT-: 0.0 V 0.0 A          |
| 8 25                                                                                              |                           | Bus: 450.0 V 450.0 V        |
| 7                                                                                                 |                           | Charger: 0.0 V 0.0 V        |
|                                                                                                   |                           | Fan Time: 0 H               |
|                                                                                                   |                           | Capacitor Time: 0 H         |
| 4 <u>⊢</u><br>3 -⊡₁⊡-                                                                             |                           | Inlet Temperature: 26.6 °C  |
| 2                                                                                                 |                           | Outlet Temperature: 27.0 °C |
| 1                                                                                                 | REC IGBT Temperature(A/B/ | ⟨C): 28.3 / 25.0 / 26.7 ℃   |
| 1-10 11-20 21-30                                                                                  | INV IGBT Temperature(A/B/ | (C): 28.3 / 30.0 / 30.0 ℃   |
| REC VER:V         55.         1.         34           INV VER:V         55.         1.         35 | INPUT OUTPUT              | LOAD INFO. S-CODE           |
| Home Cabinet                                                                                      | Module Setting            | Cog Operate Scope           |

(c) Interfaz de información

| 9 #MODULE S-COD                                                               | E                |                                                   |
|-------------------------------------------------------------------------------|------------------|---------------------------------------------------|
| 10                                                                            | <mark>⊢</mark> S | 1221-0001-0000-0120 0000-0000-1102-1000           |
| 9 00 001                                                                      | <b>A</b> 0       | 0000-0000-0000-0000 0000-0000-0000                |
| 8                                                                             | <b>A</b> 1       | 0000-0000-0000 0000-0000-0000-0000                |
| 7                                                                             | A2               | 0000-0000-0000 0000-0000 0000-0000-0000           |
|                                                                               | RO               | 0000-0000-0000 1011-1101-1111-1111                |
|                                                                               | R1               | 0000-0000-0000 0000-0000-0000-0000                |
| 5                                                                             | R2               | 1000-0010-0111-0000 0000-0100-0000-0111           |
| 4                                                                             | R3               | 0000-0100-1100-1000 0000-0001-0000-0000           |
| 3                                                                             | 10               | 1111-1111-1111-1111 1111-1011-1111-1111           |
| 2                                                                             | I1               | 0000-0000-0000 0000-0000 0000-0000-0000           |
| 1 '말                                                                          | I2               | 0000-0000-0000-0001 0000-0001-0000-0000           |
| 1 - 10 11 - 20 21 - 30                                                        | ) I3             | 0000-0001-0000-0000 1000-0011-1100-0100           |
| REC VER:V         55         1.34           INV VER:V         55         1.35 |                  | INPUT OUTPUT LOAD INFO. S-CODE                    |
| Home Cabinet                                                                  | Mod              | eel coordination of the setting Log Operate Scope |

(e) Interfaz de S-Code Figura 3-9

Menú del módulo

Los sub-menús del Módulo se describen a continuación en detalle en la Tabla 3-7.

Tabla 3-7 Descripción de cada submenú del Módulo

| Sub-menu | Contiene | Significado                                               |
|----------|----------|-----------------------------------------------------------|
|          | V        | Tensión de fase de entrada del módulo seleccionado        |
| Input    | А        | Corriente de fase de entrada del módulo seleccionado      |
| P        | Hz       | Frecuencia de entrada del módulo seleccionado             |
|          | PF       | Factor de potencia de entrada del módulo seleccionado     |
|          | V        | Tensión de fase de salida del módulo seleccionado         |
| Output   | А        | Corriente de fase de salida del módulo seleccionado       |
|          | Hz       | Frecuencia de salida del módulo seleccionado              |
|          | PF       | Factor de potencia de salida del módulo seleccionado      |
|          | V        | Tensión de carga del módulo seleccionado                  |
| Load     | %        | Carga (el porcentaje del módulo de potencia seleccionado) |
|          | KW       | Corriente activa                                          |

| Sub-menu    | Contiene                  | Significado                                   |
|-------------|---------------------------|-----------------------------------------------|
|             | KVA                       | Corriente aparente                            |
|             | BATT+(V)                  | Voltaje de la batería (positivo)              |
|             | BATT-(V)                  | Voltaje de la batería (negativo)              |
|             | BUS(V)                    | Voltaje de bus (positiva y negativa)          |
|             | Charger(V)                | Voltaje del cargador (positiva y negativa)    |
| Information | Fan Time                  | Tiempo total de funcionamiento del ventilador |
|             | Inlet<br>Temperature(°C)  | Temperatura de entrada del módulo de potencia |
|             | Outlet<br>Temperature(°C) | Temperatura de salida del módulo seleccionado |
| S-code      | Fault Code                | Para el personal de mantenimiento             |

#### 3.3.3 Configuración

Toca el ícono (En la parte inferior de la pantalla), y el sistema ingresa a la página de la configuración, como se muestra en la Figura 3-10.

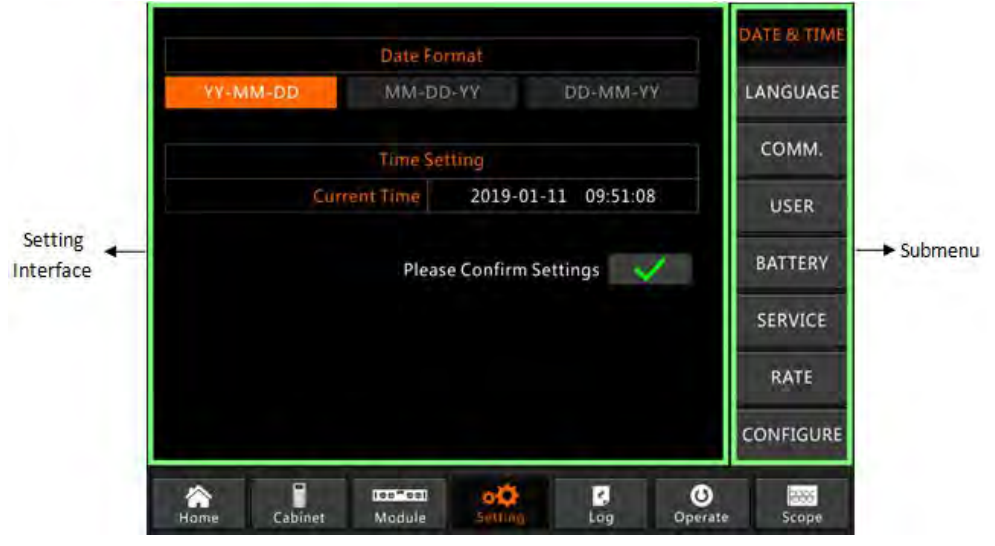

Figura 3-10 Menú de configuración

Los sub-menús se enumeran en el lado derecho de la página de Configuración. Los usuarios pueden ingresar a cada una de las interfaces de configuración tocando el ícono correspondiente.

### 3.3.3.1 Configuración de fecha y hora

El usuario puede seleccionar el formato de fecha y configurar la fecha y hora correctas; la interfaz de configuración se muestra en la Figura 3-11 a continuación.

|              | Date For  | mat          |                         |                 | DATE & TIME |
|--------------|-----------|--------------|-------------------------|-----------------|-------------|
| YY-MM-DD     | MM-DD     | -YY          | DD-MM-                  | (Y              | LANGUAGE    |
|              | Time Set  | ting         |                         |                 | сомм.       |
| Cur          | rent Time | 2019-01      | -11 09:51:0             | 18              | USER        |
|              | Please    | e Confirm S  | ettings 🔦               | 1               | BATTERY     |
|              |           |              |                         |                 | SERVICE     |
|              |           |              |                         |                 | RATE        |
|              |           |              |                         |                 | CONFIGURE   |
| Home Cabinet | Module    | o<br>Setting | <mark>∠</mark> ,<br>Log | <b>O</b> perate | Scope       |

Figura 3-11 la interfaz de configuración de FECHA Y HORA

# 3.3.3.2 Configuración de idioma

Los usuarios pueden seleccionar el idioma entre los tres tipos de idiomas; tenga en cuenta que el grupo solo contiene 3 tipos de idiomas, si los usuarios necesitan otras combinaciones de idiomas; informe a la fábrica con antelación. La interfaz de configuración se muestra en la Figura 3-12 a continuación.

|          | Cu      | rrent Language | ENGLISH |                 | DATE & TIME |
|----------|---------|----------------|---------|-----------------|-------------|
|          |         |                |         |                 | COMM.       |
| ITALI    | ANO     | ENGLISH        | Español |                 | USER        |
|          |         |                |         |                 | BATTERY     |
|          |         |                |         |                 | SERVICE     |
|          |         |                |         |                 | RATE        |
|          |         |                |         |                 | CONFIGURE   |
| And Home | Cabinet | Nodule Sett    | ng Log  | <b>O</b> perate | Scope       |

Figura 3-12 la interfaz de configuración de IDIOMA

# 3.3.3.3 Configuración del protocolo de comunicación

El UPS proporciona los puertos de comunicación RS232 y RS485, y los usuarios también configuran la tarjeta SNMP opcional. Si utiliza el puerto RS232, seleccione el protocolo "Modbus", si utiliza una tarjeta RS485 o SNMP, seleccione "SNT". La interfaz de configuración se muestra en la Figura 3-13 a continuación.

|      |                                        | Device Addres       | 1    | DATE & TIME |
|------|----------------------------------------|---------------------|------|-------------|
|      | RS232 Proto                            | col Selection       |      |             |
| SNT  | Modbus                                 | DWin                | YD/T | LANGUAGE    |
|      | Baud                                   | Irate               |      | COMM.       |
| 1200 | 2400                                   | 4800                | 9600 |             |
|      |                                        |                     |      | USER        |
|      | following is only                      |                     |      | BATTERY     |
|      | Modbu                                  | s Mode              |      | DATTER      |
|      | ASCII                                  | RTU                 |      | SERVICE     |
|      | Modbu                                  | s Parity            |      |             |
| None | 00                                     | bb                  |      | RATE        |
|      | Ple                                    | ase Confirm Setting | is 🗸 | CONFIGURE   |
|      | ······································ | o <b>Q</b>          | 8 (  | D 🔤         |

Figura 3-13 la interfaz de configuración de COMUNICACIÓN

#### 3.3.3.4 Configuración del usuario

Los usuarios pueden ajustar el voltaje de salida por encima o por debajo del voltaje nominal, la escala mínima es 1 voltaje. Y los usuarios también pueden configurar el rango de voltaje y la frecuencia del bypass. La interfaz de configuración se muestra en la Figura 3-14 a continuación.

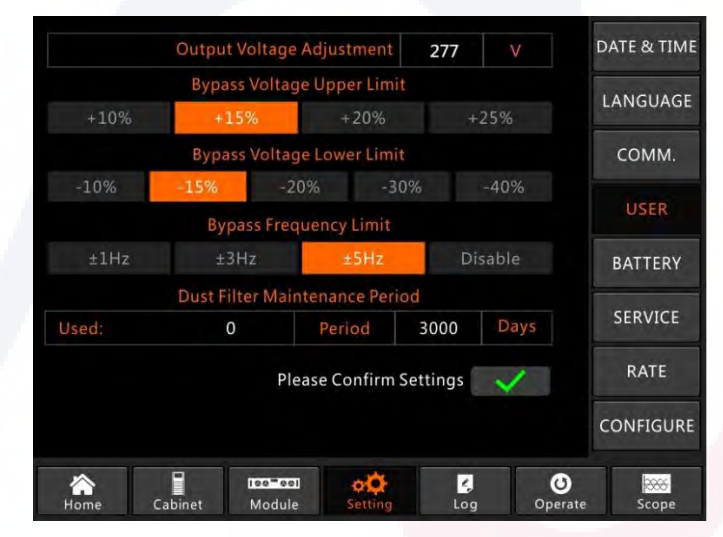

Figura 3-14 la interfaz de configuración de USUARIO

#### 3.3.3.5 Configuración de la batería

La configuración de la batería debe realizarse después del primer apagado o de cualquier cambio en las baterías. La configuración de la batería se puede realizar a través del panel de control LCD.

#### \* Configuración del tipo de batería

El tipo de batería sólo se puede configurar a través del software de monitoreo. Actualmente, el sistema admite baterías de plomo ácido y baterías de fosfato de hierro y litio (LFPB).

#### \* Configuración del número de batería

#### 1) Configuración del número de batería para batería de plomo-ácido

El voltaje nominal de una batería de bloque es de 12 V y por cada bloque de batería consta de 6 celdas (cada celda de 2 V). Para la configuración, como se muestra en la Figura 5-2, si el número de batería es 40, significa que hay 40 bloques de baterías y tanto el positivo como el negativo son 20 bloques de baterías. En el caso de que se utilice una batería de celda de 2 V (generalmente con gran capacidad), el número de batería debe ser el mismo que el de la batería de bloque. La batería de celdas realmente en uso debe ser de 240 celdas (6\*40), con ambas and positive and negative of 120 cells. El rango de configuración del número de batería es 32-44 (número par). Pero la capacidad disponible del UPS debe ser del 80 % o 85 % de la capacidad nominal cuando está configurado con 32 o 34 bloques de baterías.

#### 2) Configuración del número de batería para LFPB

Para la celda de cada LFPB, el voltaje de la celda es de 3,2 V; Cada bloque de batería consta de 1 celda. En total, si se utilizan 40 bloques de baterías de Plomo-Ácido, para el LFPB, el número será 150. Tanto el positivo como el negativo son 75 celdas.

El rango de configuración del número de batería es 140-180. El voltaje EOD más bajo para el LFPB será 360 V y el voltaje más alto puede ser 620 V.

#### \* Configuración de la capacidad de la batería

Los usuarios pueden configurar el valor de capacidad del bloque de batería. Por ejemplo, si el sistema está configurado con 40 bloques de baterías de 12 V/100 AH, la "Capacidad de la batería" debe ser 100 AH, si son 240 celdas de

Se utilizan baterías de 2V/1000AH, la configuración debe ser 1000AH.

En el caso de más de una cadena de baterías en paralelo, el valor de configuración de la capacidad de la batería debe ser los tiempos de una sola cadena. Por ejemplo, si la configuración es de dos cadenas de 40 bloques de 12 V/100 AH, la capacidad de la batería debe ser 200 AH. El sistema limita la corriente de carga según el valor de capacidad de la batería. Para la batería de plomo-ácido, el límite de corriente de carga es 0,2 C y para LFPB, es 0,3 C.

#### • Configuración de flotador y cargador de refuerzo.

IEn la carga boost, el sistema carga las baterías con corriente constante. Después del período, el sistema entrará en la carga flotante.

Para la batería de plomo-ácido, el voltaje de carga flotante predeterminado es 2,25 V/celda; el voltaje de carga predeterminado es 2,35 v/celda.

Para el LFPB, el voltaje de carga de flotación y refuerzo predeterminado por celda es 3,45 V/celda.

# • Ajuste del voltaje EOD

El voltaje EOD de 0,6 C es el voltaje EOD cuando la corriente de descarga es mayor que 0,6 C; El voltaje EOD de 0,15 C es el voltaje EOD cuando la corriente de descarga es inferior a 0,15 C. voltaje EOD disminuye linealmente a medida que la corriente de voltaje EOD aumenta de 0,15 °C a 0,6 °C, como se muestra en la figura 3-15.

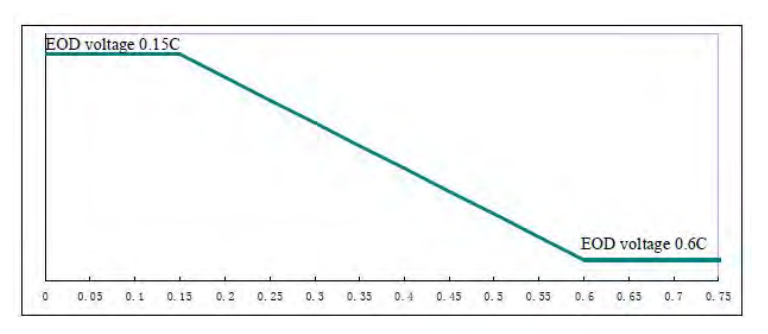

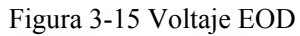

Para la batería de plomo-ácido, se sugiere que el voltaje de la celda se establezca en 1,65 V/celda a 0,6 C y en 1,75 V/celda a 0/15 C.

Para la batería LFPB, se sugiere que el voltaje de la celda sea de 2,7 V/celda a 0,6 C y 0,15 C.

#### \* Límite porcentual de corriente de carga

Esta configuración es para limitar la potencia de carga, la potencia de carga máxima es el 20% de la potencia activa de la capacidad nominal del UPS. Si el número de batería es 40 (40 bloques de baterías de 12 V), la corriente máxima que un módulo de potencia puede dar según el límite de corriente (en porcentaje) se muestra en la Tabla 3-8.

La corriente de carga real también está limitada por la capacidad de la batería. Consulte la configuración de la capacidad de la batería.

| Corrignts (%)  | Max corriente de carga (A) |
|----------------|----------------------------|
| Corrience (70) | Modulo de poder 40KVA      |
| 1              | 0.71                       |
| 2              | 1.42                       |
| 3              | 2.13                       |
| 4              | 2.84                       |
| 5              | 3.55                       |
| 6              | 4.26                       |
| 7              | 4.97                       |
| 8              | 5.68                       |
| 9              | 6.39                       |
| 10             | 7.10                       |
| 11             | 7.81                       |
| 12             | 8.52                       |
| 13             | 9.23                       |
| 14             | 9.94                       |
| 15             | 10.65                      |
| 16             | 11.36                      |
| 17             | 12.07                      |

Tabla 3-8 Límites de corriente por módulo de potencia

| 18 | 12.78 |
|----|-------|
| 19 | 13.49 |
| 20 | 14.20 |

### \* Compensación de temperatura de la batería

La configuración "Compensación de temperatura de la batería", esta es una función opcional y necesita configurar un sensor de temperatura NTC, y el sensor debe conectarse al puerto de contacto seco J2. El principio es que el UPS ajusta el voltaje de carga según la variación de la temperatura ambiente de la batería, 25 °C es la temperatura estándar, cuando la temperatura aumenta a 26 °C y el valor predeterminado es 3, el UPS reducirá el voltaje de carga, el valor reducido es 18mV/bloque, de la misma manera, si baja a 24°C, el UPS debería aumentar el voltaje de carga.

# \* Limite de tiempo para el cargador reforzado

Esto es para configurar el tiempo de carga de refuerzo. El sistema transfiere a carga flotante cuando ha pasado el tiempo de carga de refuerzo. El rango de configuración puede ser de 1 a 48 horas.

# \* Período automático de carga reforzada

This is for setting the auto boost period time. When the setting time is up, the system boost charges the batteries. It is suggested to boost charge the battery every three months, and set the period to 4320 hours.

# \* Período de descarga en mantenimiento automático

Cuando se alcanza el período de descarga de mantenimiento automático, el sistema descarga las baterías. Esta función debe habilitarse a través del software de monitoreo.

El voltaje EOD de la descarga de mantenimiento del automóvil es 1,05 veces el voltaje EOD normal.

| Battery Number40Battery Capacity100AHFloat Charge Voltage/Cell2.25VBoost Charge Voltage/Cell2.30VEOD Voltage/Cell,@ 0.6C Current1.65VOD Voltage/Cell,@ 0.15C Current1.75VPM Charge Current Percent Limit5%Battery Temperature Compensate3.0mV/°CBoost Charge Time Limit12HourAuto Boost Period2160HourReserved8A                                                                                                    | Battery Type                      | VR       | LA    | DATE & TIME |  |
|----------------------------------------------------------------------------------------------------|-----------------------------------|----------|-------|-------------|--|
| Battery Capacity100AHFloat Charge Voltage/Cell2.25VBoost Charge Voltage/Cell2.30VEOD Voltage/Cell,@ 0.6C Current1.65VOD Voltage/Cell,@ 0.15C Current1.75VPM Charge Current Percent Limit5%Battery Temperature Compensate3.0mV/°CBoost Charge Time Limit12HourAuto Boost Period2160HourReserved8A                                                                                                    | Battery Number                    | 40       |       |             |  |
| Float Charge Voltage/Cell       2.25       V         Boost Charge Voltage/Cell       2.30       V         EOD Voltage/Cell,@ 0.6C Current       1.65       V         OD Voltage/Cell,@ 0.15C Current       1.75       V         PM Charge Current Percent Limit       5       %         Battery Temperature Compensate       3.0       mV/°C         Boost Charge Time Limit       12       Hour         Auto Boost Period       2160       Hour         to Maintenance Discharge Period       720       Hour         Reserved       8       A | Battery Capacity                  | 100      | AH    | LANGUAGE    |  |
| Boost Charge Voltage/Cell       2.30       V         EOD Voltage/Cell, @ 0.6C Current       1.65       V         SOD Voltage/Cell, @ 0.15C Current       1.75       V         PM Charge Current Percent Limit       5       %         Battery Temperature Compensate       3.0       mV/°C         Boost Charge Time Limit       12       Hour         Auto Boost Period       2160       Hour         to Maintenance Discharge Period       720       Hour         Reserved       8       A                                                   | Float Charge Voltage/Cell         | 2.25     |       | -           |  |
| EOD Voltage/Cell,@ 0.6C Current       1.65       V         COD Voltage/Cell,@ 0.15C Current       1.75       V         PM Charge Current Percent Limit       5       %         Battery Temperature Compensate       3.0       mV/°C         Boost Charge Time Limit       12       Hour         Auto Boost Period       2160       Hour         to Maintenance Discharge Period       720       Hour         Reserved       8       A                                                                                                    | Boost Charge Voltage/Cell         | 2.30     |       | сомм.       |  |
| COD Voltage/Cell,@ 0.15C Current     1.75     V       PM Charge Current Percent Limit     5     %       Battery Temperature Compensate     3.0     mV/°C       Boost Charge Time Limit     12     Hour       Auto Boost Period     2160     Hour       to Maintenance Discharge Period     720     Hour       Reserved     8     A                                                                                                    | EOD Voltage/Cell,@ 0.6C Current   | 1.65     | V     |             |  |
| PM Charge Current Percent Limit       5       %         Battery Temperature Compensate       3.0       mV/°C         Boost Charge Time Limit       12       Hour         Auto Boost Period       2160       Hour         to Maintenance Discharge Period       720       Hour         Reserved       8       A                                                                                                    | EOD Voltage/Cell,@ 0.15C Current  | 1.75     |       | USER        |  |
| Battery Temperature Compensate     3.0     mV/°C       Boost Charge Time Limit     12     Hour       Auto Boost Period     2160     Hour       to Maintenance Discharge Period     720     Hour       Reserved     8     A                                                                                                    | PM Charge Current Percent Limit   | 5        |       | P ATTERN    |  |
| Boost Charge Time Limit     12     Hour       Auto Boost Period     2160     Hour       to Maintenance Discharge Period     720     Hour       Reserved     8     A                                                                                                    | Battery Temperature Compensate    | 3.0      | mV/°C | BATTERY     |  |
| Auto Boost Period     2160     Hour       to Maintenance Discharge Period     720     Hour       Reserved     8     A                                                                                                    | Boost Charge Time Limit           | 12       | Hour  | SERVICE     |  |
| to Maintenance Discharge Period 720 Hour RATE<br>Reserved 8 A                                                                                                    | Auto Boost Period                 | 2160     | Hour  | SERVICE     |  |
| Reserved 8 A                                                                                                    | Auto Maintenance Discharge Period | 720      | Hour  | RATE        |  |
|                                                                                                    | Reserved                          | 8        | A     | -           |  |
| Please Confirm Settings 🛛 CONFIGURE                                                                                                    | Please Confirm                    | Settings | 1     | CONFIGURE   |  |

(a) Configuración de VRLA

| DATE & TIME | um      | Lithi   | Battery Type                      |
|-------------|---------|---------|-----------------------------------|
|             |         | 150     | Battery Number                    |
| LANGUAGE    | AH      | 100     | Battery Capacity                  |
| -           |         | 3.45    | Float Charge Voltage/Cell         |
| COMM.       |         | 3.45    | Boost Charge Voltage/Cell         |
| -           | V       | 2.65    | EOD Voltage/Cell,@ 0.6C Current   |
| USER        |         | 2.7     | EOD Voltage/Cell,@ 0.15C Current  |
| DATTON      | %       | 10      | PM Charge Current Percent Limit   |
| BALLERY     | mV/°C   | 3.0     | Battery Temperature Compensate    |
| SERVICE     | Hour    | 12      | Boost Charge Time Limit           |
| SERVICE     | Hour    | 2160    | Auto Boost Period                 |
| RATE        | Hour    | 720     | Auto Maintenance Discharge Period |
|             |         | 0       | Reserved                          |
| CONFIGURE   | ~       | ettings | Please Confirm S                  |
| 0005        | A       | 2       |                                   |
| e Scope     | Operate | Log     | Home Cabinet Module Setting       |

(b) La configuración del Litio (LFPB) Figura 3-16 la interfaz de configuración de BATERÍA

# 3.3.3.6 Configuración de servicio

Los usuarios pueden seleccionar el modo del sistema. Si es un sistema paralelo, los usuarios pueden configurar los parámetros paralelos. Los usuarios también pueden configurar el número del módulo redundante y el tiempo de retardo desde la batería hasta la utilidad. La interfaz de configuración se muestra en la Figura 3-17.

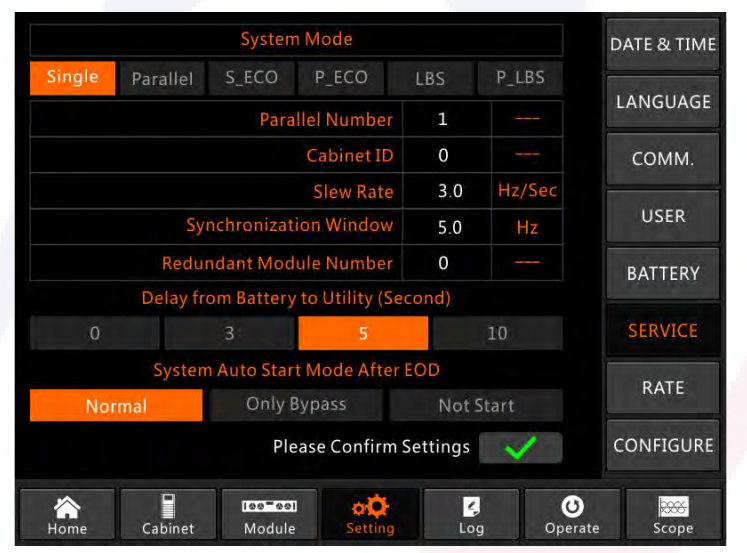

Figura 3-17 la interfaz de configuración de SERVICIO

Los submenús se describen detalladamente a continuación en la Tabla 3-9.

|           | 1                   | 8                                                                       |
|-----------|---------------------|-------------------------------------------------------------------------|
| Sub-menu  | Contiene            | Significado                                                             |
| Date&Time | Date format setting | Tres formatos: (a) año/mes/día, (b)<br>mes/fecha/año, (c) fecha/mes/año |

Tabla 3-9 Descripciones de cada submenú de Configuración

| Submenu Name | Contents                                                   | Meaning                                                                                                    |  |
|--------------|------------------------------------------------------------|----------------------------------------------------------------------------------------------------|--|
|              | Time setting                                               | Ajuste de tiempo                                                                                                    |  |
|              | Current language                                           | Lenguaje en uso                                                                                                    |  |
| Language     | Language selection                                         | Chino simplificado e inglés<br>seleccionables (la configuración actúa<br>inmediatamente después de tocar el ícono<br>de idioma) |  |
|              | Device Address                                             | Configuración de la dirección de comunicación                                                                                   |  |
|              | RS232 Protocol Selection                                   | Protocolo SNT, protocolo ModBus, protocolo<br>YD/T y Dwin (para uso de fábrica)                                                 |  |
| COMM.        | Baudrate                                                   | Configuración de la velocidad en baudios de SNT, ModBus e YD/T                                                                  |  |
|              | Modbus Mode                                                | Setting mode for Modbus:ASCII and RTU selectable                                                                                |  |
|              | Modbus parity                                              | Configuración de la paridad para Modbus                                                                                         |  |
|              | Ajuste de voltaje de salida                                | Configuración del voltaje de salida                                                                                             |  |
| USER         | Aumento limitado del voltaje de derivación                 | Límite superior: rango de voltaje para<br>bypass, configurable: +10%                                                            |  |
|              | Disminución limitada del<br>voltaje de derivación          | Límite inferior: rango de voltaje para<br>bypass<br>ajustable:-10%, -15%, -20%, -30%, -<br>40%                                  |  |
|              | Límite para la frecuencia<br>del bypass                    | Frecuencia de trabajo permitida para Bypass<br>Ajustable: +-1Hz, +-3Hz, +-5Hz                                                   |  |
|              | Período de mantenimiento<br>del filtro de polvo            | Sobtener el período de mantenimiento del filtro de polvo                                                                        |  |
|              | Número de batería                                          | Configuración del número de batería (12 V)                                                                                      |  |
|              | Capacidad de la batería                                    | Ajuste del AH de la batería.                                                                                                    |  |
|              | Voltaje/celda de carga<br>flotante                         | Configuración del voltaje flotante para la celda de la batería (2V)                                                             |  |
| BATTERY      | Aumentar el voltaje/celda<br>de carga                      | Configuración del voltaje de refuerzo<br>para la celda de la batería (2 V)                                                      |  |
|              | EOD (Fin de descarga)<br>Voltaje/Celda, @0.6C<br>Corriente | EOD (Fin de descarga) Voltaje/Celda,<br>@0.6C Corriente                                                                         |  |

| Sub-menu Contenido |                                                        | Significado                                                                                            |  |
|--------------------|--------------------------------------------------------|----------------------------------------------------------------------------------------------------|--|
|                    | EOD (fin de carga) Voltaje/<br>celda, @0.15C Corriente | Voltaje EOD para batería celular,<br>corriente @0.15C                                                  |  |
|                    | Límite de porcentaje<br>actual de cargador             | Corriente de carga (porcentaje de la corriente nominal)                                                |  |
|                    | Compensación de temperatura de la batería              | Coeficiente de compensación de temperatura de la batería                                               |  |
|                    | Límite de tiempo de carga                              | Configuración del tiempo de carga de refuerzo                                                          |  |
|                    | Período automático de carga                            | Configuración del período de carga                                                                     |  |
|                    | Período de descarga de mantenimiento automático        | Establecer el período para la descarga de mantenimiento automático                                     |  |
| SERVICIO           | Modo del sistema                                       | Configuración del modo del sistema:<br>Simple, paralelo, Single ECO, paralelo<br>ECO,LBS, paralelo LBS |  |
| PARAMETROS         | Configurar el parámetro<br>nominal                     | Para uso en fábrica                                                                                    |  |
| CONFIGURAR         | Configurar el sistema                                  | Para uso en fábrica                                                                                    |  |

# 🔲 Nota

- Los usuarios tienen varios permisos para la configuración de la configuración: (a) para Fecha y hora, IDIOMA y COMUNICACIÓN, el usuario puede configurarlos por su cuenta sin contraseña. (b) Para el USUARIO, se necesita una contraseña de un nivel y la configuración debe realizarla el ingeniero encargado de la puesta en servicio. (c) Para la batería y el SERVICIO, se necesita una contraseña de dos niveles y la establece el personal de servicio posventa. (d) Para TASA y CONFIGURAR, se necesita una contraseña de tres niveles y está configurada únicamente por la fábrica.
- La "C" significa número de amperios. Por ejemplo, si la batería es de 100AH, entonces C=100A.

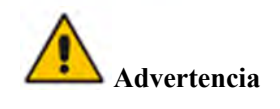

 Asegurese que el número de baterías ajustado con el menu de monitoreo, sea completamente igual al numero real instalado. De lo contrario podría causar daños graves a las baterías o al equipo.

#### 3.3.4 Menú de registro

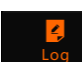

Toca el ícono (En la parte inferior de la pantalla), y el sistema ingresa a la interfaz del Registro, como se muestra en la Figura 3-12. El registro aparece en orden cronológico inverso (es decir, el primero en la pantalla con el n.º 1 es el más nuevo), que muestra la información de eventos, advertencias y fallas y los datos y la hora en que ocurren y desaparecen.

| 1       0 # Load On UPS-Set       2019-1-1       0:2:2         2       0 # Load On Bypass-Set       2019-1-1       0:0:2         3       9 # Module Inserted-Set       2019-1-1       0:0:2         4       0 # Utility Abnormal-Set       2019-1-1       0:0:7         5       0 # Byp Freq Over Track-Set       2019-1-1       0:37:2         6       0 # No Load-Set       2019-1-1       0:37:2         7       0 # Bypass Volt Abnormal-Set       2019-1-1       0:37:2         8       0 # Load On Bypass-Set       2019-1-1       0:37:2 |
|----------------------------------------------------------------------------------------------------|
| 2         0 # Load On Bypass-Set         2019-1-1         0:0::           3         9 # Module Inserted-Set         2019-1-1         0:0:           4         0 # Utility Abnormal-Set         2019-1-1         0:37:           5         0 # Byp Freq Over Track-Set         2019-1-1         0:37:           6         0 # No Load-Set         2019-1-1         0:37:           7         0 # Bypass Volt Abnormal-Set         2019-1-1         0:37:           8         0 # Load On Bypass-Set         2019-1-1         0:37:               |
| 3         9 # Module Inserted-Set         2019 - 1 - 1         0:0:           4         0 # Utility Abnormal-Set         2019 - 1 - 1         0:37:           5         0 # Byp Freq Over Track-Set         2019 - 1 - 1         0:37:           6         0 # No Load-Set         2019 - 1 - 1         0:37:           7         0 # Bypass Volt Abnormal-Set         2019 - 1 - 1         0:37:           8         0 # Load On Bypass-Set         2019 - 1 - 1         0:37:                                                                 |
| 4         0 # Utility Abnormal-Set         2019 - 1 - 1         0:37:3           5         0 # Byp Freq Over Track-Set         2019 - 1 - 1         0:37:3           6         0 # No Load-Set         2019 - 1 - 1         0:37:3           7         0 # Bypass Volt Abnormal-Set         2019 - 1 - 1         0:37:3           8         0 # Load On Bypass-Set         2019 - 1 - 1         0:37:3                                                                                                    |
| 5         0 # Byp Freq Over Track-Set         2019 - 1 - 1         0:37:           6         0 # No Load-Set         2019 - 1 - 1         0:37:           7         0 # Bypass Volt Abnormal-Set         2019 - 1 - 1         0:37:           8         0 # Load On Bypass-Set         2019 - 1 - 1         0:37:                                                                                                    |
| 6         0 # No Load-Set         2019-1-1         0:37:           7         0 # Bypass Volt Abnormal-Set         2019-1-1         0:37:           8         0 # Load On Bypass-Set         2019-1-1         0:37:                                                                                                    |
| 7         0 # Bypass Volt Abnormal-Set         2019 - 1 - 1         0:37:3           8         0 # Load On Bypass-Set         2019 - 1 - 1         0:37:3                                                                                                    |
| 8 0 # Load On Bypass-Set 2019 - 1 - 1 0:37:                                                                                                    |
|                                                                                                    |
| 9 0 # Load On UPS-Set 2019 - 1 - 1 0:4:                                                                                                    |
| 10 9 # Module Inserted-Set 2019 - 1 - 1 0:1:                                                                                                    |
| Total Log Items 4                                                                                                    |

Figura 3-12 Menú de registro

Cada registro de evento en la tabla incluye el número de secuencia, el contenido del evento y la marca de tiempo en que ocurre, como está marcado en el cuadro rojo.

- Secuencia de números Los números de secuencia del evento.
- Contenido del evento Muestra la información de eventos, advertencias y fallas (0# significa que el evento ocurre en el gabinete, n# significa que la información es enviada por el enésimo módulo de potencia).
- Hora del evento
   La hora en que ocurre el evento.

### Total de elementos de registro Muestra el número total de eventos. El sistema puede registrar 895 eventos. Si el número supera 895, el sistema eliminará los primeros eventos.

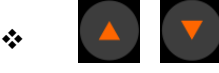

Gire la página de la lista hacia arriba o hacia abajo para verificar la información de los eventos.

La Tabla 3-9 a continuación muestra todos los eventos y ofrece una breve explicación.

| NO. | UPS eventos                      | Descripción                                                                                                    |  |
|-----|----------------------------------|----------------------------------------------------------------------------------------------------|--|
| 1   | Borrar Falla                     | Borrar fallo manualmente                                                                                                    |  |
| 2   | Borrar el registro               | Borrar manualmente el registro de historial                                                                                                    |  |
| 3   | Carga en UPS                     | Carga alimentada por el inversor                                                                                                    |  |
| 4   | Carga en derivación              | Carga alimentada por la derivación                                                                                                    |  |
| 5   | No hay carga                     | No hay alimentación a la carga                                                                                                    |  |
| 6   | Batería cargando                 | El cargador está funcionando en modo de carga acelerada                                                                                                    |  |
| 7   | Batería en flotación             | El cargador está funcionando en modo de carga flotante                                                                                                    |  |
| 8   | Batería Descargando              | La batería se está descargando                                                                                                    |  |
| 9   | Batería conectada                | La batería ya está conectada.                                                                                                    |  |
| 10  | Batería no conectada             | La batería aún no está conectada.                                                                                                    |  |
| 11  | CB de mantenimiento cerrado      | El disyuntor de mantenimiento manual está cerrado.                                                                                                    |  |
| 12  | CB de mantenimiento abierto      | El disyuntor de mantenimiento manual está abierto.                                                                                                    |  |
| 13  | EPO                              | Apagado de emergencia                                                                                                    |  |
| 14  | Módulo sobre menos               | La capacidad disponible del módulo de alimentación es menor<br>que la capacidad de carga. Reduzca la capacidad de carga o<br>agregue un módulo de alimentación adicional para asegurarse de<br>que la capacidad del UPS sea lo suficientemente grande.                                                                                                    |  |
| 15  | Entrada del generador            | El generador está conectado y se envía una señal al UPS.                                                                                                    |  |
| 16  | Red anormal                      | La utilidad (red) esta anormal. El voltaje o la frecuencia de la red<br>excede el límite superior o inferior y provoca el apagado del<br>rectificador. Verifique el voltaje de la fase de entrada del rectificador.                                                                                                    |  |
| 17  | Error en la rotación de fases    | Tensión de derivación con rotacioón a la inversa. Compruebe si los cables de alimentación de entrada están conectados correctamente.                                                                                                    |  |
| 18  | Voltaje de derivación<br>anormal | Esta alarma se activa mediante una rutina de software del inversor<br>cuando la amplitud o frecuencia del voltaje de derivación excede el<br>límite. La alarma se restablecerá automáticamente si el voltaje de<br>derivación se normaliza.<br>Primero verifique si existe una alarma relevante, como "disyuntor de<br>derivación abierto", "Error de secuencia de derivación" y "Pérdida de<br>neutro IP". Si hay alguna alarma relevante, primero borre esta alarma |  |

| Tabla 3-9 | la lista d | e eventos |
|-----------|------------|-----------|
|-----------|------------|-----------|
|    |                                                   | <ol> <li>Luego verifique y confirme si el voltaje y la frecuencia de<br/>derivación que se muestran en la pantalla LCD están dentro del<br/>rango de configuración. Tenga en cuenta que el voltaje y la<br/>frecuencia nominales se especifican respectivamente mediante<br/>"Voltaje de salida" y "Frecuencia de salida".</li> <li>Si el voltaje mostrado es anormal, mida el voltaje y la<br/>frecuencia de derivación reales. Si la medición es anormal,<br/>verifique la fuente de alimentación de derivación externa. Si la<br/>alarma ocurre con frecuencia, use el software de configuración<br/>para aumentar el punto de ajuste del límite alto de derivación de<br/>acuerdo con las sugerencias del usuario.</li> </ol>                                                                                                    |
|----|---------------------------------------------------|----------------------------------------------------------------------------------------------------|
| 19 | Fallo del módulo de<br>derivación                 | Falla el módulo de derivación. Esta falla está bloqueada hasta que se apaga. O fallan los ventiladores de bypass.                                                                                                    |
| 20 | Sobrecarga del<br>módulo de derivación            | La corriente de derivación supera la limitación. Si la corriente de derivación es inferior al 135% de la corriente nominal. El UPS emite una alarma pero no realiza ninguna acción.                                                                                                    |
| 21 | Sobrecarga en el<br>bypass total                  | La sobrecarga continúa y el tiempo de sobrecarga expira.                                                                                                    |
| 22 | Frecuencia en el<br>bypass fuera de rango         | <ul> <li>TEsta alarma se activa mediante una rutina de software del inversor cuando la frecuencia del voltaje de derivación excede el límite. La alarma se restablecerá automáticamente si el voltaje de derivación se normaliza.</li> <li>Primero verifique si existe una alarma relevante, como "disyuntor de derivación abierto", "Error de secuencia de derivación" y "Pérdida de neutro IP". Si hay alguna alarma relevante, primero borre esta alarma.</li> <li>1. Luego verifique y confirme si la frecuencia de derivación que se muestra en la pantalla LCD está dentro del rango de configuración. Tenga en cuenta que la frecuencia nominal se especifica respectivamente en "Frecuencia de salida".</li> <li>2. Si el voltaje mostrado es anormal, mida la frecuencia de derivación de derivación externa. Si la alarma ocurre con frecuencia, use el software de configuración para aumentar el punto de ajuste del límite alto de derivación de acuerdo con las sugerencias del usuario.</li> </ul> |
| 23 | Exceder el límite<br>de tiempos de<br>transmisión | La carga está en bypass porque la transferencia y retransferencia de<br>sobrecarga de salida está fijada en los horarios establecidos durante<br>la hora actual. El sistema puede recuperarse automáticamente y se<br>transferirá nuevamente al inversor en 1 hora.                                                                                                    |
| 24 | Cortocircuito de salida                           | Cortocircuito de salida.<br>Primero verifique y confirme si las cargas tienen algún problema.<br>Luego verifique y confirme si hay algún problema con los<br>terminales,                                                                                                    |

|    |                                             | enchufes o alguna otra unidad de distribución de energía.<br>Si se resuelve la falla, presione "Borrar falla" para reiniciar el UPS.                                                                                                    |  |  |
|----|---------------------------------------------|----------------------------------------------------------------------------------------------------|--|--|
| 25 | EOD (end of charge)<br>Final de la descarga | El inversor se apagó debido a un voltaje bajo de la batería.<br>Verifíque el estado de falla de energía de la red y recupere la<br>energía de la red a tiempo                                                                                                    |  |  |
| 26 | Prueba de batería                           | Transferencia del sistema al modo de batería durante 20 segundos para verificar si las baterías están normales                                                                                                    |  |  |
| 27 | Prueba de batería OK                        | Prueba de batería correcta                                                                                                    |  |  |
| 28 | Mantenimiento de la batería                 | Transferencia del sistema al modo de batería hasta que el voltaje<br>de la cadena de baterías de mantenimiento sea 1,1*EOD                                                                                                    |  |  |
| 29 | Mantenimiento de la batería OK              | El mantenimiento de la batería es exitoso                                                                                                    |  |  |
| 30 | Modulo insertado                            | El módulo de potencia está insertado en el sistema.                                                                                                    |  |  |
| 31 | Module Fuera                                | El módulo de alimentación es extraído del sistema.                                                                                                    |  |  |
| 32 | Fallo del rectificador                      | Falla del rectificador del módulo de alimentación N#. El rectificador tiene una falla y provoca el apagado del rectificador y la descarga de la batería.                                                                                                    |  |  |
| 33 | Fallo del inversor                          | Falla del inversor del módulo de potencia N#. El voltaje de salida del inversor es anormal y la carga se transfiere al bypass.                                                                                                    |  |  |
| 34 | Rectificador<br>recalentado                 | Sobre temperatura del rectificador del módulo de potencia N#. La<br>temperatura de los IGBT del rectificador es demasiado alta para<br>mantener el rectificador en funcionamiento. Esta alarma se activa<br>mediante la señal del dispositivo de monitoreo de temperatura<br>montado en los IGBT del rectificador. El UPS se recupera<br>automáticamente después de que desaparece la señal de sobre<br>temperatura.<br>Si existe sobre temperatura, verifique: |  |  |
|    |                                             | 1. Si la temperatura ambiente es demasiado alta.                                                                                                    |  |  |
|    |                                             | 2. Si el canal de ventilación está bloqueado.                                                                                                    |  |  |
|    |                                             | 3. Si ocurre una falla en el ventilador.                                                                                                    |  |  |
|    | /                                           | 4. Si el voltaje de entrada es demasiado bajo.                                                                                                    |  |  |
| 35 | Fallo del ventilador                        | Al menos un ventilador falla en el módulo de potencia N#.                                                                                                    |  |  |
| 36 | Sobrecarga en la                            | Sobrecarga de salida del módulo de potencia N#. Esta alarma<br>aparece cuando la carga supera el 100% del valor nominal. La<br>alarma se reinicia automáticamente una vez que se elimina la<br>condición de sobrecarga.                                                                                                    |  |  |
|    | sanda                                       | <ol> <li>Verifique qué fase tiene sobrecarga a través de la carga (%) que se<br/>muestra en la pantalla LCD para confirmar si esta alarma es verdadera.</li> <li>Si esta alarma es verdadera, mida la corriente de salida real para<br/>confirmar si el valor mostrado es correcto.</li> </ol>                                                                                                    |  |  |

|    |                                                      | Desconecte la carga no crítica. En el sistema paralelo, esta alarma se activará si la carga está severamente desequilibrada.                                                                                                    |  |  |
|----|------------------------------------------------------|----------------------------------------------------------------------------------------------------|--|--|
|    |                                                      | Tiempo de espera de sobrecarga del inversor del módulo N# de alimentación. El estado de sobrecarga del UPS continúa y la sobrecarga expira.                                                                                                    |  |  |
| 37 | Tiempo de sobre<br>carga en el inversor<br>terminado | <ul> <li>Nota:</li> <li>La fase con mayor carga indicará primero el tiempo de espera de sobrecarga.</li> <li>Cuando el temporizador está activo, la alarma "unidad sobrecargada" también debería estar activa ya que la carga está por encima del nominal.</li> <li>Cuando el tiempo ha expirado, el interruptor del inversor se abre y la carga se transfiere al bypass.</li> <li>Si la carga disminuye a menos del 95%, después de 2 minutos, el sistema volverá al modo inversor. Verifique la carga (%) que se muestra en la pantalla LCD para confirmar si esta alarma es verdadera. Si la pantalla LCD muestra que ocurre una sobrecarga, verifique la carga real y confirme si el UPS tiene una sobrecarga antes de que suceda la alarma.</li> </ul> |  |  |
| 38 | Inversor recalentado                                 | El inversor del módulo de potencia N# sobre temperatura.<br>La temperatura del disipador de calor del inversor es demasiado<br>alta para mantener el inversor en funcionamiento.<br>Esta alarma se activa mediante la señal del dispositivo de<br>monitoreo de temperatura montado en los IGBT del inversor.<br>El UPS se recupera automáticamente después de que desaparece<br>la señal de sobre temperatura.<br>Si existe sobre temperatura, verifique:<br>Si la temperatura ambiente es demasiado alta.<br>Si el canal de ventilación está bloqueado.<br>Si ocurre una falla del ventilador.<br>Si se acabó el tiempo de sobrecarga del inversor.                                                                                                    |  |  |
| 39 | Encendido delUPS<br>inhibido                         | Inhibe la transferencia del sistema desde el bypass al UPS<br>(inversor). Verifique: Si la capacidad del módulo de potencia es<br>lo suficientemente grande para la carga. Si el rectificador está<br>listo.<br>Si el voltaje de derivación es normal.                                                                                                    |  |  |
| 40 | Transferir a Byp                                     | Transferencia a bypass de forma manual                                                                                                    |  |  |
| 41 | No acepta transferir                                 | Escape del comando "transferir para omitir manualmente". Si el<br>UPS se ha transferido a derivación manualmente, este comando                                                                                                    |  |  |

|    |                                                         | permite que el UPS transferencia al inversor.                                                                                                    |  |
|----|---------------------------------------------------------|----------------------------------------------------------------------------------------------------|--|
| 42 | Voltaje de la batería<br>bajo                           | El voltaje de la batería es bajo. Antes de que finalice la descarga,<br>debe aparecer una advertencia de que el voltaje de la batería es bajo.<br>Después de este preaviso, la batería debería tener capacidad para 3<br>minutos descargándose a plena carga.                                                  |  |
| 43 | Batería invertida                                       | Los cables de la batería no están conectados correctamente.                                                                                                    |  |
| 44 | Protección del inversor                                 | <ul> <li>La protección del inversor del módulo de potencia N#.</li> <li>Verificar:</li> <li>Si el voltaje del inversor es anormal</li> <li>Si el voltaje del inversor es muy diferente al de otros módulos, en caso afirmativo, ajuste el voltaje del inversor del módulo de potencia por separado.</li> </ul> |  |
| 45 | No hay neutro en la<br>entrada                          | El cable neutro principal está perdido o no se detecta. Para UPS trifásicos, se recomienda que el usuario utilice un disyuntor tripolar o cambie entre la alimentación de entrada y el UPS.                                                                                                    |  |
| 46 | Fallo del ventilador de<br>derivación                   | Al menos uno de los ventiladores del módulo de derivación falla                                                                                                    |  |
| 47 | Apagado manual                                          | El módulo de alimentación N# se apaga manualmente. El módulo de potencia apaga el rectificador y el inversor, y hay salida del inversor.                                                                                                    |  |
| 48 | Carga forzada<br>manualmente                            | Fuerce manualmente el funcionamiento del cargador en modo de carga de refuerzo.                                                                                                    |  |
| 49 | Carga flotante manual                                   | Fuerce manualmente el cargador a modo flotante.                                                                                                    |  |
| 50 | UPS bloqueado                                           | Prohibido apagar el módulo de alimentación del UPS manualmente.                                                                                                    |  |
| 51 | Error de cable paralelo                                 | Error de cables paralelos.<br>Verificar:<br>Si uno o más cables paralelos están desconectados o no<br>conectados correctamente<br>Si el cable paralelo está desconectado<br>Si el cable paralelo está bien                                                                                                    |  |
| 53 | No hay redundancia<br>N+X                               | N+X perdido redundante. No hay ningún módulo X de potencias redundantes en el sistema.                                                                                                    |  |
| 54 | Sistema EOD inhibido                                    | Se inhibe el suministro del sistema después de que la batería esté EOD (fin de descarga)                                                                                                    |  |
| 55 | Falla en la prueba de<br>batería                        | Falla en la prueba de batería. Verifique si el UPS está normal y si el voltaje de la batería supera el 90 % del voltaje de flotación.                                                                                                    |  |
| 56 | Fallo en la prueba de<br>mantenimiento de la<br>batería | Check<br>If UPS is normal and not any alarms<br>If the battery voltage is over 90% of float voltage                                                                                                    |  |

|    |                                                     | Si la carga es superior al 25%                                                                                                    |  |
|----|-----------------------------------------------------|----------------------------------------------------------------------------------------------------|--|
| 57 | Temperatura ambiente excesiva                       | La temperatura ambiente está por encima del límite del UPS. Se<br>requieren acondicionadores de aire para regular la temperatura<br>ambiente.                                                                                                    |  |
| 58 | REC CAN Falla                                       | Rectifique que la comunicación del bus CAN sea anormal.<br>Compruebe si los cables de comunicación no están conectados<br>correctamente.                                                                                                    |  |
| 59 | INV IO CAN Falla                                    | La comunicación de la señal IO del bus CAN del inversor es<br>anormal. Compruebe si los cables de comunicación no están<br>conectados correctamente.                                                                                                    |  |
| 60 | INV DATA<br>CAN Falla                               | La comunicación de DATOS del bus CAN del inversor es anormal.<br>Compruebe si los cables de comunicación no están conectados<br>correctamente.                                                                                                    |  |
| 61 | Fallo en el reparto de energía                      | La diferencia de la corriente de salida de dos o más módulos de<br>potencia en el sistema supera la limitación. Ajuste el voltaje de<br>salida de los módulos de alimentación y reinicie el UPS.                                                                                                    |  |
| 62 | Fallo de pulso de sincronización                    | La señal de sincronización entre módulos es anormal. Compruebe<br>si los cables de comunicación no están conectados correctamente.                                                                                                    |  |
| 63 | Fallo de detección de voltaje de entrada            | El voltaje de entrada del módulo de alimentación N# es anormal.<br>Compruebe si los cables de entrada están conectados<br>correctamente.<br>Compruebe si los fusibles de entrada están rotos.<br>Verifique si la utilidad es normal.                                                                           |  |
| 64 | Fallo de detección de voltaje de batería            | El voltaje de la batería es anormal.<br>Verifique si las baterías son normales.<br>Verifique si los fusibles de la batería están rotos en la placa de<br>alimentación de entrada.                                                                                                    |  |
| 65 | Fallo de voltaje de salida                          | El voltaje de salida es anormal.                                                                                                    |  |
| 66 | Fallo de detección de voltaje de derivación         | El voltaje de derivación es anormal.<br>Verifique si el disyuntor de derivación está cerrado y en buen estado.<br>Compruebe si los cables de derivación están conectados correctamente.                                                                                                    |  |
| 67 | IFallo del puente INV                               | Los IGBT del inversor están rotos y abiertos.                                                                                                    |  |
| 68 | Error de temperatura<br>en el terminal de<br>salida | La temperatura de salida del módulo de alimentación supera la<br>limitación.<br>Verifique si los ventiladores estan anormales.<br>Verifique si el PFC o los inductores del inversor son anormales.<br>Compruebe si el paso del aire está bloqueado.<br>Compruebe si la temperatura ambiente es demasiado alta. |  |

| 69 | Input Curr<br>Unbalance   | La diferencia de corriente de entrada entre cada dos fases es<br>superior al 40% de la corriente nominal.<br>Verifique si los fusibles, diodos, diodos IGBT o PFC del<br>rectificador están rotos.<br>Verifique si el voltaje de entrada es anormal.                                                                                                    |  |
|----|---------------------------|----------------------------------------------------------------------------------------------------|--|
| 70 | DC Bus Over Volt          | El voltaje de los condensadores del bus de CC está por encima del límite. El UPS apaga el rectificador y el inversor                                                                                                    |  |
| 71 | REC Soft Start Fail       | Mientras finalizan los procedimientos de arranque suave, el<br>voltaje del bus de CC es inferior a la limitación del cálculo según<br>el voltaje de la red pública. por favor, compruebe:<br>Si los diodos rectificadores están rotos<br>Si los IGBT de PFC están rotos<br>Si los diodos PFC están rotos<br>Si los controladores de SCR o IGBT son anormales<br>Si las resistencias de arranque suave o el relé son anormales                                                                                                    |  |
| 72 | Relay Connect Fail        | Los relés del inversor están abiertos y no pueden funcionar o los fusibles están rotos.                                                                                                    |  |
| 73 | Relay Short Circuit       | Los relés del inversor están en cortocircuito y no se pueden liberar.                                                                                                    |  |
| 74 | PWM Sync Fail             | La señal de sincronización PWM es anormal                                                                                                    |  |
| 75 | Intelligent Sleep         | UPS funciona en modo de suspensión inteligente. En este modo,<br>los módulos de potencia estarán en espera por turnos. Será más<br>confiabilidad y mayor eficiencia. Se debe confirmar que la<br>capacidad de los módulos de potencia restantes sea suficiente para<br>alimentar la carga. Se debe tener en cuenta que la capacidad de<br>los módulos de trabajo sea lo suficientemente grande si el usuario<br>agrega más carga al UPS. Se recomienda reactivar los módulos de<br>energía inactivos si la capacidad de las nuevas cargas agregadas<br>no está segura. |  |
| 76 | Manual Transfer to<br>INV | Transfiera manualmente el UPS al inversor. Se utiliza para<br>transferir el UPS al inversor cuando el bypass está sobre la vía. El<br>tiempo de interrupción podría ser superior a 20 ms.                                                                                                    |  |
| 77 | Input Over Curr           | Input over current timeout and UPS transfer to battery mode.<br>Verifique si el voltaje de entrada es demasiado bajo y la carga de<br>salida es grande. Regule el voltaje de entrada para que sea más<br>alto si es posible o desconecte algunas cargas.                                                                                                    |  |
| 78 | No Inlet Temp.<br>Sensor  | El sensor de temperatura de entrada no está conectado correctamente.                                                                                                    |  |

| 79 | No Outlet Temp.<br>Sensor | El sensor de temperatura de salida no está conectado correctamente.                                                                                                    |  |
|----|---------------------------|----------------------------------------------------------------------------------------------------|--|
| 80 | Inlet Over Temp.          | El aire de entrada tiene sobre-temperatura. Asegúrese de que la temperatura de funcionamiento del UPS esté entre 0 y 40 °C.                                                                                     |  |
| 81 | Capacitor Time Reset      | Restablecer el tiempo de uso de los condensadores del bus de CC.                                                                                                    |  |
| 82 | Fan Time Reset            | Restablecer el tiempo de uso los ventiladores                                                                                                    |  |
| 83 | Battery History Reset     | Restablecer los datos del historial de la batería.                                                                                                    |  |
| 84 | Byp Fan Time Reset        | Restablecer el tiempo de uso de los ventiladores de derivación.                                                                                                    |  |
| 85 | Battery Over Temp.        | La batería tiene sobre-temperatura. ( opcional).                                                                                                    |  |
| 86 | Bypass Fan Expired        | La vida útil de los ventiladores de derivación ha expirado y se<br>recomienda reemplazarlos por ventiladores nuevos. Debe<br>activarse mediante software.                                                       |  |
| 87 | Capacitor Expired         | La vida útil de los capacitores ha expirado y se recomienda reemplazarlos por capacitores nuevos. Debe activarse mediante software.                                                                             |  |
| 88 | Fan Expired               | La vida útil de los ventiladores en los módulos de potencia ha<br>expirado y se recomienda reemplazarlos por ventiladores nuevos.<br>Debe activarse mediante software.                                          |  |
| 89 | INV IGBT Driver<br>Block  | Los IGBT inversores están apagados.<br>Verifique si los módulos de alimentación están insertados<br>correctamente en el gabinete. Compruebe si los fusibles entre el<br>rectificador y el inversor están rotos. |  |
| 90 | Battery Expired           | La vida útil de las baterías ha expirado y se recomienda<br>reemplazarlas por baterías nuevas. Debe activarse mediante<br>software.                                                                             |  |
| 91 | Bypass CAN Fail           | El bus CAN entre <mark>el módulo</mark> de derivación y el gabinete es anormal.                                                                                                    |  |
| 92 | Dust Filter Expired       | El filtro de polvo debe limpiarse o reemplazarse por uno nuevo.                                                                                                    |  |
| 93 | Wave Trigger              | Waveform has been saved while UPS fail                                                                                                    |  |
| 94 | Bypass CAN Fail           | El bypass y el armario se comunican entre sí mediante bus CAN.<br>Controlar<br>Si el conector o el cable de señal son anormales.<br>Si el tablero de monitoreo es anormal.                                      |  |
| 95 | Firmware Error            | Para uso de fábrica únicamente.                                                                                                    |  |

| 96 | System Setting Error | Para uso de fábrica únicamente.                                                                                                    |  |  |
|----|----------------------|----------------------------------------------------------------------------------------------------|--|--|
| 97 | Bypass Over Temp.    | El módulo de derivación tiene sobret-emperatura. Por favor<br>verifique si la carga de derivación está sobrecargada.<br>Si la temperatura ambiente es superior a 40°C<br>Si los SCR de derivación están ensamblados correctamente<br>Si los ventiladores de derivación son normales |  |  |
| 98 | Module ID Duplicate  | Al menos dos módulos están configurados con el mismo ID en la placa<br>del conector de alimentación; configure el ID en la secuencia correcta                                                                                                    |  |  |

# 🔲 Nota

Los diferentes colores de las palabras representan diferentes niveles de eventos:

- a)Verde, ocurre un evento;
- b) Gris, el evento ocurre y luego desaparece;
- c) Amarillo, se produce una advertencia;
- d) Rojo, ocurren fallas.

### 3.3.5 Menú de Operación

Toca el ícono (en la parte inferior de la pantalla), y el sistema ingresa a la página del "Operate", como se muestra en la Figura 3-13.

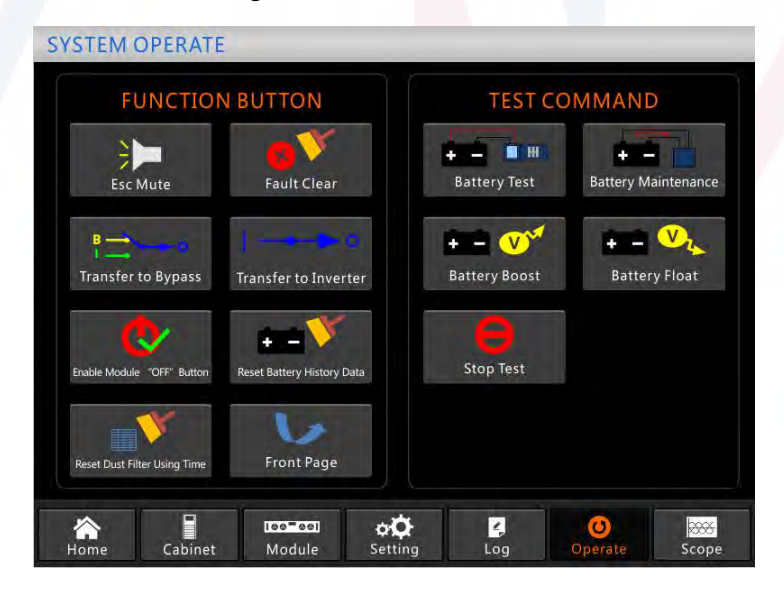

Figura 3-13 Menú Operar

El menú "Operar" incluye "BOTÓN DE FUNCIÓN" y "COMANDO DE PRUEBA". Los contenidos se describen en detalle a continuación.

### Botón de función

# Borrar/Restaurar zumbido Silenciar o restaurar el zumbido del sistema tocando el icono **Borrar fallo** Borre las fallas tocando el ícono Transferencia y derivación ESC Transfiera al modo bypass o cancele este comando tocando el ícono Transferir al inversor Transfiera del modo bypass al modo inversor tocando el icono Habilite el interruptor para apagar el módulo de alimentación tocando el icono Restablecer datos del historial de batería , los datos del historial Restablezca los datos del historial de la batería tocando el icono incluyen los tiempos de alta, días de funcionamiento y horas de descarga Restablecer el Tiempo de uso del filtro de polvo incluye los días de uso Restablezca el tiempo de uso del filtro de polvo tocando el icono y el período de mantenimiento.

### Comando de prueba

### Prueba de batería

Al tocar el ícono el sistema pasa al modo de batería para probar el estado de la batería. Asegúrese de que el bypass funcione normalmente y que la capacidad de la batería no sea inferior al 25%.

### Mantenimiento de la batería

Al tocar el icono el sistema pasa al modo batería. Esta función se utiliza para el mantenimiento de la batería, lo que requiere la normalidad del bypass y una capacidad mínima del 25% de la batería.

# Carga forzada Image: Carga forzada Image:

### 3.3.6 Menu del Osciloscopio

Toca el ícono se muestra en la Figura 3-14.

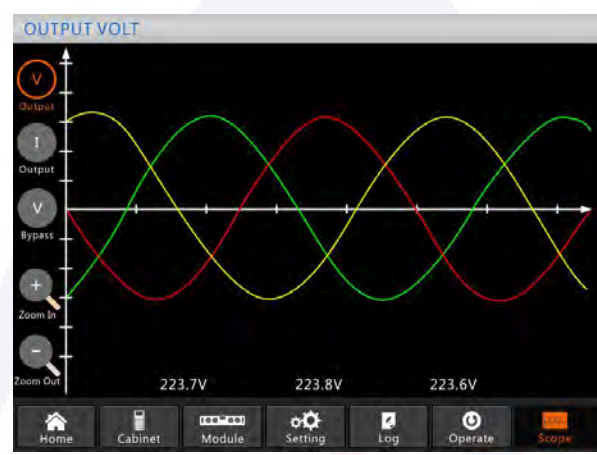

# Figura 3-14 Menú Alcance

Los usuarios pueden ver las ondas de voltaje de salida, corriente de salida y voltaje de derivación tocando el ícono correspondiente en el lado izquierdo de la interfaz. Las ondas se pueden acercar y alejar.

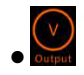

Toque el icono para mostrar el voltaje de salida trifásico.

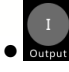

Toque el icono para mostrar la corriente de salida trifásica.

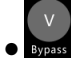

Toque el icono para mostrar el voltaje de derivación trifásico.

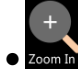

Toque el icono para ampliar la onda.

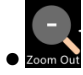

Toca el icono para alejar la ola.

# 4 Operacións

### 4.1 Arranque inicial del UPS

### 4.1.1 Arranque inicial en modo normal

El ingeniero encargado de la puesta en servicio debe poner en marcha el UPS una vez finalizada la instalación. Se deben seguir los siguientes pasos:

1) Asegúrese de que todos los disyuntores estén abiertos.

A) Para un UPS de 2 módulos, encender uno por uno, el disyuntor de salida (Q4), el disyuntor de

entrada (Q1), el disyuntor de entrada bypass (Q2) y luego el sistema comienza a inicializarse.

B) Para sistemas de gabinete de 4 y 6 módulos, solo hay un disyuntor de derivación manual en el gabinete, uno por uno, encienda el disyuntor de entrada externo, el disyuntor de entrada de derivación externa y luego el sistema comenzará a inicializarse.

C) Para un sistema de gabinete de 8 módulos, encienda uno por uno el disyuntor de salida, el disyuntor de entrada y el disyuntor de entrada de derivación y luego el sistema comienza a inicializarse.

D) Para un sistema de gabinete de 10 módulos, encienda uno por uno el disyuntor de entrada (Q1), el disyuntor de entrada de derivación (Q4), el disyuntor de salida (Q3) y luego el sistema comienza a inicializarse.

2) La pantalla LCD frente al gabinete se ilumina. El sistema ingresa a la página de inicio, como se muestra en la Figura 3-4.

4) Observe la barra de energía en la página de inicio y preste atención a los indicadores LED. El indicador "REC" parpadea, indica que el rectificador está arrancando. Los indicadores LED se enumeran a continuación en la Tabla 4-1

| Indicador    | Estatus            | Indicador | Estatus |
|--------------|--------------------|-----------|---------|
| Rectificador | Verde intermitente | Inversor  | Apagado |
| Batería      | Rojo               | Carga     | Apagado |
| Bypass       | Apagado            | Status    | Rojo    |

Table 4-1 Rectifier starting up

5) Después de unos 30 segundos, el indicador "REC" se vuelve verde fijo; significa el final del arranque del rectificador. Y al mismo tiempo se cierra el interruptor de bypass estático y luego el inversor arranca. Los indicadores LED se enumeran a continuación en la Tabla 4-2.

| Indicador    | Estatus | Indicador | Estatus            |
|--------------|---------|-----------|--------------------|
| Rectificador | Verde   | Inversor  | Verde intermitente |
| Batería      | Rojo    | Carga     | Verde              |
| Bypass       | Verde   | Estatus   | Rojo               |

Tabla 4-2 Arranque del inversor

6) Después de 90 segundos, el UPS transfiere del bypass al inversor después de que el inversor vuelve a la normalidad. Los indicadores LED se enumeran a continuación en la Tabla 4-3.

| Tabla 4-3 | Inversor | que | suministra | la | carga |
|-----------|----------|-----|------------|----|-------|
|           |          | -1  |            |    |       |

| Indicador    | Estatus | Indicador | Estatus |
|--------------|---------|-----------|---------|
| Rectificador | Verde   | Inversor  | Verde   |
| Battery      | Rojo    | Carga     | Verde   |
| Bypass       | Apagado | Estatus   | Rojo    |

7) El UPS está en modo normal. Cierre el disyuntor de la batería externa y el UPS comenzará a cargar las baterías. Los indicadores LED se enumeran a continuación en la Tabla 4-4.

| Indicador    | Estatus | Indicador | Estatus |
|--------------|---------|-----------|---------|
| Rectificador | Verde   | Inversor  | Verde   |
| Btteria      | Verde   | Carga     | Verde   |
| Bypass       | Apagado | Estatus   | Verde   |

8) El inicio ha finalizado, los usuarios pueden cerrar el disyuntor de salida principal externo y luego cerrar los disyuntores de rama uno por uno.

# 🔲 Nota

Cuando se inicie el sistema, se cargará la configuración almacenada.

 Los usuarios pueden explorar todos los eventos durante el proceso de inicio consultando el menú Registro.

✤ Los usuarios pueden verificar la información del módulo de potencia mediante las teclas en el frente.

### 4.1.2 Arranque desde la batería

El arranque desde batería se refiere al arranque en frío de la batería. Los pasos de la puesta en marcha son los siguientes:

1) Confirm the batteries are correctly connected, and at least one power module is installed into the cabinet, and then close the external battery circuit breakers.

2) Press and hold the red button of battery cold start until the "BAT" indicator turns green flashing, it indicates the system is been powering by the batteries. The position of the battery cold start button for 6-slot cabinet UPS is shown in Figure 4-1.

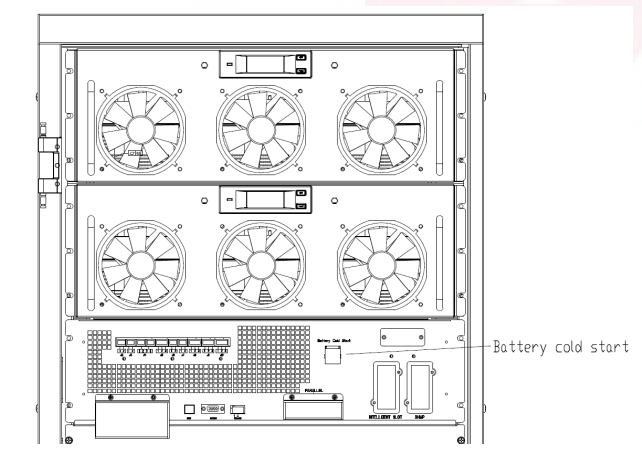

(a) Ubicación del botón de arranque en frío con gabinete de 2 ranuras

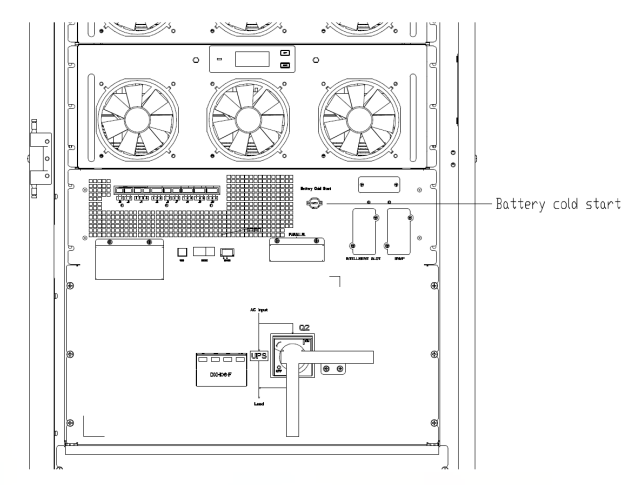

(b) Ubicación del botón de arranque en frío en el gabinete de 4 ranuras

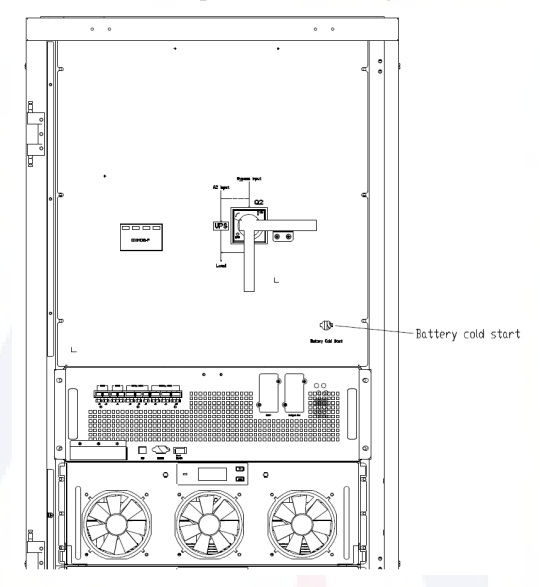

(c) Botón de arranque en frío para UPS con gabinete de 6 ranuras

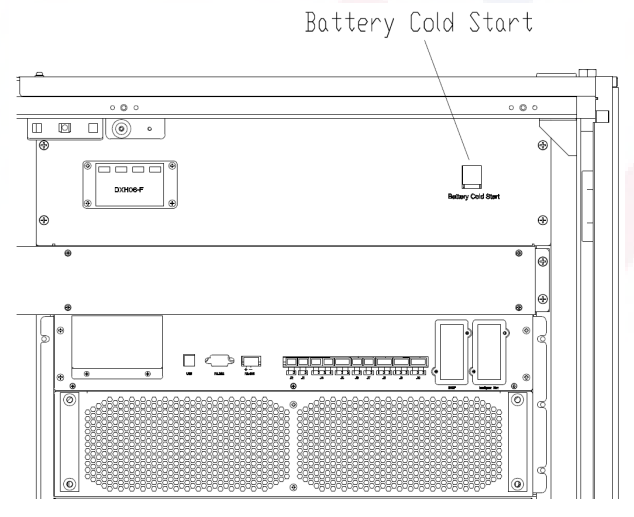

(d) Botón de arranque en frío para UPS con gabinete de 8 ranuras

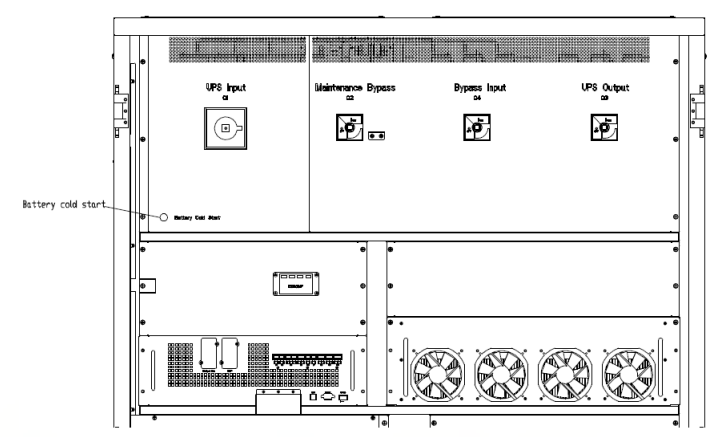

(e) Botón de arranque en frío de batería para UPS con gabinete de 10 ranuras

Figura 4-1 la posición del botón de arranque en frío de la batería 3) Después de aproximadamente 30 segundos, el indicador "BAT" se vuelve verde fijo, el indicador "INV" comienza a parpadear en verde y luego, después de 30 segundos, se vuelve verde fijo y el indicador "SALIDA" se vuelve verde desde apagado. Los indicadores LED se enumeran a continuación en la Tabla 4-5.

| Indicador  | Estatus            | Indicador | Estatus |
|------------|--------------------|-----------|---------|
| Rectificar | Rojo intermitente  | Inversor  | Verde   |
| Battería   | Verde intermitente | Carde     | Verde   |
| Bypass     | Rojo intermitente  | Estatus   | Rojo    |

Tabla 4-5 el modo de batería

4) Cierre los aisladores de la fuente de alimentación de salida externa para alimentar las cargas y el sistema estará funcionando en modo batería.

Nota: Para UPS con gabinete de 2 y 4 ranuras, la función de arranque en frío de la batería es opcional; para UPS con gabinete de 6, 8 y 10 ranuras, es estándar.

# 4.2 UPS apagado

Si desea apagar el UPS por completo, primero asegúrese de que la carga esté apagada correctamente y luego apague el disyuntor de la batería externa, el disyuntor de entrada principal (interno o externo), el disyuntor de entrada de derivación (interno o externo, si lo tiene). uno por uno, la pantalla se apagará por completo. Nota: Si el UPS está en modo de derivación de mantenimiento, apague también el disyuntor de derivación de mantenimiento.

# 4.3 Procedimiento para cambiar entre modos de operación

# 4.3.1 Cambiar el UPS del modo normal al modo de batería

El UPS cambia al modo de batería inmediatamente después de que falla la red pública (voltaje de red) o cae por debajo del límite predefinido.

### 4.3.2 Cambiar el UPS del modo normal al modo bypass

Dos formas de transferir el UPS al modo bypass desde el modo normal:

1) Enter the menu "Operate" y toque el ícono "transferir a bypass" y el sistema debe de pasar a modo bypass o derivación

2) Presione y mantenga presionada la tecla "BYP" en el panel de control del operador durante más de 2 segundos y el sistema debería transferirse al modo de derivación. Esto debe habilitar el interruptor detrás de la puerta principal. La clave se muestra a continuación en la Figura 4-2.

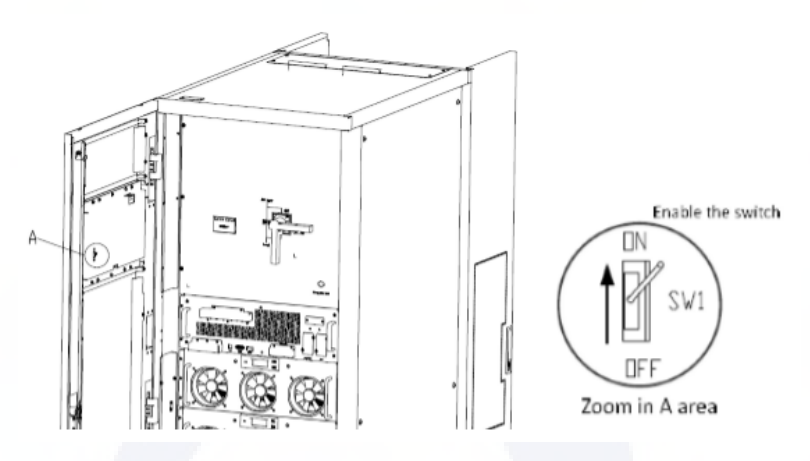

Figura 4-2 Activando la tecla BYP

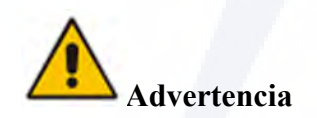

Asegúrese de que la derivación funcione normalmente antes de transferir al modo de derivación. O puede causar fallas.

### 4.3.3 Cambio del UPS al modo normal desde el modo bypass

Two ways to transfer the UPS into normal mode from bypass mode:

1) Ingrese al menú "Operar", toque el ícono "transferir a inversor" transferirse al modo bypass.

y el sistema debería

2) Presione y mantenga presionada la tecla "INV" en el panel de control del operador durante más de 2 segundos y el sistema pasará al modo normal.

### Nota

Normalmente, el sistema pasará automáticamente al modo normal. Esta función se utiliza cuando la frecuencia del bypass está sobrepasada y cuando el sistema necesita transferir al modo Normal de forma manual.

### 4.3.4 Cambiar el UPS al modo de derivación de mantenimiento desde el modo normal

Los siguientes procedimientos pueden transferir la carga desde la salida del inversor del UPS al suministro de derivación de mantenimiento.

1) Transfiera el UPS al modo bypass siguiendo el capítulo 4.2.2.

2) Abra el disyuntor de la batería y cierre el disyuntor de derivación de mantenimiento interno o externo. Y la carga se alimenta a través del bypass de mantenimiento y del bypass estático.

3) Apague el disyuntor de la batería externa, el disyuntor de entrada principal (interno o externo), el disyuntor de entrada de derivación (interno o externo) y el disyuntor de salida (interno o externo) uno por uno.

📄 Nota

✤ Los gabinetes de 4 ranuras y 6 ranuras solo tienen un disyuntor de derivación manual. En el modo de derivación manual (la derivación manual suministra energía a las cargas), hay voltajes peligrosos presentes en el terminal y en la barra de cobre interna.

✤ El gabinete de 4 ranuras y el gabinete de 6 ranuras necesitan usar disyuntores externos (incluye disyuntor de entrada externo, disyuntor de entrada de derivación externa, disyuntor de salida externo y disyuntor de derivación de mantenimiento externo).

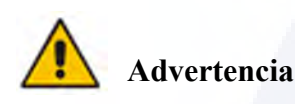

Antes de realizar esta operación, lea los mensajes en la pantalla LCD para asegurarse de que el suministro de bypass sea regular y el inversor esté sincronizado con él, para no correr el riesgo de una breve interrupción en la alimentación de la carga.

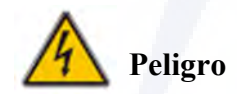

Si necesita realizar mantenimiento al módulo de alimentación, espere 5 minutos para que el condensador del bus de CC se descargue por completo antes de retirar la cubierta.

### 4.3.5 Cambio del UPS al modo normal desde el modo de derivación de mantenimiento

Los siguientes procedimientos pueden transferir la carga del modo de derivación de mantenimiento a la salida del inversor.

1) Cierre el disyuntor de derivación (interno o externo) y la pantalla táctil LCD se enciende, después de 30 segundos, el indicador "BYP" se vuelve verde y la carga se alimenta a través de la derivación de mantenimiento y la derivación estática.

2) Apague el interruptor de bypass de mantenimiento y la carga se alimenta a través del bypass estático, y luego encienda el disyuntor de entrada principal (si la entrada principal y la entrada de bypass provienen del mismo disyuntor, ignore este paso), el rectificador iniciar, y para el proceso, consulte el capítulo 4.1.1, finalmente cierre el disyuntor de la batería externa.

### 4.4 Mantenimiento de la batería

Si las baterías no se utilizan durante un período prolongado, es necesario comprobar el estado de la batería. Se proporcionan dos métodos:

1) Prueba de descarga manual. Ingrese al menú "Operar", como se muestra en la Figura 4-3 y toque el ícono "Mantenimiento de la batería" ---, el sistema pasa al modo de batería para descargar. El sistema dejará de descargarse cuando las baterías tengan el 20% de su capacidad o estén en bajo voltaje. Los usuarios pueden detener la descarga tocando el ícono "Detener prueba"

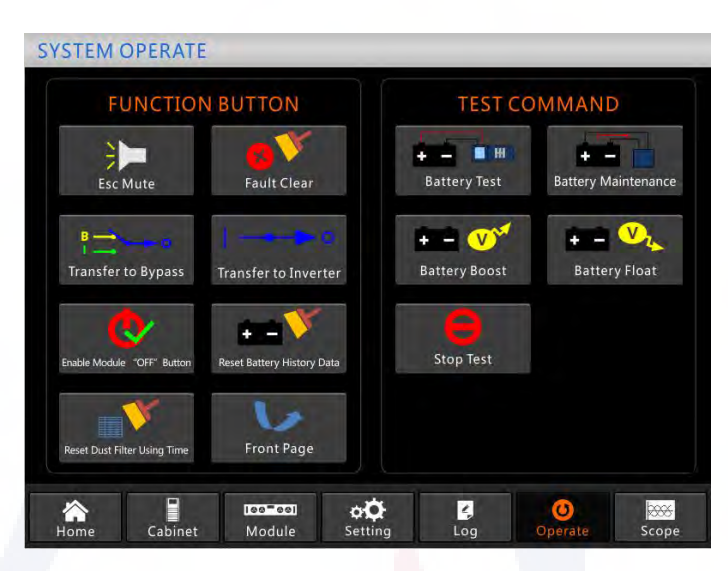

Figura 4-3 Mantenimiento de la batería

2) Descarga automática. El sistema se puede configurar para que se descargue automáticamente cada cierto tiempo. Los procedimientos de configuración son los siguientes.

a) Habilite la "descarga automática de la batería". Ingrese a la página "CONFIGURAR" del menú de configuración, marque

"Descarga automática de batería" y confirme (esto debe hacerlo la fábrica).

b) Establecer el período de "auto-descarga de la batería". Ingrese a la página "BATERÍA" de configuración (consulte la Figura 4-4), configure el período de tiempo en el elemento "Período de descarga de mantenimiento automático" y confirme.

| DATE & TIME     | A     | VRI     | Battery Type                      |  |  |
|-----------------|-------|---------|-----------------------------------|--|--|
| 1500000 3000000 |       | 40      | Battery Number                    |  |  |
| LANGUAGE        | ÅН    | 100     | Battery Capacity                  |  |  |
|                 |       | 2.25    | Float Charge Voltage/Cell         |  |  |
| COMM.           |       | 2.30    | Boost Charge Voltage/Cell         |  |  |
| -               | V.    | 1.65    | EOD Voltage/Cell,@ 0.6C Current   |  |  |
| USER            |       | 1.75    | EOD Voltage/Cell,@ 0.15C Current  |  |  |
| DATTON          | %     | 5       | PM Charge Current Percent Limit   |  |  |
| BALIERY         | mV/°C | 3.0     | Battery Temperature Compensate    |  |  |
| SERVICE         | Hour  | 12      | Boost Charge Time Limit           |  |  |
|                 | Hour  | 2160    | Auto Boost Period                 |  |  |
| RATE            | Hour  | 720     | Auto Maintenance Discharge Period |  |  |
|                 | A     | 8       | Reserved                          |  |  |
|                 | 11.00 | ottings | Plance Confirm S                  |  |  |

Figura 4-4 configuración del período de descarga automática de la batería

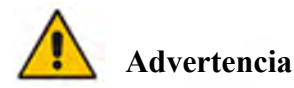

La carga para la descarga de mantenimiento automático debe ser del 20% al 100%; de lo contrario, el sistema no iniciará el proceso automáticamente.

## 4.5 EPO

El botón EPO ubicado en el panel de control y visualización del operador (con cubierta para evitar un mal funcionamiento, consulte la Figura 4-5) está diseñado para apagar el UPS en condiciones de emergencia (por ejemplo, incendio, inundación, etc.). Para lograr esto, simplemente presione presione el botón EPO, y el sistema apagará el rectificador, el inversor y dejará de alimentar la carga inmediatamente (incluido el inversor y el bypass), y las baterías dejarán de cargarse o descargarse.

Si la red eléctrica de entrada está presente, el circuito de control del UPS permanecerá activo; sin embargo, la salida se apagará. Para aislar completamente el UPS, los usuarios deben apagar el suministro de entrada de red externa al UPS. Los usuarios pueden reiniciar el UPS encendiéndolo nuevamente.

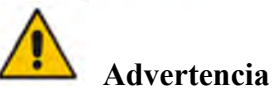

Cuando se activa el EPO, la carga no recibe alimentación del UPS. Tenga cuidado al utilizar la función EPO.

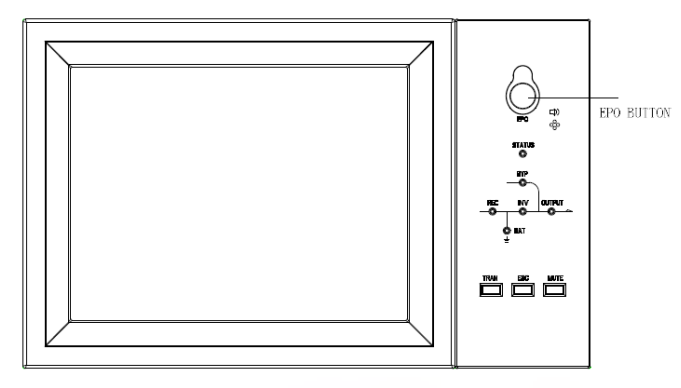

Figura 4-6 Botón EPO

### 4.6 Instalación de sistema de operación paralelo.

Para el sistema UPS de gabinete de 2, 4 y 6 ranuras, normalmente se pueden conectar en paralelo 4 gabinetes; Y la función paralela es opcional. Si los usuarios necesitan la función, confirme la configuración con el proveedor con anticipación. Y para el sistema de 10 ranuras, se pueden poner en paralelo como máximo 3 gabinetes. Para conocer los detalles del sistema paralelo, consulte el anexo "Instrucciones del sistema paralelo para el UPS modular".

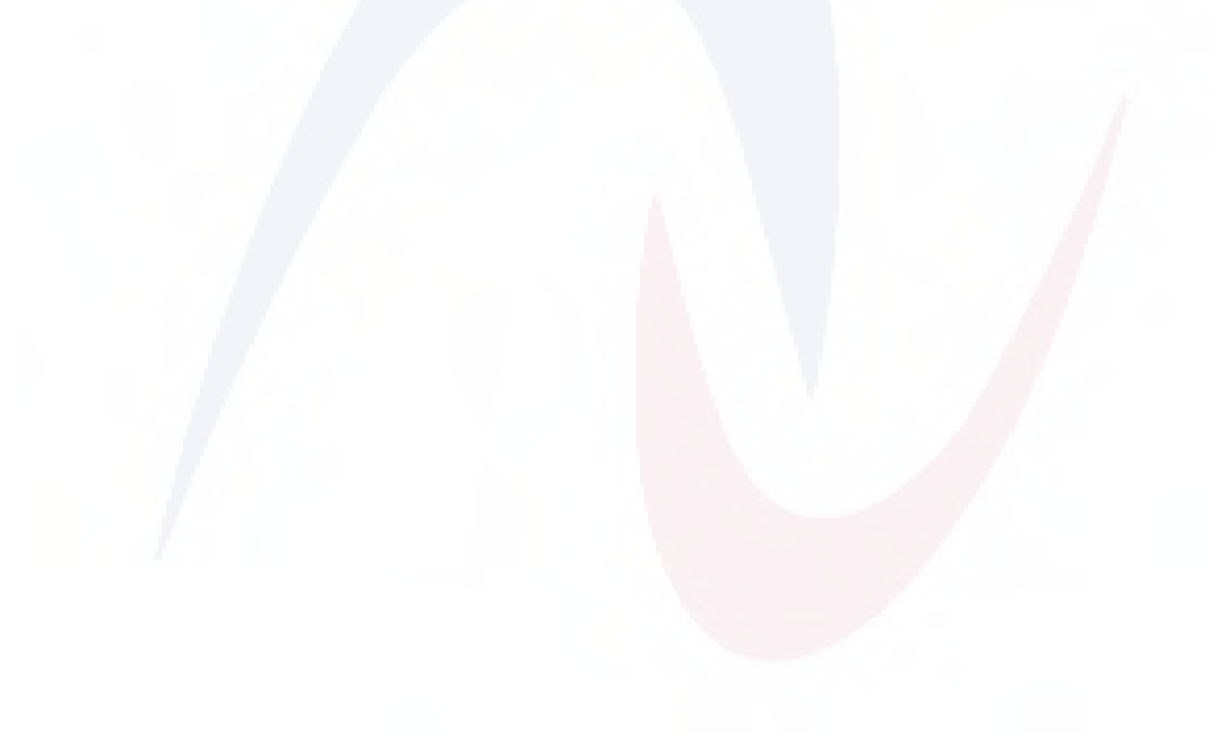

# 5 Mantenimiento

Este capítulo presenta el mantenimiento del UPS, incluidas las instrucciones de mantenimiento del módulo de alimentación y del módulo de derivación de monitoreo y el método de reemplazo del filtro de polvo.

### **5.1 Precauciones**

Sólo los ingenieros de mantenimiento pueden mantener el módulo de alimentación y el módulo de derivación de monitoreo.

1) El módulo de potencia debe desmontarse de arriba a abajo, para evitar cualquier inclinación debido al alto centro de gravedad del gabinete.

2) Para garantizar la seguridad antes de realizar el mantenimiento del módulo de alimentación y del módulo de derivación, utilice un multímetro para medir el voltaje entre las piezas operativas y la tierra para garantizar que el voltaje sea inferior al voltaje peligroso, es decir, el voltaje de CC sea inferior a 60 V CC y el máximo de CA. El voltaje es inferior a 42,4 Vca.

3) No se recomienda el intercambio en caliente del módulo de derivación; Sólo cuando el UPS está en modo de derivación manual o está completamente apagado, se puede desmontar el módulo de derivación.

4) Espere 10 minutos antes de abrir la tapa del módulo de alimentación o del bypass después de sacarlo del gabinete.

### 5.2 Instrucciones para el mantenimiento del módulo de potencia.

Confirme que el UPS esté funcionando en modo normal y que el bypass esté funcionando normalmente antes de retirar el módulo de alimentación que necesita ser reparado.

1) Ensure the remaining power module will not be overloaded.

2) Power off the module.

a) Habilitar. Panel LCD > Menú "Operar" > Habilitar la tecla "OFF" del módulo

b) Presione la tecla "OFF" durante 3 segundos, el módulo de potencia sale del sistema.

3) Retire los tornillos de montaje en los dos lados frontales del módulo de alimentación (consulte la Figura 2-11) y dos personas extraigan el módulo.

4) Espere 5 minutos antes de abrir la tapa para mantenimiento.

5) Después del mantenimiento, empuje el módulo de alimentación hacia los pasos de la sección 2.3.2 y el módulo de alimentación se unirá automáticamente al sistema.

### 5.3. Instrucción para mantenimieto

### 5.3.1 Mantenimiento de la unidad de monitor y derivación para gabinetes de 2 y 4 ranuras

Confirme que el UPS esté funcionando en modo normal y que el bypass esté funcionando normalmente.

Siga los pasos a continuación para mantener el monitor y la unidad de derivación.

1) Cambie el sistema al modo de derivación de mantenimiento. (Consulte el Capítulo 4.3.4), la carga se alimenta mediante bypass de mantenimiento.

2) Retire dos módulos de alimentación, que están cerca de la unidad de monitoreo y la unidad de derivación; habrá suficiente espacio para mantener el monitor y la unidad de derivación.

3) Una vez finalizado el mantenimiento, inserte los módulos de alimentación y apriete los tornillos en ambos lados del módulo de alimentación.

4) Cambie el UPS al modo normal desde el modo de derivación de mantenimiento (consulte el Capítulo 4.3.5).

### 5.3.2 Mantenimiento del módulo de monitoreo y derivación para gabinete de 6, 8 y 10 ranuras

Confirme que el UPS esté funcionando en modo normal y que el bypass esté funcionando normalmente.

1) Cambie el sistema al modo de derivación de mantenimiento. (Consulte el Capítulo 4.3.4), la carga se alimenta mediante bypass de mantenimiento.

2) Para gabinetes de 6 y 10 ranuras, el monitor y el sistema de derivación están juntos, se denomina monitor y módulo de derivación; extraiga el módulo directamente después de quitar los tornillos de ambos lados; Para el gabinete de 10 ranuras, el monitor y el bypass están separados; retire los tornillos de ambos lados y luego sáquelos uno por uno.

3) Una vez finalizado el mantenimiento, vuelva a insertar los módulos y vuelva a instalar los tornillos.

4) Cambie el UPS al modo normal desde el modo de derivación de mantenimiento (consulte el Capítulo 4.3.5).

### 5.3.3 Mantenimiento de la batería

Para la batería de plomo-ácido sin mantenimiento, cuando se mantiene la batería según los requisitos, se puede prolongar su vida útil. La duración de la batería está determinada principalmente por los siguientes factores:

1) 1) Instalación. La batería debe colocarse en un lugar seco y fresco con buena ventilación. Evite la luz solar directa y manténgalo alejado de fuentes de calor. Al realizar la instalación, asegúrese de la conexión correcta a las baterías con las mismas especificaciones.

2) 2) Temperatura. La temperatura de almacenamiento más adecuada es de 20 °C a 25 °C.

3) 3) Corriente de carga/descarga. La mejor corriente de carga para la batería de plomo-ácido es 0,1C. La corriente de carga máxima de la batería puede ser de 0,2C. La corriente de descarga debe ser 0,05C-3C.

4) 4) Tensión de carga. La mayor parte del tiempo, la batería está en estado de espera. Cuando el servicio público es normal, el sistema cargará la batería en modo de refuerzo (voltaje constante con límite máximo) hasta el máximo y luego la transferirá al estado de carga flotante.

5) 5) Profundidad de descarga. Evitando una descarga profunda, que reducirá en gran medida la vida útil de la batería. Cuando el UPS funciona en modo de batería con carga ligera o sin carga durante un período prolongado, provocará que la batería se descargue profundamente.

6) 6) Verificar periódicamente. Observe si hay alguna anomalía en la batería, mida si el voltaje de cada batería está en equilibrio. Descargue la batería periódicamente.

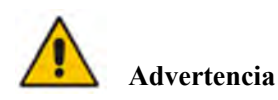

¡La inspección diaria es muy importante!

Verifique y confirme que la conexión de la batería esté apretada regularmente y asegúrese de que la batería no genere calor anormal.

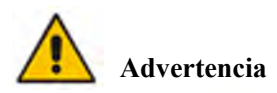

Si una batería tiene fugas o está dañada, debe reemplazarse, almacenarse en un recipiente resistente al ácido sulfúrico y desecharse de acuerdo con las regulaciones locales.

Los residuos de baterías de plomo-ácido son un tipo de residuo peligroso y uno de los principales contaminantes controlados por el gobierno.

Por lo tanto, su almacenamiento, transporte, uso y eliminación deben cumplir con las regulaciones y leyes nacionales o locales sobre la eliminación de desechos peligrosos y baterías de desecho u otras normas. De acuerdo con las leyes nacionales, las baterías de plomo-ácido de desecho deben reciclarse y reutilizarse, y está prohibido deshacerse de las baterías de otra manera que no sea el reciclaje. Tirar las baterías de plomo-ácido usadas a voluntad u otros métodos de eliminación inadecuados provocará una contaminación ambiental grave, y la persona que lo haga asumirá las responsabilidades legales correspondientes.

### 5.4 Reemplazo del filtro de polvo (opcional)

Como se muestra en la Figura 5-1, hay de 3 a 4 filtros de polvo en la parte posterior de la puerta frontal del UPS, cada filtro se mantiene en su lugar mediante un soporte a cada lado de cada filtro. El procedimiento de sustitución de cada filtro es el siguiente:

- 1) 1) Abra la puerta delantera y ubique los filtros en la parte trasera de la puerta delantera.
- 2) 2) Retire un soporte.
- 3) 3) Retire el filtro de polvo sucio e inserte el limpio.
- 4) 4) Vuelva a instalar el soporte.

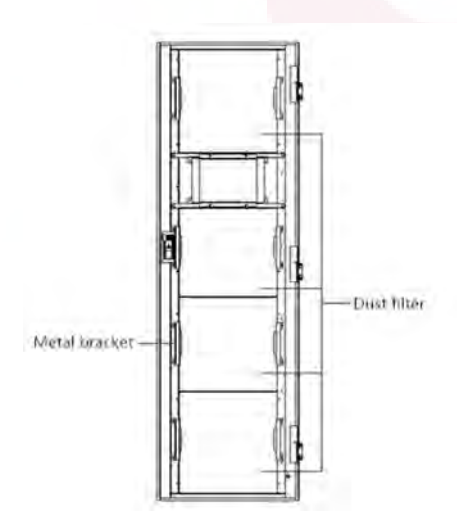

Figura 5-1 filtros de polvo en la parte trasera de la puerta principal

# 6 Especificaciones del producto

Este capítulo proporciona las especificaciones del producto, incluidas las características ambientales, las características mecánicas y las características eléctricas.

### 6.1 Estándares aplicables

El UPS ha sido diseñado para cumplir con los siguientes estándares europeos e internacionales: Tabla 6-1 Cumplimiento de las normas europeas e internacionales

| Artículo                                                                              | Normativa    |
|---------------------------------------------------------------------------------------|--------------|
| Requisitos generales de seguridad para UPS utilizados en áreas de acceso del operador | IEC62040-1-1 |
| Requisitos de compatibilidad electromagnética (EMC) para UPS                          | IEC62040-2   |
| Método para especificar los requisitos de rendimiento y prueba del UPS.               | IEC62040-3   |

# 🔲 Nota

Los estándares de productos mencionados anteriormente incorporan cláusulas de cumplimiento relevantes con estándares genéricos IEC y EN para seguridad (IEC/EN/AS60950), emisión electromagnética e inmunidad.(serie IEC/EN61000) y construcción (serie IEC/EN60146 y 60950).

### 6.2 Características ambientales

### Tabla 6-2 Características ambientales

| Artículo                              | Unidad | Parametro                                                                    |
|---------------------------------------|--------|------------------------------------------------------------------------------|
| Nivel de ruido acústico<br>a 1 metro. | dB     | <65dB @ 100% de carga, 62dB @ 45% de carga                                   |
| Altitud de operación                  | m      | ≤1000,carga se derratea 1% por 100m de 1000m a 2000m                         |
| Humedad relativa                      | %      | 0-95, sin condensar                                                          |
| Temperatura de operacion              | °C     | 0-40(for UPS only),Battery life is halved for every 10°C increase above 20°C |
| Temperatura de almacenamiento         | °C     | -40-70                                                                       |

### 6.3 Características mecánicas

| Modelo                              | Unidad | 2 módulos 4 módulos 6 módulos 8 módulos 10 módulos |              |               |                | 10 módulos     |
|-------------------------------------|--------|----------------------------------------------------|--------------|---------------|----------------|----------------|
| Dimensiones<br>mecánicas<br>(W*D*H) | mm     | 600*980*1150                                       | 650*960*1600 | 650*1095*2000 | 1050*1100*2000 | 1300*1100*2000 |
| Peso                                | kg     | 120 170 220 335 450                                |              |               |                |                |
| Color                               | N/A    | RAL7021, Negro                                     |              |               |                |                |
| Nicel<br>deProtectción              | N/A    | IP20                                               |              |               |                |                |

Tabla 6-3 Características mecánicas del gabinete

Tabla 6-4 Características mecánicas del módulo de potencia

| Item                           | Unit | Power Module |
|--------------------------------|------|--------------|
| Mechanical Dimension,<br>W*D*H | mm   | 510*700*178  |
| Weight                         | kg   | 45           |

# 6.4 Características eléctricas

# 6.4.1 Características eléctricas (Rectificador de entrada)

| Artículo                         | Unidad | Parametro                                                         |
|----------------------------------|--------|-------------------------------------------------------------------|
| Sistema de red                   | \      | 3 Phases + Neutral + PE                                           |
| Tensión nominal de entrada de CA | Vac    | 480 (trifásico y compartiendo neutro con la entrada<br>de bypass) |
| Frecuencia nominal               | Vac    | 50/60Hz                                                           |
| Rango de frecuencia de entrada   | Hz     | 40~70                                                             |
| Factor de potencia de entrada    | PF     | >0.99                                                             |

| Tabla 0-3 Keu de chilada de CA del lectificado. | Tabla 6-5 | Red de e | ntrada de | CA del | rectificador |
|-------------------------------------------------|-----------|----------|-----------|--------|--------------|
|-------------------------------------------------|-----------|----------|-----------|--------|--------------|

# 6.4.2 Características Eléctricas (Enlace CC Intermedio)

| Artícualo                           | Unidad  | Parametetros                                             |  |
|-------------------------------------|---------|----------------------------------------------------------|--|
| Voltaje de Bateía                   | Vdc     | Tipo: ±240V                                              |  |
| Cantidad de células de plomo-ácido. | Nominal | 40=[ bateria (12V)], 240=[ bateria (2V)]                 |  |
| Tensión de carga                    | V/cell  | 2.25V/cell(seleccionable de 2.2V/cell~2.35V/cell)        |  |
| flotante                            | (VRLA)  | Modo de carga de corriente constante y voltaje constante |  |
| Carga forzada                       | V/cell  | 2.3V/cell(seleccionable de : 2.30V/cell~2.45V/cell)      |  |
|                                     | (VRLA)  | Modo de carga de corriente constante y voltaje constante |  |
| Compensación de                     | mV/°C/c | 3.0(seleccionable:0~-5.0)                                |  |
| temperatura                         | 1       |                                                          |  |
|                                     |         | 1.65V/cell(seleccionable de: 1.60V/cell~1.750V/          |  |
|                                     |         | cell) @0.6C corriente de descarga                        |  |
| Tensión de                          | V/cell  | 1.75V/cell (seleccionable from: 1.65V/cell~1.8V/         |  |
| descarga final                      | (VRLA)  | cell) @0.15C corriente de descarga                       |  |
|                                     |         | (EOD El voltaje cambia linealmente dentro del rango      |  |
|                                     |         | establecido según la corriente de descarga)              |  |

### Tabla 6-6 Batería

# 🔲 Nota

El número de batería predeterminado es 40. Asegúrese de que el número real y el número establecido sean los mismos; de lo contrario, las baterías podrían dañarse.

# 6.4.3 Características eléctricas (salida del inversor)

Tabla 6-7 Salida del inversor (a carga crítica)

| Artículo                 | Unidad | Parametro         |
|--------------------------|--------|-------------------|
| Capacidad nominal        | kVA    | 40~400            |
| Voltaje Nominal de CA    | Vac    | 480 (Línea-Línea) |
| Frecuencia nominal       | Hz     | 50/60             |
| Regulación de frecuencia | Hz     | 50/60Hz±0.1%      |

### 6.4.4 Características eléctricas (entrada de red bypass)

| Tabla  | 6-8 | Entrada | de | red | de | deriva | ación |
|--------|-----|---------|----|-----|----|--------|-------|
| 1 auta | 0-0 | Linuaua | uc | ruu | uc | uciiva | ucion |

| Artículo                                                 | Unidad | 2- 4 módulos                                                                                          | 6- 10-módulos                                                                       |  |  |
|----------------------------------------------------------|--------|----------------------------------------------------------------------------------------------------|-------------------------------------------------------------------------------------|--|--|
| Voltaje<br>Nominal de<br>CA                              | Vac    | 480<br>(trifásico de cuatro hilos y compartiendo neutro con el bypass)                                |                                                                                     |  |  |
| Corriente nominal                                        | А      | 48~480(Tabla2-2)                                                                                      |                                                                                     |  |  |
| Sobre-carga                                              | %      | 125%, operación contínua<br>125%~130%, porr 10 min<br>130%~150%, porr 1min<br>>150%,300ms             | 110%, Operación cotínua<br>110%~125%, por 5 min<br>125%~150%, por 1 min<br>>150%,1S |  |  |
| Current rating of neutral cable                          | А      | 1.7×In                                                                                                |                                                                                     |  |  |
| frecuencia<br>nominal                                    | Hz     | 50/60                                                                                                 |                                                                                     |  |  |
| Tiempo de<br>transferencia<br>entre bypass e<br>inversor | ms     | Transferencia sincrronisada : 0ms                                                                     |                                                                                     |  |  |
| Rango en el<br>voltaje del<br>bypass                     | %      | Ajustable, predeterminado -20%~+10%<br>Límite alto: +10%<br>Límite bajo: -10%, -15%, -20%, -30%, -40% |                                                                                     |  |  |
| Rango de la<br>frecuencia del<br>bypass                  | Hz     | Ajusttable, ±1Hz, ±3Hz, ±5Hz                                                                          |                                                                                     |  |  |

# 6.5 Eficiencia

Tabla 6-9 Eficiencia

| Eficiencia del sistema                                                                       |   |          |  |  |  |  |
|----------------------------------------------------------------------------------------------|---|----------|--|--|--|--|
| Modo Normal (doble conversion)                                                               | % | 96 (max) |  |  |  |  |
| Eficiencia de descarga de la batería (batería a tensión de 480 V CC y carga lineal completa) |   |          |  |  |  |  |
| Modo de baterias                                                                             | % | 96 (max) |  |  |  |  |

# 6.6 Interfaces y pantalla

Tabla 6-10 Interfaz y Pantalla

| Pantalla  | LED + LCD + Pantalla tactil a color                                   |  |
|-----------|-----------------------------------------------------------------------|--|
| Interface | Estandard:RS232, RS485, USB, Opcion de contactos secos:<br>SNMP,AS400 |  |

# Anexo. A Instrucciones del sistema paralelo para UPS modulares

El UPS se puede poner en paralelo; lo general son 2 UPS en paralelo o 3 UPS en paralelo. El gabinete de 10 se puede conectar en paralelo con 3 UPS como máximo; Si hay más de 3 UPS de gabinetes de 2, 4 o 6 ranuras en paralelo, informe a la fábrica con anticipación.

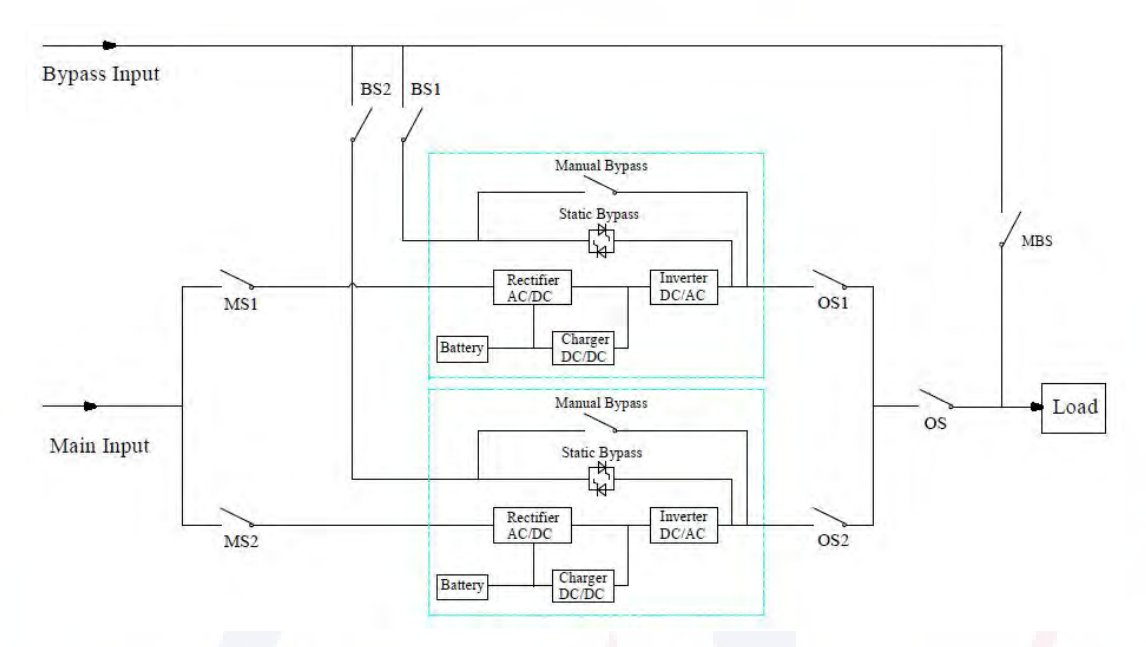

### 1. La conexión del cables de alimentación para 2 UPS o 3 UPS en paralelo.

El diagrama de conexión de cables para 2 UPS en paralelo (entrada dual)

Nota: Para el UPS de gabinete de 6 ranuras, la configuración de entrada dual es opcional. MS1 y MS2 son los interruptores de entrada principales para cada UPS, BS1 y BS2 son los interruptores de entrada de derivación, OS1 y OS2 son los interruptores de salida, OS es el interruptor principal de salida del sistema de energía, MBS es el interruptor de derivación de mantenimiento. Para facilitar la comprensión, supongamos que el UPS tiene solo un interruptor de derivación manual y que estos interruptores mencionados anteriormente son externos.

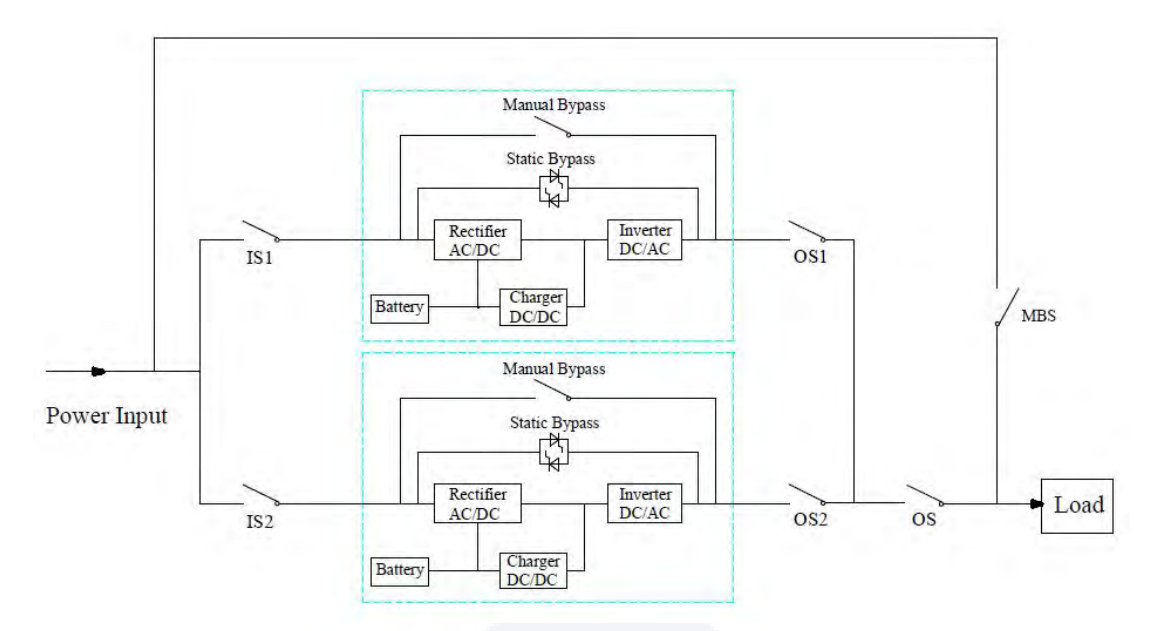

El diagrama de conexión de cables para 2UPS en paralelo (entrada común)

Nota: IS1 e IS2 son los interruptores de entrada para cada UPS, OS1 y OS2 son los interruptores de salida, OS es el interruptor principal de salida del sistema de energía, MBS es el interruptor de derivación de mantenimiento. Para facilitar la comprensión, supongamos que el UPS tiene solo un interruptor de derivación manual y que estos interruptores mencionados anteriormente son externos.

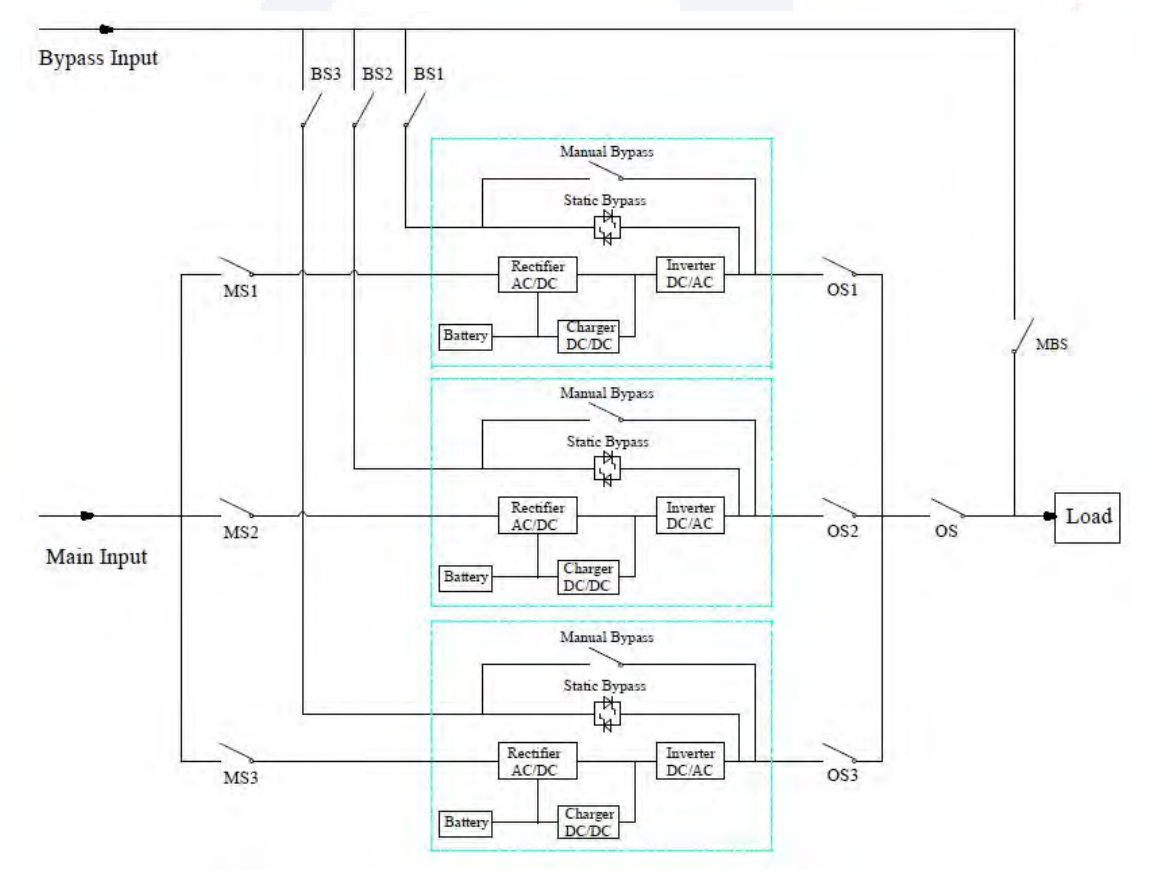

El diagrama de conexión de cables para 3 UPS en paralelo (entrada dual)

Nota: Para los UPS de gabinete de 6 y 10 ranuras, la configuración de entrada dual es opcional. MS1, MS2 y MS3 son los interruptores de entrada principales para cada UPS, BS1, BS2 y BS3 son los interruptores de entrada de derivación, OS1, OS2 y OS3 son los interruptores de salida, OS es el interruptor principal de salida del sistema de energía, MBS es el interruptor de mantenimiento. interruptor de derivación. Para facilitar la comprensión, supongamos que el UPS tiene solo un interruptor de derivación manual y que estos interruptores mencionados anteriormente son externos.

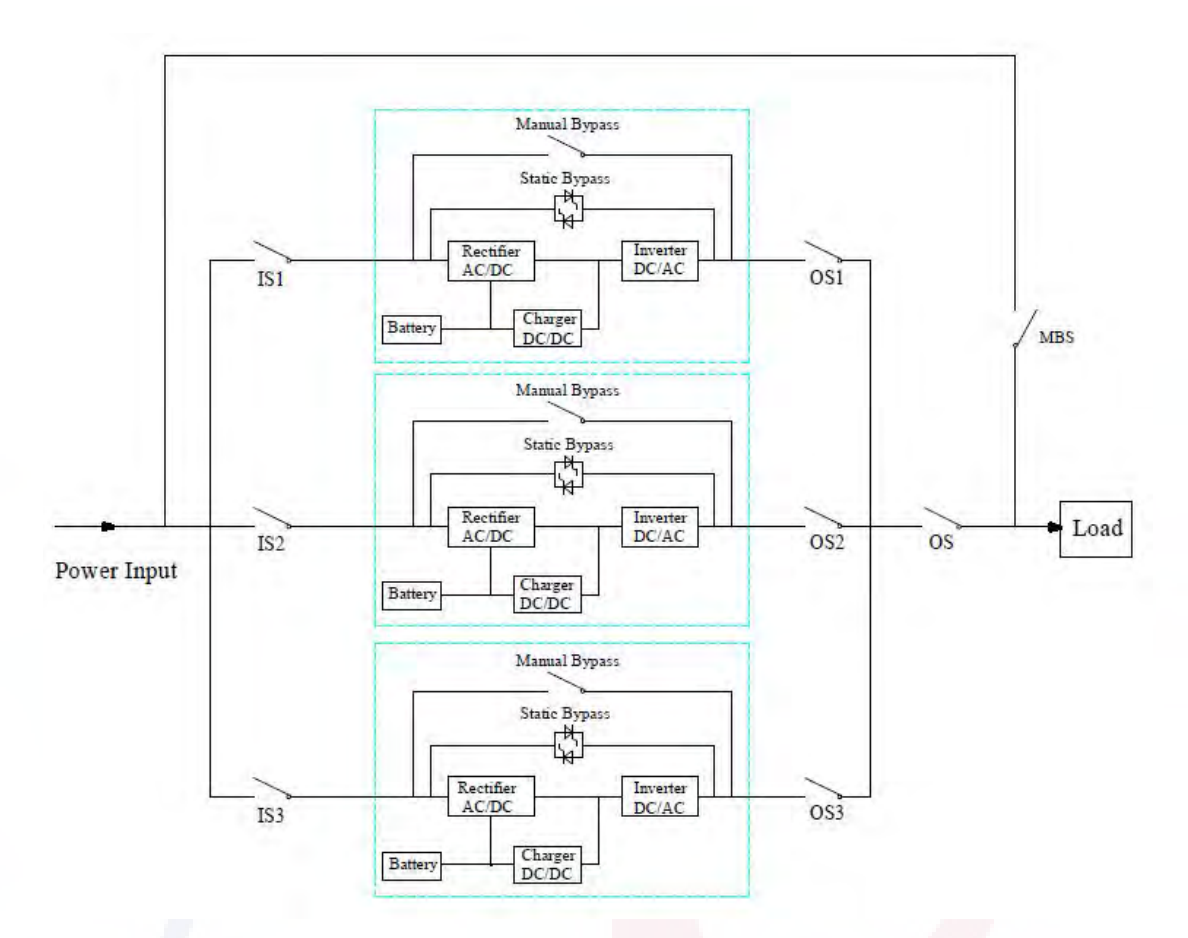

El diagrama de conexión de cables para 2UPS en paralelo (entrada común)

Nota: IS1, IS2 e IS3 son los interruptores de entrada para cada UPS, OS1, OS2 y OS3 son los interruptores de salida, OS es el interruptor principal de salida del sistema de energía, MBS es el interruptor de derivación de mantenimiento. Para facilitar la comprensión, supongamos que el UPS tiene solo un interruptor de derivación manual y que estos interruptores mencionados anteriormente son externos.

### 2. La configuración paralela para UPS

La configuración de paralelo es opcional; Generalmente, los usuarios deben informar a la fábrica antes de realizar el pedido, y la fábrica establecerá los parámetros paralelos antes de la entrega. Si se produce un cambio repentino de un sistema único a un sistema paralelo en el sitio, realice las operaciones siguientes.

### 1) Para encontrar el tablero paralelo como se muestra a continuación

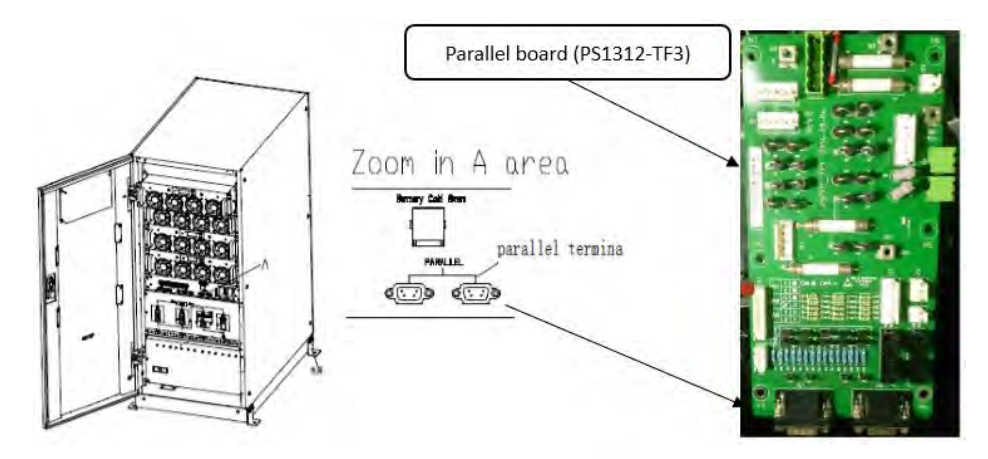

(a) Ubicación de interfaz paralela para gabinetes de 2 y 4 ranuras (gabinete de 4 ranuras

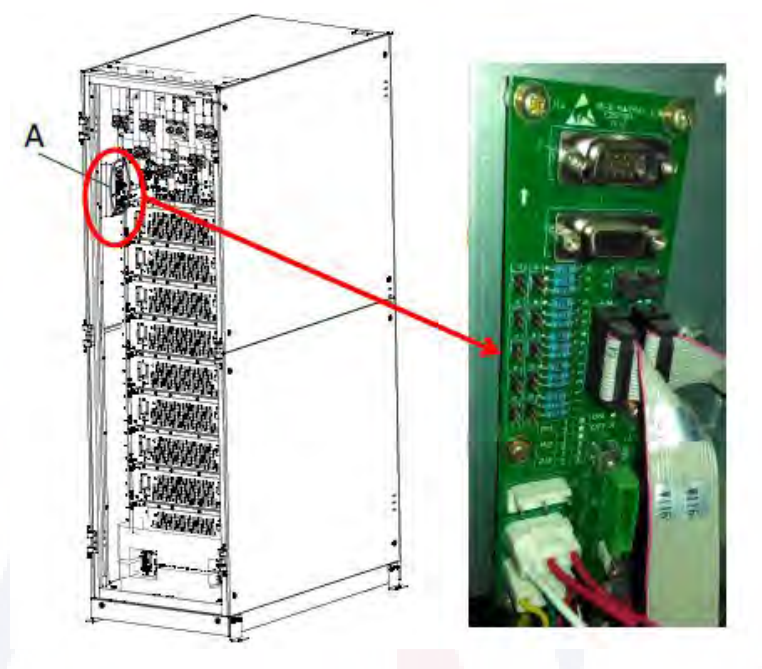

(b) Ubicación de interfaz paralela para gabinetes de 6 y 10 ranuras

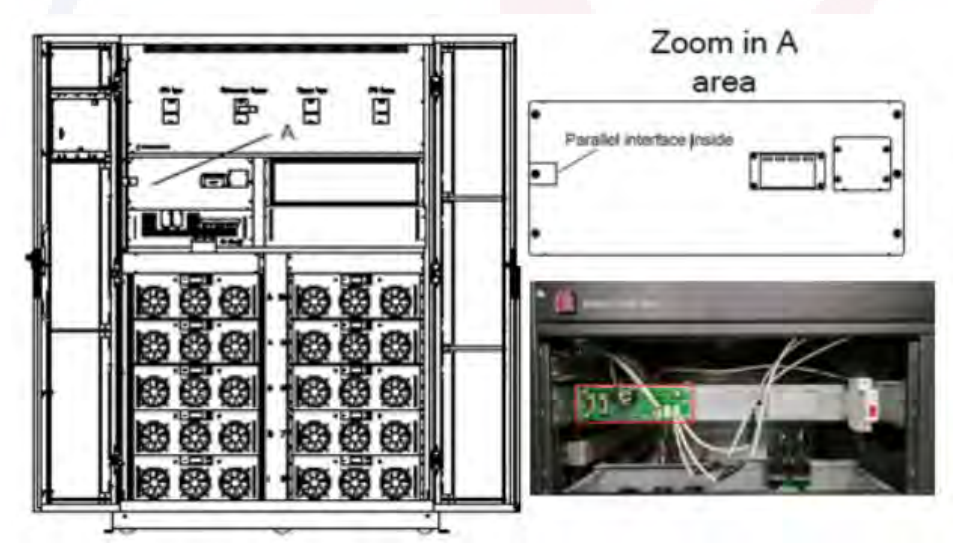

(c) Ubicación de interfaz paralela para gabinete de 10 ranuras

2) Para configurar la placa paralela como se muestra a continuación
① La configuración del puente para 2 UPS en paralelo

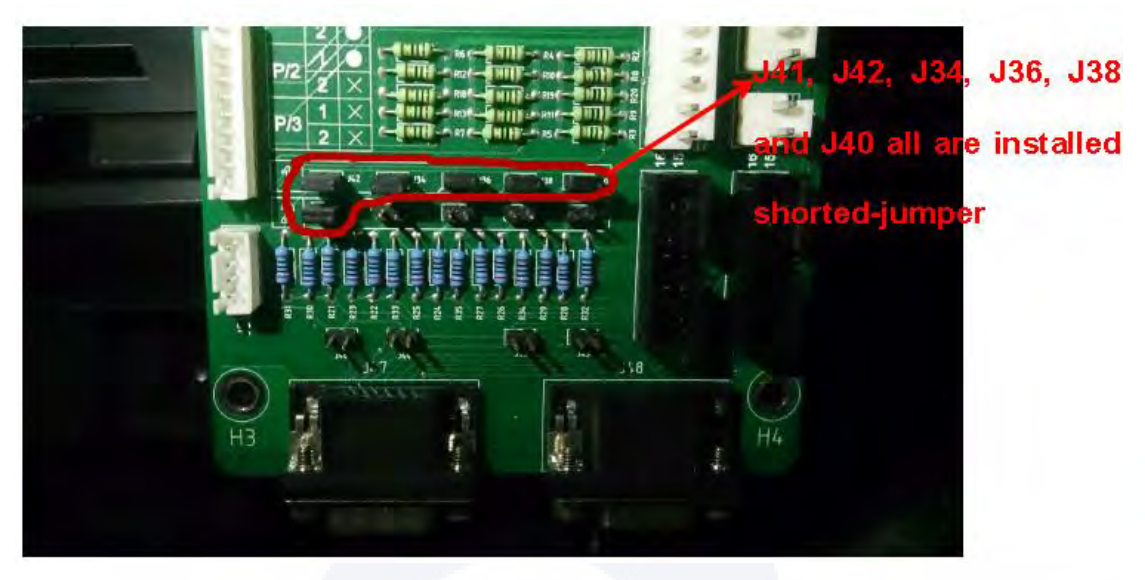

(a) La configuración del puente para UPS con gabinete de 2 y 4 ranuras
 Nota: J41, J42, J34, J36, J38 y J40 esta en corto con puentes;
 J33, J35, J37, J39, J46, J44, J43 y J45 estan abiertos.

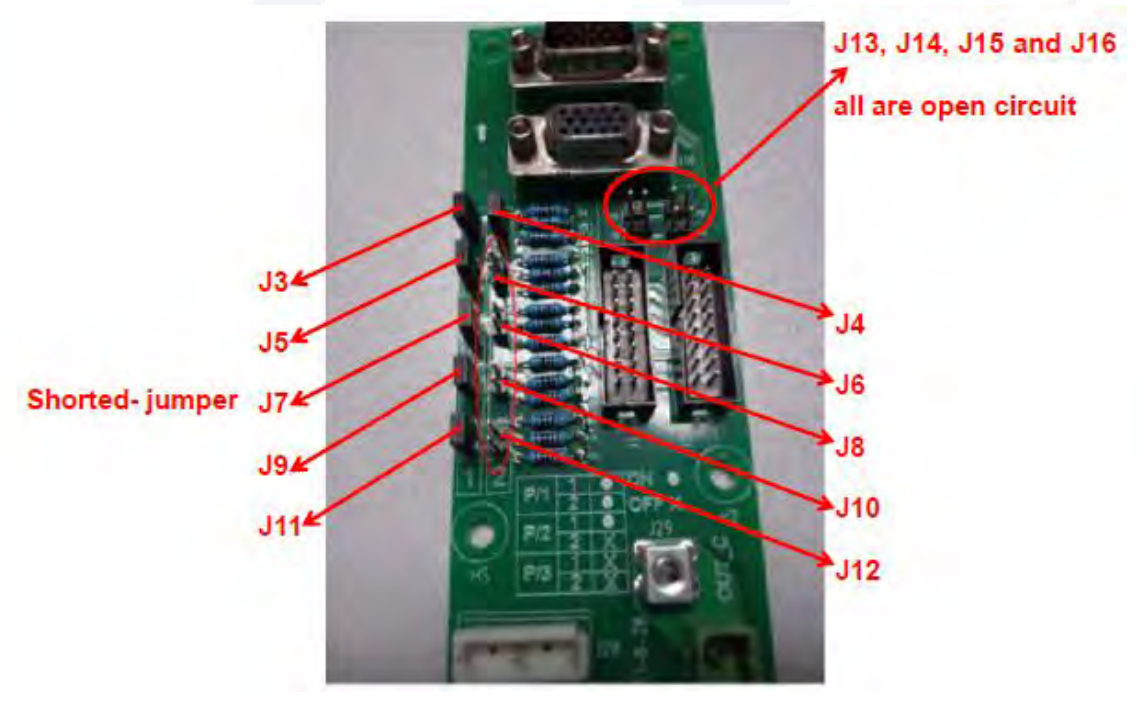

(b) La configuración del puente para UPS con gabinete de 6 y 10 ranuras Nota: J3, J5, J7, J9, J11 y J4 estan en corto con jumpers; J6, J8, J10, J12, J13, J14, J15 y J16 estan abiertos.

2 La configuración del puente para 3 UPS en paralelo

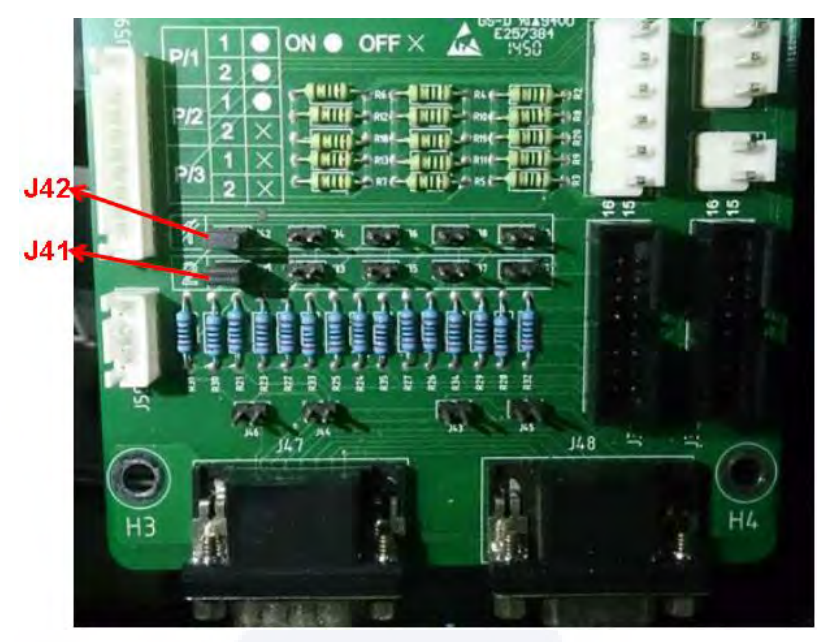

(a) La configuración del puente para UPS con gabinete de 2 y 4 ranuras *Nota: solamente J41 y J42 tienen puentes, el resto esta abierto.* 

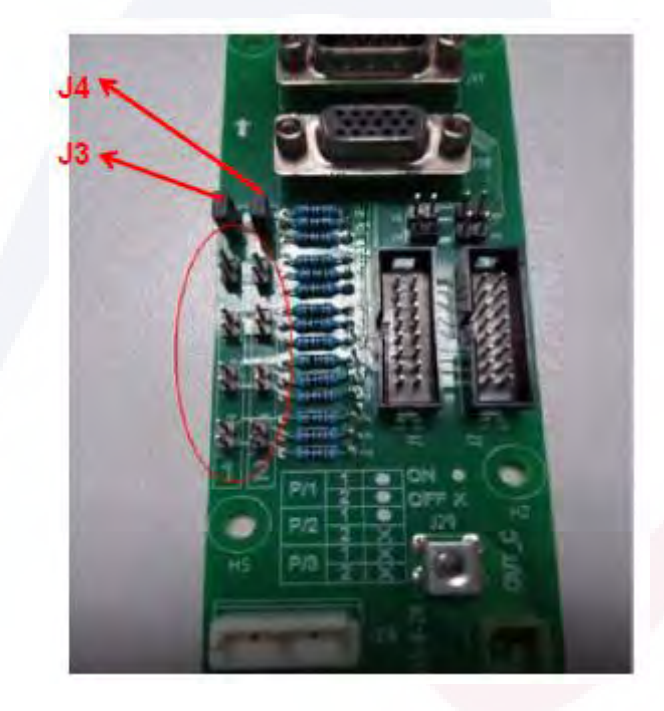

(b) La configuración del puente para UPS con gabinete de 6 y 10 ranuras *Nota: Unicamente J3 y J4 esta nen corto con puentes, el resto de pines abiertos.* 

### 3) Para configurar los parámetros en la pantalla de visualización

Mientras la pantalla esté encendida, los usuarios pueden configurar los parámetros paralelos en la pantalla.

- a) Elegir el modo del sistema: Paralelo.
- b) Para configurar el número de paralelo: si hay 2 UPS, elija 2; Si hay 3 UPS, elija 3.
- c) Para configurar la ID del gabinete: si hay 2 UPS, el primer UPS es 0 y el segundo es 1; si hay
- 3 UPS, el primero es 0, La segunda es 1 y la tercera es 2.

d) Mantenga los demás parámetros iguales para cada UPS si no hay requisitos especiales (conserve la configuración predeterminada).

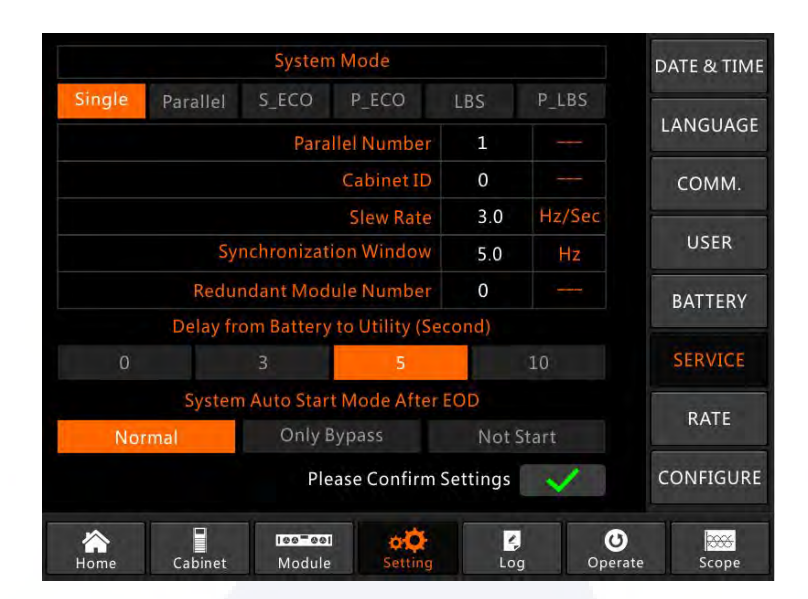

La interfaz de configuración para el sistema paralelo.

4) Para verificar los parámetros en la pantalla y garantizar que sean los mismos para cada UPS a continuación, si no hay ningún requisito especial, mantenga los parámetros en la configuración predeterminada.

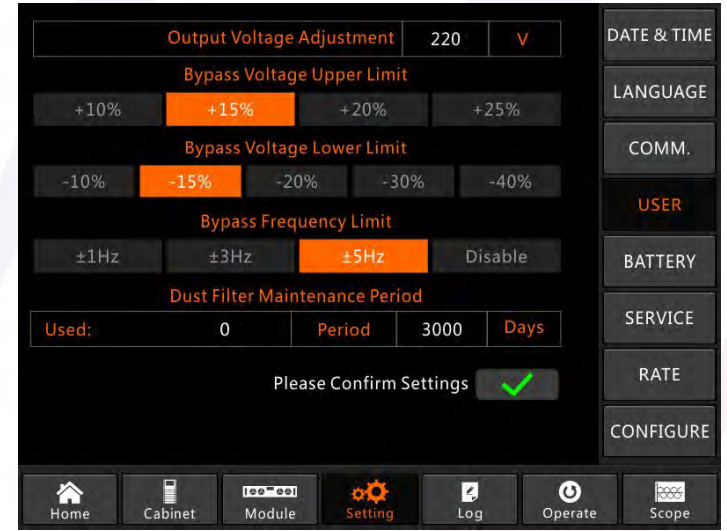

La interfaz de configuración para la configuración de USUARIO

5) Verificar la placa de identificación de cada UPS y asegurarse de que el modelo, el voltaje nominal y la frecuencia nominal sean los mismos.

Nota: el UPS del gabinete de 6 ranuras solo se puede conectar en paralelo con un gabinete de 6 ranuras, no con un gabinete de 10 ranuras; y también ocurre lo mismo con el UPS de gabinete de 10 ranuras.

6) Después de la configuración anterior, apague la fuente de alimentación para asegurarse de que la pantalla se apague finalmente y luego reinicie el UPS; cuando la pantalla esté encendida, verifique si la configuración de los parámetros se realizó correctamente como se muestra a continuación.

a) Cuando hay 2 UPS en paralelo: el primer UPS debe mostrar "(P-0/2)", el segundo "(P-1/2).
b) Cuando hay 3 UPS en paralelo: el primer UPS debe mostrar "(P-0/3)", el segundo "(P-1/3) y el tercero "(P-2/3)".

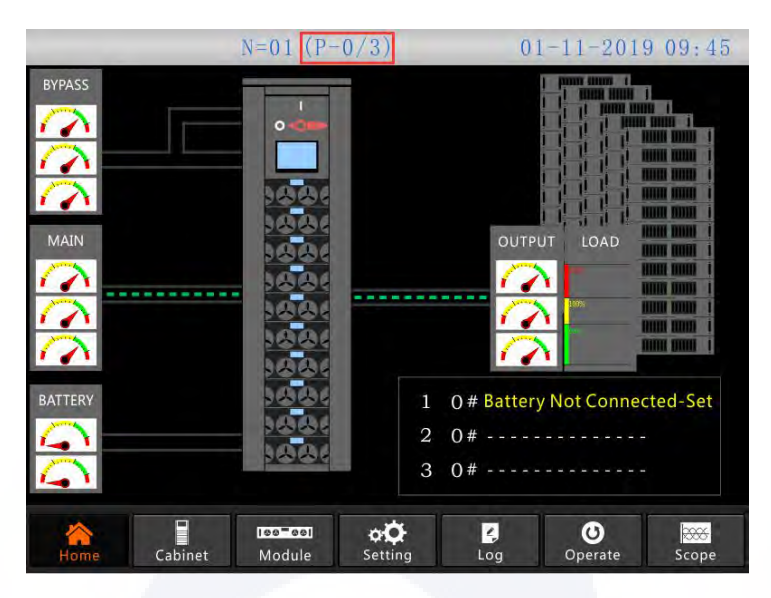

The home page of the parallel system

7) Para conectar los cables de señal paralelo.

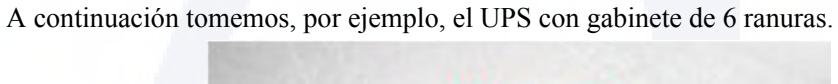

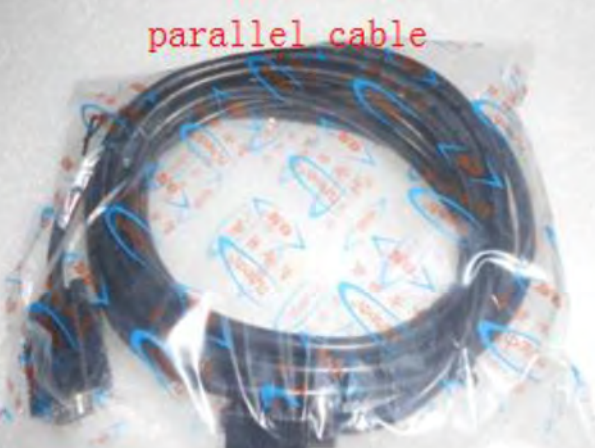

El cable de señal paralelo

a) Cuando 2 UPS en paralelo, opere como se indica a continuación.

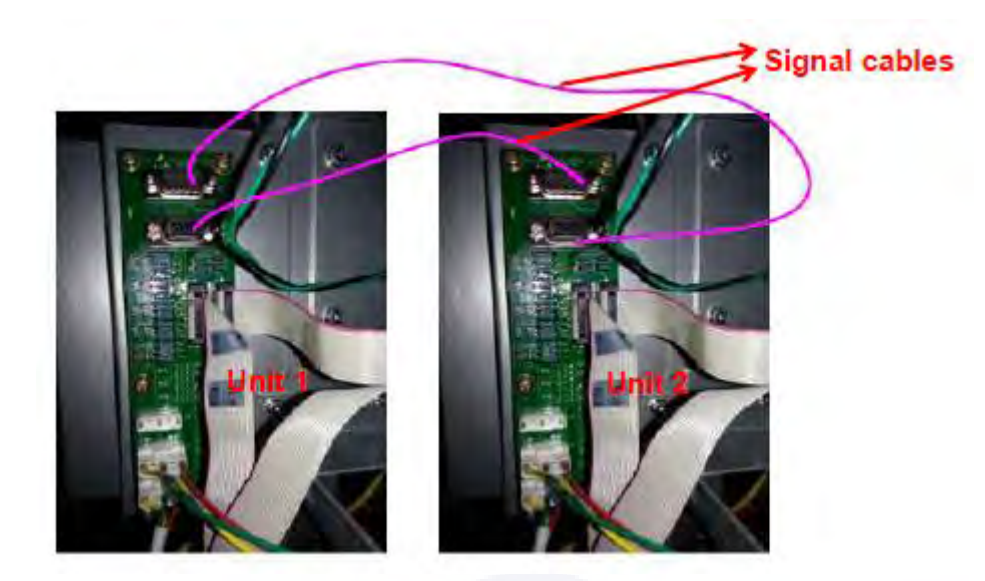

La conexión del cable de señal para 2 UPS en paralelo b) Cuando haya 3 UPS en paralelo, opere como se indica a continuación.

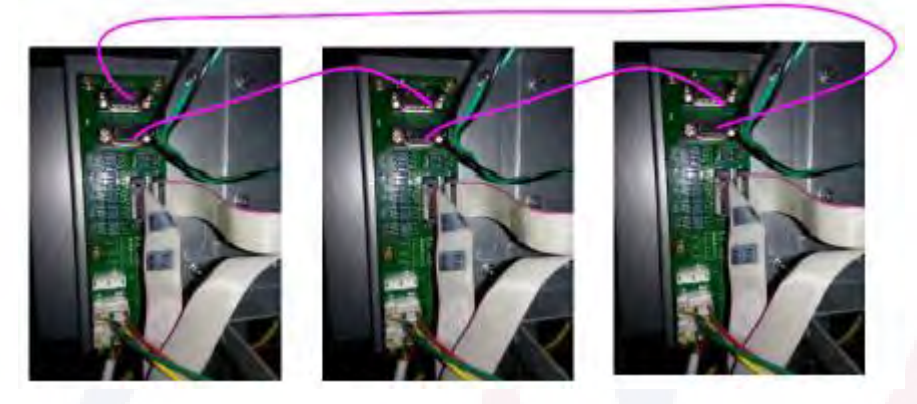

The signal cable connection for 2 UPSs in parallel

# 3. Pruebas para el sistema paralelo.

Después de hacer todo lo anterior, opere como se muestra a continuación para probar que el sistema paralelo se completó exitosamente. A continuación tomemos, por ejemplo, el sistema paralelo de 3 UPS con entrada dual.

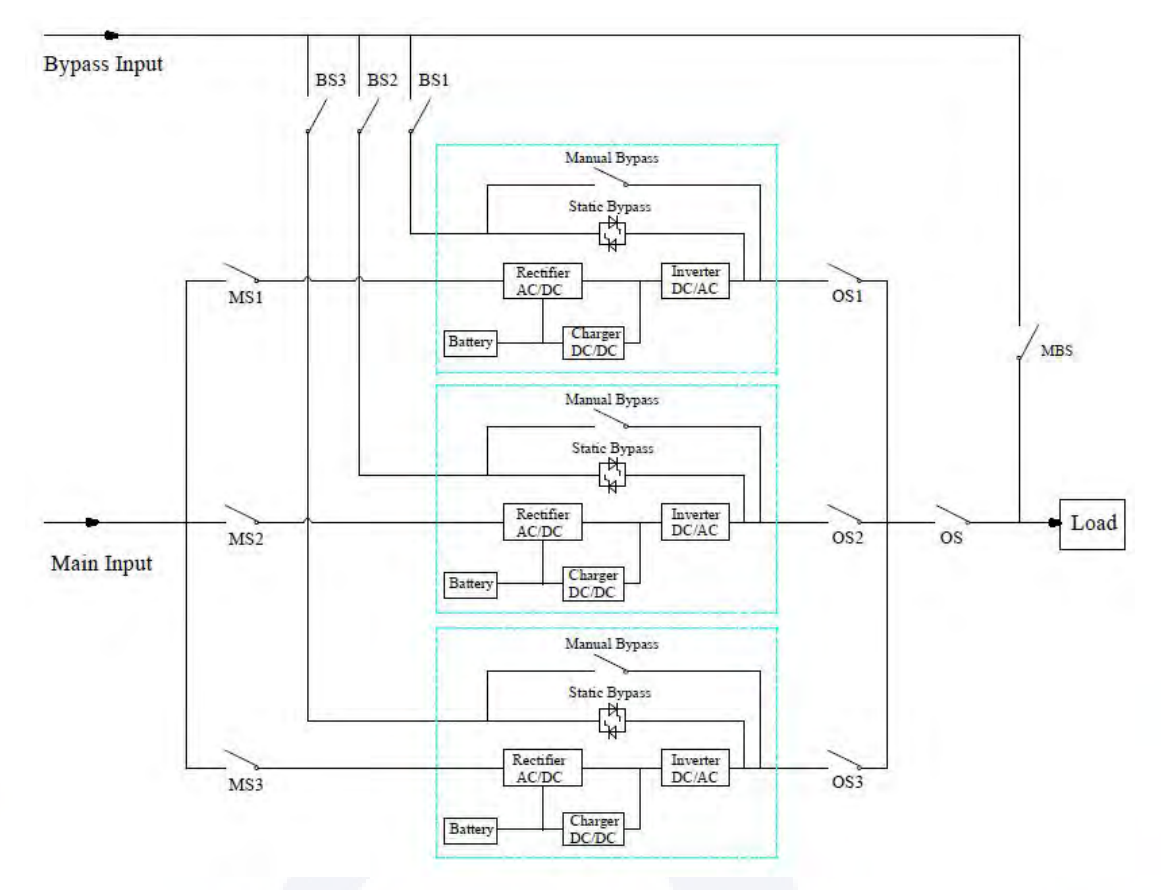

Nota: Antes de la operación, mantenga todos los interruptores apagados.

1) Primero cierre OS1 y luego cierre BS1 y MS1, el primer UPS se iniciará automáticamente; para obtener detalles sobre el inicio, consulte el manual del usuario. Aproximadamente 2 minutos más tarde, el primer UPS completará el inicio y cerrará definitivamente el interruptor de batería utilizado con el primer UPS. Por el momento, no debería haber ninguna alarma en la pantalla, los usuarios pueden verificar la información en la pantalla y debería ser la misma que la de su placa de identificación. Si el arranque falla, comuníquese con el ingeniero encargado o con el proveedor.

2) Apague el interruptor de batería usado con el primer UPS, luego apague BS1 y MS1, y finalmente apague OS1, el primer UPS se apagará por completo.

3) Opere el segundo UPS y el tercer UPS como el primer UPS mencionado anteriormente.

4) Después de las operaciones anteriores y de confirmar que no hay ninguna anomalía, primero cierre OS1, OS2 y OS3 uno por uno, y en segundo lugar cierre BS1, BS2 y BS3 uno por uno, y en tercer lugar cierre MS1, MS2 y MS3 uno por uno, después de aproximadamente 2 minutos, tres UPS deberían arrancar exitosamente al mismo tiempo y finalmente cerrar los interruptores de batería para cada UPS, en este momento no debería haber ninguna alarma en la pantalla.

5) Operar la función " Transfer to Bypass" en el primer UPS como se muestra a continuación, tres UPS deben transferirse a modo bypass al mismo tiempo y luego opere la función " UPS deben transferirse a modo normal en inversor " Esc Bypass", tres
Si no hay ningún problema, realice las mismas operaciones en el segundo UPS y en el tercer UPS.

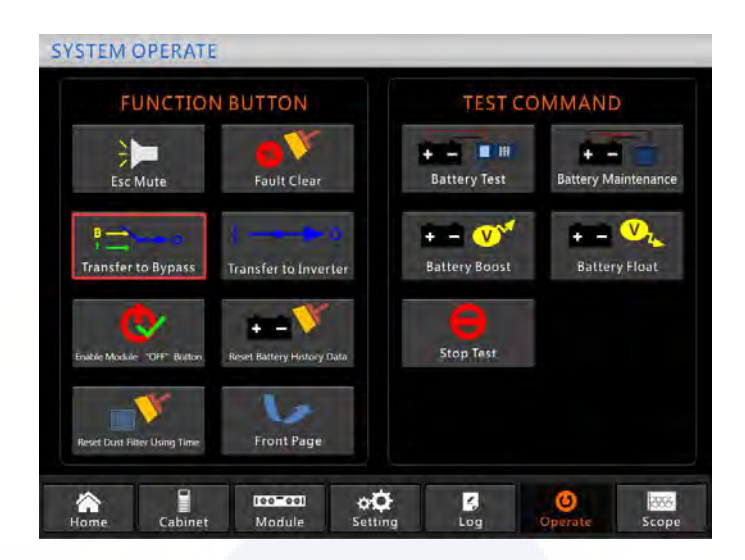

La interfaz de operación para transferir a bypass

6) Cierre el interruptor de salida principal OS, el sistema estará completo, los usuarios pueden iniciar sus equipos uno por uno.

| FUNCTION BUTTON              |                            | TEST COMMAND      |                     |
|------------------------------|----------------------------|-------------------|---------------------|
| Mute                         | Fault Clear                | + - Ministry Test | Battery Maintenance |
| B<br>Esc Bypass              | Transfer to Inverter       | + - V             | H - V               |
| Enable Module "OFF" Button   | Reset Battery History Data | Stop Test         |                     |
| Reset Dust Filter Using Time | Front Page                 |                   |                     |

La interfaz de operación para escapar del bypass.

## 4. Las operaciones para el sistema paralelo.

#### 1) Apagar los UPS.

Cuando los UPS están en paralelo, y si los usuarios desean apagar uno o todos los UPS, tome el sistema paralelo de 3 UPS con entrada dual, por ejemplo, opere como se muestra a continuación.

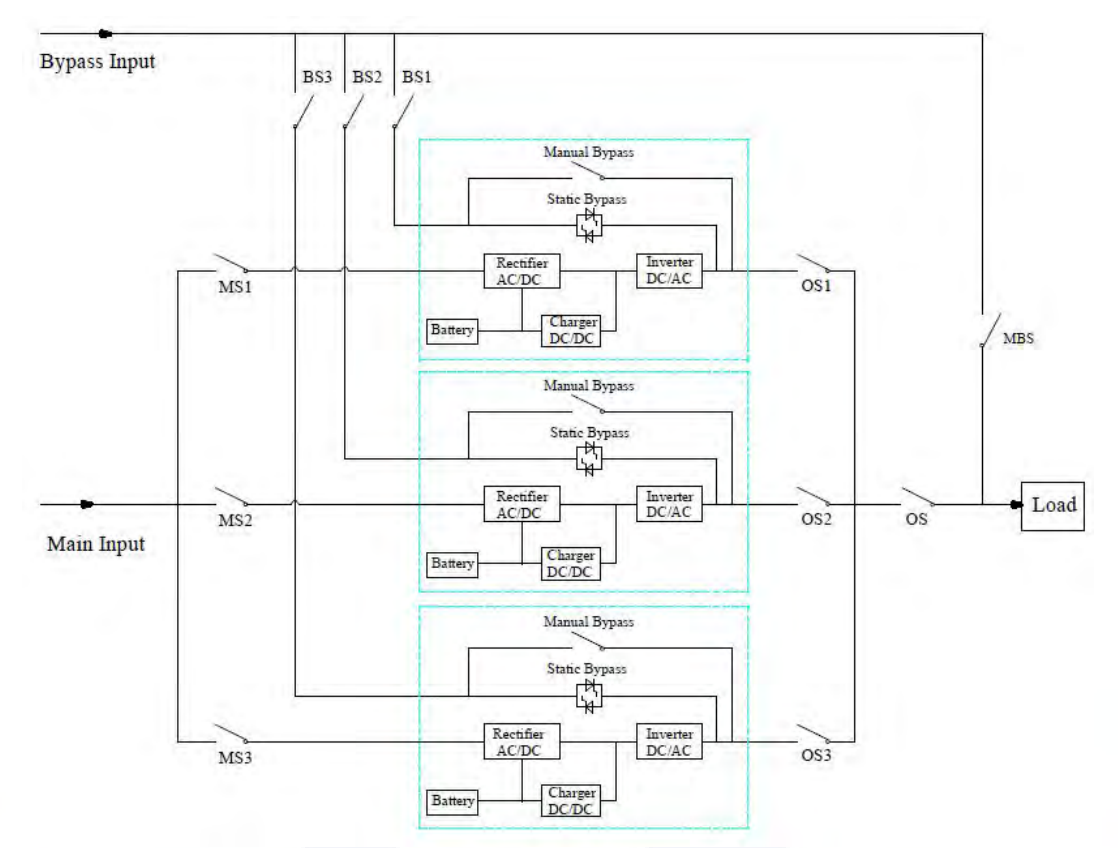

Primero apague el interruptor de batería usado con el primer UPS, luego apague BS1 y MS1 uno por uno, y finalmente apague OS1, el primer UPS estará apagado. Si se recupera, primero encienda OS1, luego encienda BS1 y MS1 uno por uno y finalmente encienda el interruptor de la batería.

Si los usuarios desean apagar el segundo y tercer UPS, opere como se indica arriba, pero debe tener en cuenta si la capacidad restante del sistema puede satisfacer la capacidad de carga.

#### 2) Transfiera el sistema paralelo al modo de derivación de mantenimiento desde el modo normal.

Tomemos como ejemplo el sistema paralelo de 3 UPS con entrada dual; opere como se muestra a continuación.

a) Opere "Transferir a derivación" en la pantalla de visualización de cualquier UPS; todos los UPS se transferirán al modo de derivación al mismo tiempo.

b) Retire la placa metálica del interruptor de derivación manual del UPS y luego cambie a derivación.

- c) Encienda el interruptor de mantenimiento MBS.
- d) Apague todos los interruptores de batería uno por uno.
- e) Apague MS1, MS2 y MS3.
- f) Apagar BS1, BS2 y BS3.

g) Apague OS1, OS2, OS3 y OS. Todos los UPS estarán apagados; la carga es alimentada por el bypass de mantenimiento.

# 3) Vuelva a transferir el sistema paralelo al modo normal desde el modo de derivación de mantenimiento.

Tomemos como ejemplo el sistema paralelo de 3 UPS con entrada dual; opere como se muestra a continuación.

a) Encienda OS, OS1, OS2 y OS3 uno por uno.

b) Cambie el interruptor de rotación de derivación manual de cada UPS a derivación.

c) c) Encienda BS1, BS2 y BS3 uno por uno, aproximadamente 20 segundos después, confirme que el bypass estático de cada UPS debe estar activado.

d) d) Apague el interruptor de derivación de mantenimiento MSB.

e) e) Encienda MS1, MS2 y MS3. Unos 30 segundos después, los rectificadores de todos los módulos deberían estar encendidos.

f) f) Encienda todos los interruptores de batería uno por uno.

g) g) Cambie el interruptor de rotación manual a UPS. Después de 90 segundos, todos los UPS deberían transferirse al modo normal al mismo tiempo.

### TAURMH400K40X disipación de calor (W) disipación de Btu (Btu/h)

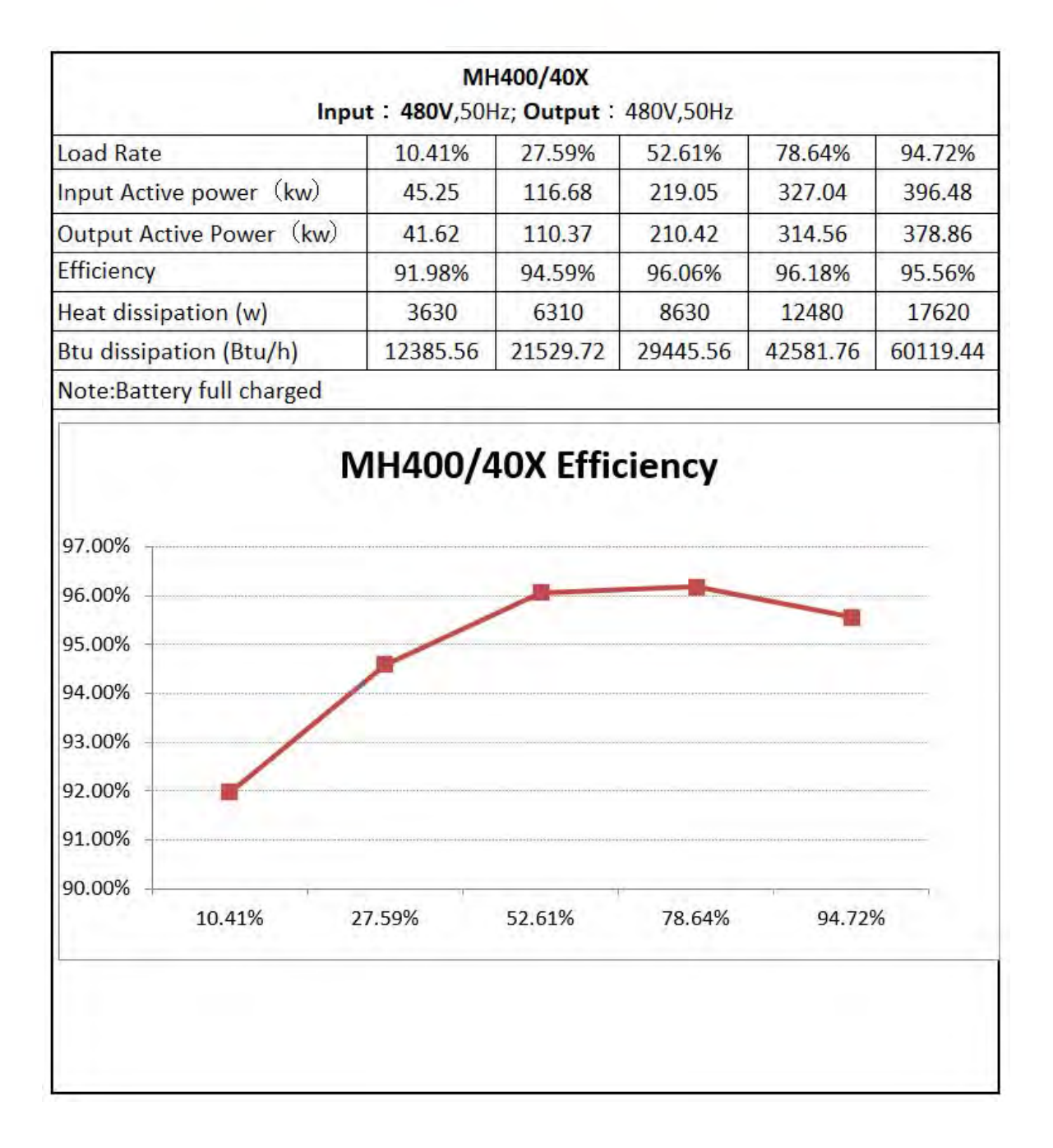